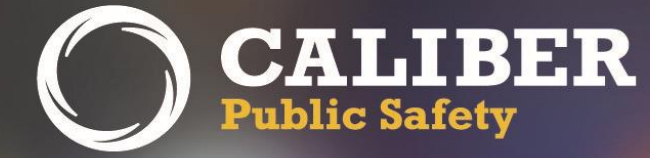

# **Online RMS**

Product Release Bulletin Version 10.27 Version 1.1

April 4, 2017

2429 Military Road, Suite 300 | Niagara Falls | NY | 14304

Phone: 716.297.8005 | Fax: 716.297.4499 | www.caliberpublicsafety.com

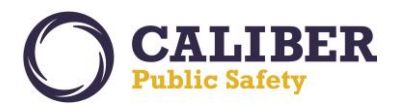

## **REVISION HISTORY**

| Revised By  | Revision<br>Date | Version | Notes                                                                                                    |
|-------------|------------------|---------|----------------------------------------------------------------------------------------------------|
| T. Thompson | 03/20/2017       | 1.0     | Original Document – Draft for RTO                                                                                                    |
| T. Thompson | 04/04/2017       | 1.1     | <ul> <li>Final Version of PRB.</li> <li>Update to Crime Visualization tool. This new feature has been enabled for all agencies. The Crime Visualization Permission Category was granted to the CID_SUPERVISOR, CID_USER, OFFICER_SUPERVISOR, and OFFICER roles for initial deployment.</li> <li>Removed JIRA IA-57996 from PCN Appendix JIRA listing. This is a minor engineering task that will be completed later.</li> </ul> |

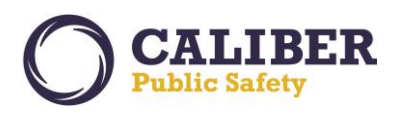

### TABLE OF CONTENTS

| Revision History | ,                                                                                       | 1  |
|------------------|-----------------------------------------------------------------------------------------|----|
| Table of Conten  | ts                                                                                      | 2  |
| Introduction     |                                                                                         | 4  |
| Product Require  | ments                                                                                   | 4  |
| Release Milesto  | nes                                                                                     | 5  |
| New Features &   | Enhancements                                                                            | 6  |
| New Feature -    | – Fleet management                                                                      | 6  |
| IA-31728:        | Fleet Management                                                                        | 6  |
| Fleet Mana       | gement - Configuration                                                                  | 6  |
| Fleet Mana       | gement – End User Functions                                                             | 9  |
| Officer Dail     | y Log and Fleet Management                                                              | 36 |
| New Feature      | - Crime Visualization tool                                                              | 41 |
| IA-60229:        | Crime Visualization Tool (Spider Chart)                                                 | 41 |
| RMS Search R     | esults Export Enhancement                                                               | 47 |
| IA-2731:         | Incident Search Results Enhance to Support Excel/CSV export to 5,000 records            | 47 |
| Master Addre     | ss Non-US Zip Codes                                                                     | 48 |
| IA-3180:         | Master Indices - Address - Support for Non-US Address Format                            | 48 |
| Evidence Usal    | pility Enhancements                                                                     | 49 |
| IA-33175:        | Evidence - Add ability to sort by columns on Evidence Audit Report                      | 49 |
| IA-60513:        | Evidence - Incident Report - Prevent removal of evidence from report once checked-in    | 50 |
| IA-60254:        | Evidence - Mass Property – Currency                                                     | 52 |
| IA-60739:        | Evidence Audit Report Listing - Set Default Order of Reports by Creator Date/ Time Desc | 53 |
| Custom Form      | Enhancements                                                                            | 54 |
| IA-59211:        | Custom Forms - Generate Form Letters/Reports                                            | 54 |
| Interface / We   | eb Services Enhancements                                                                | 57 |
| IA-60447:        | Citation Interface (RMS to Courts)                                                      | 57 |
| IA-60612:        | CAD Interface - Global CAD to Online RMS interface                                      | 57 |
| IA-60627:        | Modifications to CIS / RMS integration for Agency Name, System, and Username            | 58 |
| Warrant Mod      | ule Enhancements                                                                        | 59 |

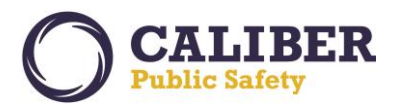

| IA-60396:      | Display Field Arrests Associated to a Warrant on the Warrant View and Edit Pages          | 59 |
|----------------|-------------------------------------------------------------------------------------------|----|
| IA-60401:      | Include Narrative Quick Reference on Warrant Affidavit and Include new display options    | 60 |
| IA-60399:      | Provide Capability to Select Affiant when Creating an Affidavit                           | 62 |
| IA-60404:      | Bring Forward Charge Category and Charge Classification when adding a charge to a Warrant | 62 |
| IA-60533:      | Define a footer to Include on Affidavit when printed                                      | 63 |
| IA-60533:      | Warrant Print Option for Attachments                                                      | 64 |
| Warrant Conf   | iguration Enhancements                                                                    | 65 |
| IA-60398:      | Support Option to set Warrant Status to Initial upon Creation                             | 65 |
| IA-60402:      | Configuration for Warrant Reference Number                                                | 66 |
| IA-60403:      | Warrants - Configuration Option to only allow one charge per Warrant                      | 67 |
| APPENDIX: 10.2 | 7.0 Product Change Notice (PCN) - DETAILED JIRA Listing                                   | 68 |
| Table A: Relea | ase Enhancements and product Software Issue Resolutions                                   | 68 |

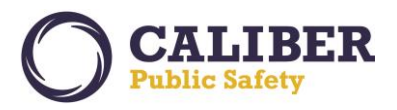

#### INTRODUCTION

This document provides an overview of the software changes delivered in the 10.27.0 release of Caliber Public Safety's Online RMS product. This document is intended to provide information to assist in release preparation activities including:

- Internal staff training
- Customer release training
- Customer release notes
- Release announcement and promotion
- Online help and eLearning updates
- Updates to web site product information and product collateral

#### **PRODUCT REQUIREMENTS**

For best performance, we recommend a computer, laptop, or tablet purchased within the last 3 years; running an industry popular web browser that is actively supported by the browser manufacturer and connects to the internet using DSL, Cable, or 4G cellular. The browser must support TLS 1.0 or higher.

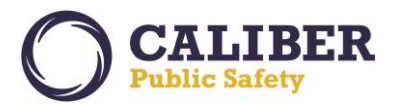

## **RELEASE MILESTONES**

The following table contains the high-level release milestones for the Online RMS 10.27.0 release.

| End Date    | Milestone                                     |
|-------------|-----------------------------------------------|
| 29 Nov 2016 | 10.27 Sprint 1 Starts                         |
| 12 Dec 2016 | 10.27 Sprint 1 Ends                           |
| 13 Dec 2016 | 10.27 Sprint 2 Starts                         |
| 02 Jan 2017 | 10.27 Sprint 2 Ends                           |
| 03 Jan 2017 | 10.27 Sprint 3 Starts                         |
| 16 Jan 2017 | 10.27 Sprint 3 Ends                           |
| 17 Jan 2017 | 10.27 Sprint 4 Starts                         |
| 30 Jan 2017 | 10.27 Sprint 4 Ends                           |
| 31 Jan 2017 | 10.27 Sprint 5 Starts                         |
| 13 Feb 2017 | 10.27 Sprint 5 Ends                           |
| 14 Feb 2017 | 10.27 Sprint 6 Starts                         |
| 27 Feb 2017 | 10.27 Sprint 6 Ends                           |
| 28 Feb 2017 | 10.27 Feature Lock                            |
| 20 Mar 2017 | Release to RTO (Training / Demo Environments) |
| 27 Mar 2017 | Stabilization Sprint Ends                     |
| 30 Mar 2017 | 10.27 Code Branch / Final Build               |
| 04 Apr 2017 | 10.27 Release Available                       |

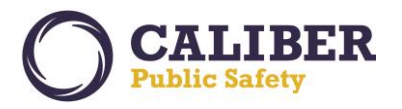

#### **NEW FEATURES & ENHANCEMENTS**

The following are new features and enhancements included in the release of Online RMS version 10.27.0.

#### **NEW FEATURE – FLEET MANAGEMENT**

#### IA-31728: Fleet Management

The Fleet Management, a *new module* within Online RMS, allows users to *create, save, and edit vehicles and equipment* that can be assigned to officers for use. The Fleet Management module is available as a *standard product capability* to agencies and users with *full subscription access* to Online RMS. For initial deployment, the module will be *disabled for all agencies*. Additional training for this module can be purchased for agencies that want to enable and use this new capability. Please contact Caliber Support for more information.

#### Fleet Management - Configuration

RMS provides a Module Configuration Admin screen to allow agencies to set up a number of attributes for vehicles as well as for service requests, miscellaneous IDs and fuel and oil records associated with vehicles. Access to create, edit, or delete configuration attributes is controlled via the *Fleet Management – Product Configuration* role permission category.

Access the Configuration for the Fleet Management module from the Module Configuration Admin page, under Administration within Online RMS.

| Module Configuration    | n (                                                                  | Go Back |
|-------------------------|----------------------------------------------------------------------|---------|
| Incident Rules          | Configure Incident rules for agency: Select Agency-                  |         |
| Incident Rules          | Configure Incident rules for your agency District 42, Versailles     |         |
| Field Arrests           | Configure Field Arrests for product and agency settings.             |         |
| Field Arrests           | Configure Field Arrests For Your Agency Indiana State Police         |         |
| Officer Daily Logs      | Configure Officer Daily Logs for any agency.                         |         |
| Officer Daily Logs      | Configure Officer Daily Logs For Your Agency District 42, Versailles |         |
| Maps Administration     | Configure Maps                                                       |         |
| Civil Process           | Configure Civil Process for product and agency settings.             |         |
| Civil Process           | Configure Civil Process For Your Agency District 42, Versailles      |         |
| Evidence Labels         | Configure Evidence Labels Across Agencies                            |         |
| Evidence Labels         | Configure Evidence Labels For Your Agency District 42, Versailles    |         |
| Warrants                | Configure Warrants                                                   |         |
| Photo Lineups           | Configure Photo Lineups                                              |         |
| <u>Fleet Management</u> | Configure Fleet Management for product and agency settings.          |         |

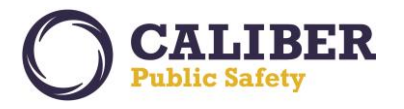

Administrators may create, edit and delete attributes such as Miscellaneous ID Types, Vehicle Categories, Vehicle Statuses, Vehicle Ratings, Service Request Types, Inspection Types, among others. These configuration values apply to the entire schema.

| eet Management Administration |              |            |            |                 |           |            |         |          |            |            |                 |
|-------------------------------|--------------|------------|------------|-----------------|-----------|------------|---------|----------|------------|------------|-----------------|
| Product Config                |              |            |            |                 |           |            |         |          |            |            |                 |
| Equipment Types               | Vehicle Sta  | tus Vehi   | cle Catego | ry Vehicle As   | signments | Vehicle    | Groups  | Misc IDs | Vendo      | rs         | Funding Vendors |
| Vehicle Repairs               | Service Requ | est Types  | Service    | Request Status  | Storage L | ocations   | Budget  | Codes    | Vehicle Ra | tings      | Fuel Types      |
| Fluid Types Fu                | el Payments  | Inspection | n Types    | Inspection Stat | us Insur  | ance Claim | n Types |          |            |            |                 |
|                               |              |            |            |                 |           |            |         |          |            | © <u>A</u> | dd Equipment Ty |
|                               | Code         |            |            | Descri          | ption     |            |         | Active   |            |            | Actions         |
| FIRST_AID_KIT                 |              |            | First Ai   | d Kit           |           |            | Yes     |          | 2          | ×          |                 |
| HANDCUFFS                     |              |            | Handcu     | iffs            |           |            | Yes     |          | 2          | ×          |                 |
| RADAR                         | م<br>Radar   |            |            |                 |           |            | Yes     |          | 2          | ×          |                 |
| RADAR_GUN                     |              |            | Radar      | Gun             |           |            | Yes     |          | 2          | ×          |                 |
| SHOTGUN                       |              |            | Shotau     | n               |           |            | Yes     |          | ſ.         | ×          |                 |

Each Organization can configure their own Vendors. In addition to vendor name and address, each vendor can be flagged to as a valid Fuel Vendor, Maintenance Vendor, Equipment Vendor, or Vehicle Vendor (purchased from) by selecting checkboxes. A vendor can be valid for none, one, some or all types.

| eet Manag          | jen | nent Adm       | inist   | ration     |           |             |            |         |                 |              |               |                   |                     | 0     | Bac  |
|--------------------|-----|----------------|---------|------------|-----------|-------------|------------|---------|-----------------|--------------|---------------|-------------------|---------------------|-------|------|
| Product Config     |     |                |         |            |           |             |            |         |                 |              |               |                   |                     |       |      |
| Equipment Typ      | oes | Vehicle Sta    | tus     | Vehicle Ca | itegory   | Vehicle As  | signments  | Vehicle | Group           | ps I         | Misc IDs      | Vendors           | Funding             | Vendo | ors  |
| Vehicle Repair     | s   | Service Requ   | est Typ | es Ser     | vice Requ | iest Status | Storage Lo | cations | Bud             | dget Co      | odes \        | /ehicle Rati      | ngs Fuel 1          | ypes  |      |
| Fluid Types        | Fue | l Payments     | Inspe   | ection Typ | Selec     | t valid typ | e for the  | Vendo   | or. 🤘           | :5           |               |                   |                     |       |      |
|                    |     |                |         |            |           |             |            |         |                 |              |               |                   | CAdd Serv           | ice V | endo |
| Agency             |     | Nan            | ne      |            | Add       | ress        | Phor       | ·       | 1ainter<br>Vend | nance<br>lor | Fuel<br>Vendo | Vehicle<br>Vendor | Equipment<br>Vendor | Act   | ions |
| Indiana State Poli | ice | ISP Vendor     |         | 2 Main     | Ave.      |             | 222-222-2  | 222 Ye  | 5               |              | Yes           | Yes               | Yes                 | 2     | ×    |
| Indiana State Poli | ice | Guns and stuff | :       | 123 Po     | w Ave     |             | 303-698-5  | 555 re  | S               |              | res           | res               | res                 | 2     | ×    |
| Indiana State Poli | ice | Acme Supply C  | Company | 123 Ar     | ystreet   |             | 800-123-4  | 567 No  |                 |              | No            | No                | Yes                 |       | ×    |
| Indiana State Poli | ice | Cop Stuff      |         | 123 Ma     | in St.    |             | 123-435-2  | 323 No  |                 |              | No            | No                | No                  | 2     | ×    |
| Indiana State Poli | ice | Gear Head      |         | 999 Ge     | arhead St |             | 303-303-3  | 003 No  |                 |              | No            | No                | No                  | 2     | ×    |
| Indiana State Poli | ice | Cop Shop Stop  |         | 1300 5     | omewhere  | Street #102 | 123-456-7  | 899 No  |                 |              | No            | No                | No                  |       | ×    |

Vehicle Make, Model, Type, and Styles for Fleet Vehicles share admin tables with the Asset & Inventory Module instead of those for Master Vehicles. These values are configured at the Organization level. The Agency must have the Asset & Inventory feature enabled and the Administrator must have the INVENTORY\_MANAGER role. Access Asset & Inventory

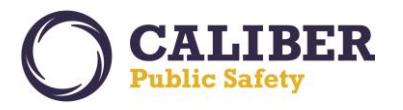

configuration from the Records Management menu, select the Inventory Management option, then Administration, and the Inventory Setup tab.

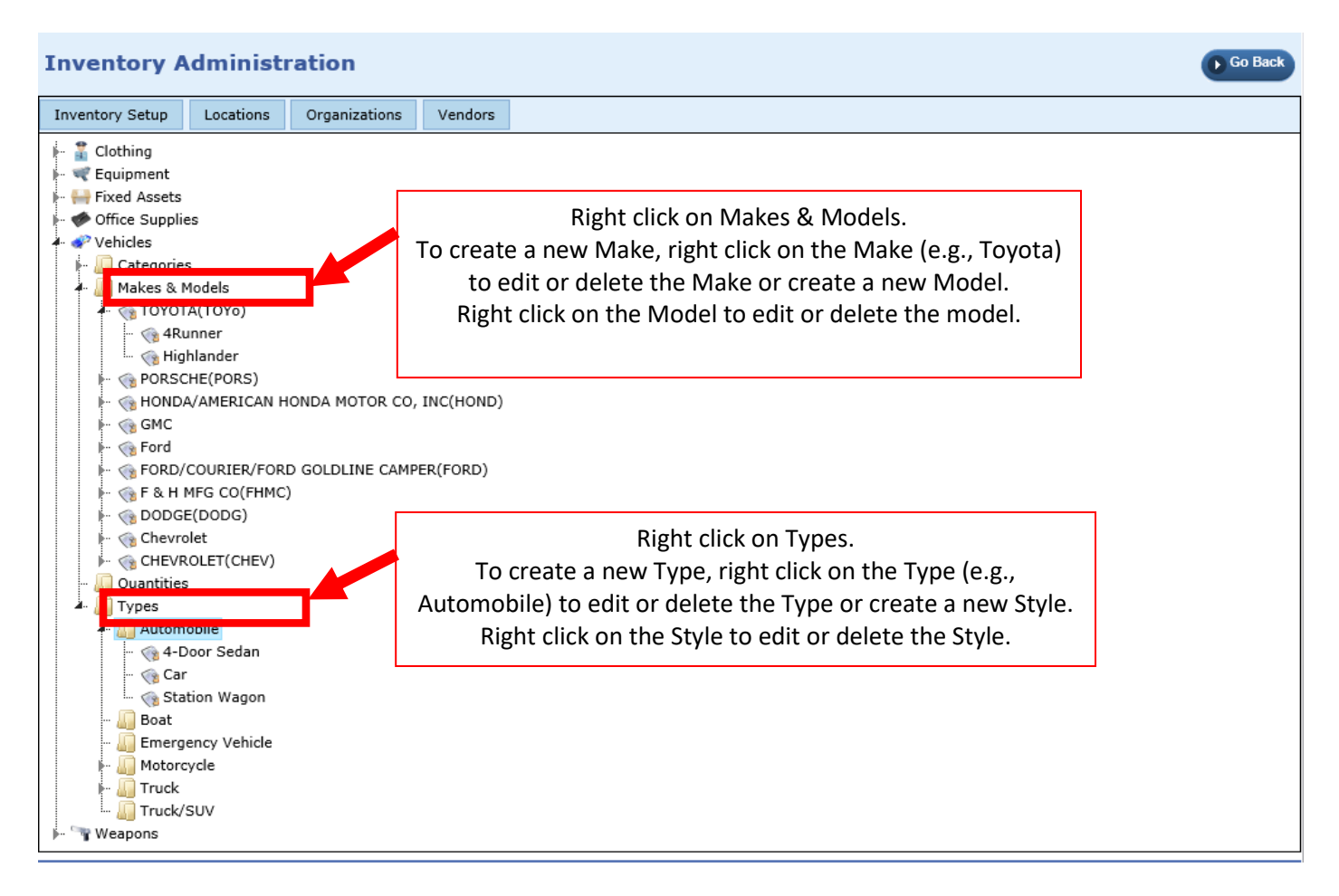

The following *Maintenance Settings* apply to the *Fleet Management Dashboards*. Manage *Maintenance Settings* at the schema and agency level by *Application Administrators* via the *Administration* page's *Maint Vals* link.

- 'DEPT\_VEH\_MAINTENANCE\_MONTHS'
  - Number of months required between department vehicle maintenance records.
  - Default value 3.
  - This is used to determine if a vehicle is due for maintenance based on date of latest service record.
- 'DEPT\_VEH\_MAINTENANCE\_MILES'
  - Number of miles required between department vehicle maintenance records.
  - Default value 3000.
  - This is used to determine if a vehicle is due for maintenance based on the mileage of latest service record.
- 'DEPT\_VEH\_ODO\_REQ\_DAYS'
  - Number of days required between department vehicle odometer record entries.
  - Default value 30.
  - This is used to determine if a vehicle is "Delinquent Mileage" based on the date of the latest fuel/oil/mileage record.

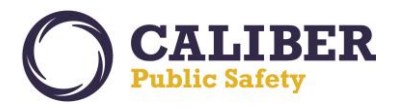

#### Fleet Management – End User Functions

Fleet management functions in two ways. First, a *Fleet Manager* can view and edit all vehicles within his organization, create new vehicle, delete vehicles, assign vehicles, approve service requests, and create or edit service maintenance records. Second, an *Officer* can view vehicles currently or previously assigned to him, assign himself to a vehicle, create fuel and oil or service requests only for a vehicle currently assigned to him. Officer functions are supported through both Fleet Management screeens as well as through the Officer Daily Log.

#### FLEET MANAGER

Access to create, edit, view, or delete vehicles as a Fleet Manager is controlled via the Fleet Management – Fleet Manager Permission's permission category. A new role called FLEET\_MANAGER is already created with the above permission.

Fleet Managers access the module via the Records Management menu's Fleet Management option.

| 📝 Records Management 👻   | 🗑 Forms |
|--------------------------|---------|
| Gitations / Enforcements |         |
| Officer Daily Logs       |         |
| n Permits                |         |
| 📒 Warrants               |         |
| 🖗 Civil Process          |         |
| Vehicle Tow/Impound      |         |
| Sinventory Management    | -       |
| Officer Inventory Manage | ment    |
| 🛔 Photo Lineup           |         |
| 📽 Fleet Management       |         |

Online RMS displays a dashboard to the Fleet Manager with three reports for vehicles within the organization:

- 1) **Cost of Ownership** showing the total cost (purchase price + fuel and oil costs + maintenance and repairs costs), total mileage/hours on the vehicle, and the cost per mile/hour.
- 2) Open Service Requests showing vehicles with a non-complete service request.
- 3) **Due for Maintenance** showing vehicles with the last service maintenance being both older than a set number of months or miles/hours driven since being greater than a set number.

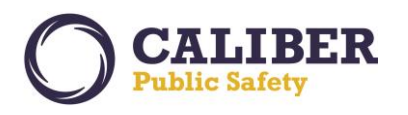

V 10.27.0 | 04 Apr 2017

| Fleet Mana      | agement         |                                  |            |                  |      |                     | Exit              | Manage V | ehicles        | Manage E       | Equipment     |
|-----------------|-----------------|----------------------------------|------------|------------------|------|---------------------|-------------------|----------|----------------|----------------|---------------|
| Cost of Owne    | rship Open S    | Service Requests                 | Due For Ma | intenance        |      |                     |                   |          |                |                |               |
| Search:         |                 | Search Reset                     |            |                  |      |                     |                   |          |                | Show 10        | ✓ entries     |
| Vehicle 🔺<br>ID | Vehicle<br>Type | Vehicle I                        | Make       | Vehio<br>Mod     | el 🔶 | Vehicle<br>Category | Total<br>Miles/Ho | ours 🗍 T | otal 🍦<br>Cost | Cost<br>Mile/I | Per 🔶<br>Hour |
| 2               | Boat            | CHEVROLET(CHEV)                  |            | IMPALA           |      |                     | 5,000             | \$0.0    | 0              | \$0.00         |               |
| 3               |                 | CHEVROLET(CHEV)                  |            | IMPALA           |      |                     | 1,412             | \$9,1    | 40.00          | \$6.47         |               |
| 5               |                 | CHEVROLET(CHEV)                  |            | IMPALA           |      |                     | 100               | \$6,1    | 75.00          | \$61.75        |               |
| Z               |                 | CHEVROLET(CHEV)                  |            | IMPALA           |      |                     | 0                 | \$0.0    | 0              | \$0.00         |               |
| <u>8</u>        |                 | FORD/COURIER/FOR<br>CAMPER(FORD) | D GOLDLINE | CROWN<br>VICTORI | Ą    |                     | 0                 | \$0.0    | 0              | \$0.00         |               |
| 9               |                 | DODGE(DODG)                      |            | Charger          |      |                     | 0                 | \$0.0    | 0              | \$0.00         |               |
| <u>10</u>       |                 | CHEVROLET(CHEV)                  |            | COBALT           |      |                     | 15,000            | \$1,1    | 10.00          | \$0.07         |               |
| 11              |                 | FORD/COURIER/FOR<br>CAMPER(FORD) | D GOLDLINE | CROWN<br>VICTORI | Ą    |                     | 64,001            | \$0.0    | 0              | \$0.00         |               |
| <u>12</u>       |                 | DODGE(DODG)                      |            | Charger          |      |                     | 0                 | \$0.0    | 0              | \$0.00         |               |
| <u>13</u>       |                 | FORD/COURIER/FOR<br>CAMPER(FORD) | D GOLDLINE | TAURUS           |      |                     | 144               | \$0.0    | 0              | \$0.00         |               |
| Showing 1 to 10 | of 32 entries   |                                  |            |                  |      |                     |                   | Previous | 1 2            | 3 4            | Next          |

The Fleet Manager may manage the vehicles or the equipment by selecting the buttons on the Dashboard.

| Fleet Mana                                                  | agement         |                                  |             |                   |                       | Exit               | Manage Vehicles | Manage Equipment      |  |  |
|-------------------------------------------------------------|-----------------|----------------------------------|-------------|-------------------|-----------------------|--------------------|-----------------|-----------------------|--|--|
| Cost of Ownership Open Service Requests Due For Maintenance |                 |                                  |             |                   |                       |                    |                 |                       |  |  |
| Search:                                                     |                 | Search Reset                     |             |                   |                       |                    |                 | Show 10 🗸 entries     |  |  |
| Vehicle 🔺<br>ID                                             | Vehicle<br>Type | Vehicle                          | Make 🗍      | Vehicle<br>Model  | ♦ Vehicle<br>Category | Total<br>Miles/Hou | rs Total Cost   | Cost Per<br>Mile/Hour |  |  |
| 2                                                           | Boat            | CHEVROLET(CHEV)                  |             | IMPALA            |                       | 5,000              | \$0.00          | \$0.00                |  |  |
| 3                                                           |                 | CHEVROLET(CHEV)                  |             | IMPALA            |                       | 1,412              | \$9,140.00      | \$6.47                |  |  |
| 5                                                           |                 | CHEVROLET(CHEV)                  |             | IMPALA            |                       | 100                | \$6,175.00      | \$61.75               |  |  |
| Z                                                           |                 | CHEVROLET(CHEV)                  |             | IMPALA            |                       | 0                  | \$0.00          | \$0.00                |  |  |
| <u>8</u>                                                    |                 | FORD/COURIER/FOR<br>CAMPER(FORD) | RD GOLDLINE | CROWN<br>VICTORIA |                       | 0                  | \$0.00          | \$0.00                |  |  |
| 9                                                           |                 | DODGE(DODG)                      |             | Charger           |                       | 0                  | \$0.00          | \$0.00                |  |  |
| <u>10</u>                                                   |                 | CHEVROLET(CHEV)                  |             | COBALT            |                       | 15,000             | \$1,110.00      | \$0.07                |  |  |
| 11                                                          |                 | FORD/COURIER/FOF<br>CAMPER(FORD) | RD GOLDLINE | CROWN<br>VICTORIA |                       | 64,001             | \$0.00          | \$0.00                |  |  |
| <u>12</u>                                                   |                 | DODGE(DODG)                      |             | Charger           |                       | 0                  | \$0.00          | \$0.00                |  |  |
| 13                                                          |                 | FORD/COURIER/FOF<br>CAMPER(FORD) | RD GOLDLINE | TAURUS            |                       | 144                | \$0.00          | \$0.00                |  |  |
| Showing 1 to 10                                             | of 32 entries   |                                  |             |                   |                       |                    | Previous 1 2    | 3 4 Next              |  |  |

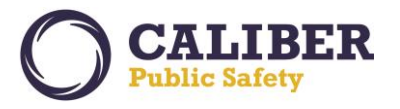

Select the *Manage Equipment* button on the Fleet Management Dashboard to *create, view, edit,* and *delete* equipment that can be associated to a fleet vehicle. *Equipment Types are unique per Organization*. Online RMS displays the Fleet Equipment Search screen and Fleet Managers can search by various attributes of the equipment. Selecting Search displays a search results page from which the Fleet Manager can *view, edit, or delete* equipment.

| Fleet Equipment S                                                                                           | earch             |                                                  | Back Add Equipment  |
|----------------------------------------------------------------------------------------------------|-------------------|--------------------------------------------------|---------------------|
| Agency: Distric<br>Equipment Type: -Selec<br>Serial Number:<br>Purchase Vendor: -Selec<br>Procurement Date: | tt 42, Versailles | Equipment ID:<br>Make: -Select-<br>OAN:<br>Cost: | ✓ Model: -Select- ✓ |
| Description:                                                                                                |                   | Reset Search                                     |                     |

- 1) Add Equipment
- Select the Add Equipment button on the Equipment Search screen to create a new piece of equipment.
- **Enter** the values as desired and save the equipment. The agency of the equipment will default to the agency of the fleet manager, but it can be changed to any agency within the organization.
- *Select* the *Back* button to return to the search results.

| Add Equipmen      | t           |              |              |                  |          |   |                 | Back |
|-------------------|-------------|--------------|--------------|------------------|----------|---|-----------------|------|
| Equipment Inform  | ation       |              |              |                  |          |   |                 |      |
| Agency*:          | District 42 | , Versailles | ~            |                  |          |   |                 |      |
| Туре:             | -Select-    | $\sim$       |              | Make:            | -Select- | ~ | Model: -Select- | ~    |
| Serial Number:    |             |              |              | OAN:             |          |   |                 |      |
| Description:      |             |              |              |                  |          |   |                 |      |
| Purchase Vendor:  | -Select-    |              | $\checkmark$ | Vendor Comments: |          |   |                 |      |
| Procurement Date: |             |              |              | Cost:            |          |   |                 |      |
|                   |             |              |              |                  | Save     |   |                 |      |

- 2) Edit & Delete Equipment
- **Search** and **select** a piece of equipment to edit. Online RMS will display search results. Select the **Edit icon** to modify equipment.
- *Modify* the values as needed and save the equipment.
- *Select* the *Back* button to return to the search results.
- **Select** the **Delete** icon to delete a piece of equipment. If the equipment is associated to a vehicle, this selection will not be allowed.

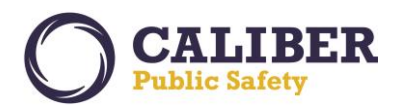

Edit Equipment

| Lait Ligaiphien   | -            |            |              |                  |                  |   |              |   |
|-------------------|--------------|------------|--------------|------------------|------------------|---|--------------|---|
| Equipment Inform  | ation        |            |              |                  |                  |   |              |   |
| Agency*:          | District 42, | Versailles | ~            |                  |                  |   |              |   |
| Туре:             | Radar        | $\sim$     |              | Make:            | Smith And Wesson | ~ | Model: Focus | ~ |
| Serial Number:    | new123       |            |              | OAN:             |                  |   |              |   |
| Description:      | new radar    |            |              |                  |                  |   |              |   |
| Purchase Vendor:  | -Select-     |            | $\checkmark$ | Vendor Comments: |                  |   |              |   |
| Procurement Date: |              |            |              | Cost:            |                  |   |              |   |
|                   |              |            |              |                  | Update           |   |              |   |

Select the *Manage Vehicle* button on the Fleet Management dashboard to *create, view, edit,* and *delete* fleet vehicles. Online RMS displays the Search Vehicles screen and Fleet Managers can search by various attributes of the vehicle including additional search criteria for officers, repairs, and equipment. Selecting Search displays a search results page from which the Fleet Manager can *view, edit, or delete* vehicles.

| Fleet Vehicle        | Search                  |                     |            |    | Back Add Vehicle  |
|----------------------|-------------------------|---------------------|------------|----|-------------------|
| Agency:              | District 42, Versailles | ▼                   |            |    |                   |
| Year:                |                         | Make:               |            | A  | Model 🕢           |
| Vin:                 |                         | Туре:               | -Select- 🗸 |    | Style: -Select- V |
| License #:           |                         | License State:      | -Select-   | ~  |                   |
| Misc ID Type:        | -Select- V              | Misc ID Value:      |            |    |                   |
| Fleet ID:            |                         | Service Request     | -Select- 🗸 |    |                   |
| Status:              | -Select- 🗸              | Unit Number:        |            |    |                   |
| Category:            | -Select- 🗸              | Assignment:         | -Select- 🗸 |    | Group: Select-    |
| Budget:              | -Select- 🗸              | Rating:             | -Select- 🗸 |    |                   |
| Current Mileage:     |                         | Delinquent Mileage: |            |    |                   |
| Maintenence<br>Date: | to                      | Maintenence Miles:  |            | to | ]                 |
| Additional Search    | Criteria: -Select- 🗸    | ]                   |            |    |                   |
|                      |                         | Reset               | Search     |    |                   |

- 1) Add Vehicle
- Select the Add Vehicle button on the Vehicle Search screen to create a new fleet vehicle.
- **Enter** the values for the vehicle as desired. The Agency of the vehicle defaults to the agency of the fleet manager, but it can be changed to any agency within the organization. A vehicle **status** is required.
- The fleet manager can enter the *starting mileage* or *starting hours* at time of purchase. This value will be used in determining mileage/hours used on the vehicle.

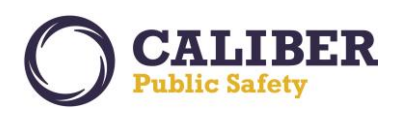

| et Vehicle Inform           | ation                   |                                      |            |                 |            |        |
|-----------------------------|-------------------------|--------------------------------------|------------|-----------------|------------|--------|
| Agency:*                    | District 42, Versailles | V                                    |            |                 |            |        |
| Year:                       |                         | <br>Make:                            |            | 🔇 Model         |            |        |
| Vin:                        |                         | Type:                                | -Select- V | Style:          | -Select- 🗸 |        |
| License #:                  |                         | License State:                       | -Select-   | ~               |            |        |
| Primary Color:              | -Select-                | <ul> <li>Secondary Color:</li> </ul> | -Select-   | ~               |            |        |
| Description:                |                         |                                      |            |                 |            |        |
|                             |                         |                                      |            |                 |            |        |
| Status:*                    | -Select- 🗸              | Unit Number:                         |            |                 |            |        |
| Category:                   | -Select-                | Assignment:                          | -Select- V | Group:          | -Select- V |        |
| Budget:                     | -Select- 🗸              | Rating:                              | -Select- 🗸 |                 |            |        |
| Purchase Date:              |                         | Purchase Price:                      |            | Funding Vendor: | -Select-   | $\sim$ |
| Providence of Communication | Colort M                | Durch and Comments                   |            |                 |            | $\sim$ |
| Purchased From:             | -Select-                | Purchase Comment:                    |            |                 |            | $\sim$ |
| Starting Mileage:           |                         | Starting Hours:                      |            |                 |            |        |
|                             |                         |                                      |            |                 |            | ~      |
|                             |                         | Warranty Comment:                    |            |                 |            |        |

- **Select** the **Save button** to save the vehicle. The Edit Vehicle screen displays to the Fleet Manager.
- **Select** the **Add** link for any of the grids such as Miscellaneous IDs, Inspections, and Insurance to add further information for the vehicle.

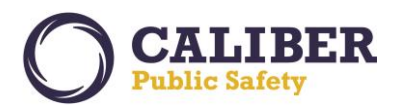

**Edit Fleet Vehicle** Back Assignments Fuel and Oil **Fleet Vehicle Information** Vehicle ID: 42 Agency:\* District ¥ Make: TOYOTA(TOYo) Year: 2005 Model: 4Runner Vin: 2934df934l Type: Automobile ~ Style: 4-Door Sedan ∨ License #: THI223 License State: Colorado ~ ~ ~ Primary Color: Aluminum, Silver Secondary Color: Aluminum, Silver Description: Status:\* Available  $\sim$ Unit Number: 100 Category: Patrol Marked V Assignment: CID ~ Group: -Select-~ Budget: -Select-~ Rating: -Select- ∨ Purchase Date: 03/01/2017 . Purchase Price: 6000 Funding Vendor: -Select-Š  $\wedge$ Purchased From: -Select-~ **Purchase Comment:** Starting Mileage: 29030 Starting Hours:  $\sim$ Warranty Expire Date: Warranty Comment: Mileage/Hours Driven: 0 Current Mileage/Hours: 0 Last Date of Mileage/Hours: Cost of Ownership: \$6,000.00 Next Service Mileage/Hours: 0 Next Service Date: Update Equipment **Add Equipment** Misc IDs GAdd Misc ID Select the Add link to **Add Service Request** Service Requests display the Add dialog to OAdd Service/Maintenance Record Service / Maintenance Records enter additional Inspections **OAdd Inspection** information for the O Add Insurance Insurance vehicle. OAdd Insurance Claim Insurance Claims Add Storage Location Storage Locations Attachments Add Attachment

#### 2) View Vehicle

• Search for a vehicle and select the View icon. Online RMS will display the View Vehicle screen.

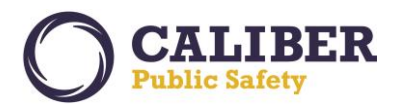

| /ehicle Assi                                                 | gnments                             | Fuel and Oil                                         |                                         |                          |                                  |                            |                   |
|--------------------------------------------------------------|-------------------------------------|------------------------------------------------------|-----------------------------------------|--------------------------|----------------------------------|----------------------------|-------------------|
|                                                              | -                                   |                                                      |                                         |                          |                                  |                            |                   |
| leet Vehicle I                                               | nformatio                           | 1                                                    |                                         |                          |                                  |                            |                   |
|                                                              | Ager                                | cy: District 42, Ve                                  | rsailles                                | Vehic                    | le ID: 38                        |                            |                   |
|                                                              | Ye                                  | ar: 2015                                             |                                         |                          | Make: TOYOTA                     | (TOYo)                     | Model: Highlander |
| Vin: vin123                                                  |                                     |                                                      |                                         |                          | Type: Emerge                     | ncy Vehicle                | Style:            |
|                                                              | License                             | #: lic123                                            |                                         | License S                | State:                           |                            |                   |
|                                                              | Primary Co                          | lor:                                                 |                                         | Secondary (              | Color:                           |                            |                   |
|                                                              | Descripti                           | ion:                                                 |                                         |                          |                                  |                            |                   |
|                                                              | Stat                                | us: Assigned                                         |                                         | Unit Nu                  | mber:                            |                            |                   |
|                                                              | Catego                              | ory:                                                 |                                         | Assign                   | ment:                            |                            | Group:            |
|                                                              | Budg                                | jet:                                                 |                                         | R                        | ating:                           |                            |                   |
|                                                              | Purchase Da                         | ate:                                                 |                                         | Purchase                 | Price:                           | 1                          | Funding Vendor:   |
| P                                                            | urchased Fr                         | om: ISP Vendor                                       | F                                       | Purchase Com             | ment:                            |                            |                   |
| S                                                            | tarting Milea                       | ge: 12000                                            |                                         | Starting Hours:          |                                  |                            |                   |
| Warra                                                        | nty Expire Da                       | ate:                                                 | Warranty Comment:                       |                          |                                  |                            |                   |
| rineage                                                      |                                     | en. 0                                                | Curr                                    | ent Hileage/ II          | 0013. 12,000                     |                            |                   |
| Current                                                      | Mileage/Hou                         | rs: 12,000                                           | Last Date of Mileage/H                  | Hours: 03/09/2           | 017                              | Mileage/Hours Driven:      | 0                 |
| Cost                                                         | t of Ownersh                        | ip: \$134.89                                         | Next Service Mileage/Hours: 15,062      |                          |                                  | Next Service Date:         | 06/13/2017        |
|                                                              |                                     |                                                      |                                         |                          |                                  |                            |                   |
| quipment                                                     |                                     |                                                      |                                         |                          |                                  |                            |                   |
| Eq                                                           | uipment Typ                         | De                                                   | Assign Date                             | Assign Date Ass          |                                  | End Date                   | Comments          |
| andcuffs                                                     |                                     |                                                      | 03/09/2017                              |                          | -                                |                            |                   |
|                                                              | ete                                 |                                                      |                                         |                          |                                  |                            |                   |
| ervice Reque                                                 | 515                                 |                                                      |                                         |                          |                                  |                            |                   |
| ervice Reque                                                 |                                     |                                                      |                                         |                          |                                  | Descripti                  | ion               |
| ervice Reques                                                |                                     | Status                                               | Request Dat                             | e                        |                                  | 2.55.171                   |                   |
| ervice Reques<br>Type                                        | App                                 | Status<br>proved                                     | Request Dat<br>03/13/2017               | e                        | Oil light is on.                 |                            |                   |
| ervice Reques<br>Type<br>lepair<br>quipment                  | App<br>Pen                          | Status<br>proved<br>ding                             | Request Dat<br>03/13/2017<br>03/10/2017 | e                        | Oil light is on.<br>Need new win | dshield wipers             |                   |
| ervice Reques<br>Type<br>lepair<br>quipment<br>ervice / Main | App<br>Pen<br>tenance R             | Status<br>proved<br>ding<br>ecords                   | Request Dat<br>03/13/2017<br>03/10/2017 | e                        | Oil light is on.<br>Need new win | dshield wipers             |                   |
| ervice Reques<br>Type<br>epair<br>quipment<br>ervice / Main  | App<br>Pen<br>tenance Ra<br>Mileaga | Status<br>proved<br>ding<br>eCords<br>a/Hours Odomet | Request Dat<br>03/13/2017<br>03/10/2017 | e<br>Start Dat           | Oil light is on.<br>Need new win | dshield wipers<br>End Date | Comments          |
| ervice Reques<br>Type<br>epair<br>quipment<br>ervice / Main  | App<br>Pen<br>tenance Ra<br>Mileaga | Status<br>proved<br>ding<br>ecords<br>e/Hours Odomet | Request Dat<br>03/13/2017<br>03/10/2017 | e<br>Start Dat<br>3/2017 | Oil light is on.<br>Need new win | dshield wipers<br>End Date | Comments          |

- 3) Edit and Delete Vehicle
- **Search** for a vehicle. Online RMS will display search results. Select the **Edit icon** for the vehicle to be modified and the Edit Vehicle screen will display. Online RMS displays read-only fields for Cost of Ownership, Current Mileage, Last Date of Mileage/Hours, Next Service Date, Next Service Mileage/Hours, and Mileage/Hours Driven on the Edit screen.
- *Modify* the vehicle attributes or add, edit, or delete values in the grids for the vehicle and save.
- *Select* the *Back* button to return to the search results.

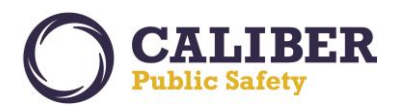

# **Online RMS PRB**

V 10.27.0 | 04 Apr 2017

| Edit Fleet    | Vehicle      |                       |             |             |                   | Attributes   | of the vehicle  | Back                    |
|---------------|--------------|-----------------------|-------------|-------------|-------------------|--------------|-----------------|-------------------------|
| Vehicle As    | signments    | Fuel and Oil          |             |             |                   | can be       | modified.       |                         |
| Fleet Vehicle | Informati    | on                    |             |             |                   |              |                 | J                       |
|               | Agency:* D   | istrict 42, Versaille | s 🗸         | Veh         | icle ID: 42       |              |                 |                         |
|               | Year: 2      | 005                   |             |             | Make: TOYOTA(T    | OYo)         | Model: 4        | 4Runner                 |
|               | Vin: 2       | 934df934l             |             |             | Type: Automobil   | e 🗸          | Style: 4        | 4-Door Sedan 🗸          |
| 1             | License #: T | HI223                 |             | Licens      | e State: Colorado | ~            | ]               |                         |
| Prim          | ary Color: A | luminum, Silver       | ~           | Secondar    | y Color: Aluminum | , Silver 🗸 🗸 |                 |                         |
| De            | escription:  |                       |             |             |                   |              |                 |                         |
|               | Status:* A   | vailable 🗸            |             | Unit N      | lumber: 100       |              |                 |                         |
|               | Category: P  | atrol Marked 🗸 🗸      | ]           | Assig       | nment: CID        | ~            | Group: -        | -Select- 🗸              |
|               | Budget: -    | Select- V             |             |             | Rating: -Select-  | <b>~</b>     |                 |                         |
| Purch         | ase Date: 0  | 3/01/2017             |             | Purchas     | e Price: 6000     |              | Funding Vendor: | -Select- V              |
| Purcha        | sed From: -  | Select- V             |             | Purchase Co | mment:            |              |                 | $\widehat{}$            |
| Startin       | g Mileage: 2 | 9030                  |             | Starting    | Hours:            |              |                 |                         |
| Warranty Ex   | pire Date:   |                       |             | Warranty Co | mment:            |              |                 | ^                       |
| ,             |              |                       |             | ,           |                   |              |                 | ~                       |
|               | Current Mile | age/Hours: 0          |             |             | Last Date of Mile | age/Hours:   | Mileage/Hour    | s Driven: 0             |
|               | Cost of (    | Dwnership: \$6,00     | 0.00        |             | Next Service Mile | age/Hours: 0 | Next Serv       | rice Date:              |
|               |              |                       |             |             | Update            |              |                 |                         |
| Equipment     | Read         | -only attribu         | ites are    |             |                   |              |                 | O Add Equipment         |
|               | calcul       | ated by Onli          | ne RMS.     |             |                   |              |                 |                         |
| MISC IDS      |              |                       |             | _           |                   |              |                 | WAU MISC IL             |
|               | Туре         |                       | Valu        | le          | Date o            | f Info       | Comme           | ents Actions            |
| EZPass Number |              |                       | 12345       | 03/1        | 2/2017            |              |                 | ۲ 🖉 🗶                   |
| Service Requ  | ests         |                       |             |             |                   |              |                 | OAdd Service Reques     |
| Service / Ma  | intenance    | Records               |             |             |                   |              | O Add Ser       | vice/Maintenance Record |
| Inspections   |              |                       |             |             |                   |              |                 | Add Inspection          |
| Insurance     |              |                       |             |             |                   |              |                 | C Add Insurance         |
| Comp          | any          | Poli                  | cy Number   |             | Date of 1         | Info         | Expiration D    | ate Actions             |
| Farmers       |              | 123123                |             | 03          | 3/12/2017         |              |                 | 🕜 🗙                     |
| Insurance Cl  | aims         |                       |             |             |                   |              |                 | OAdd Insurance Claim    |
| Storage Loca  | tions        | Add, e                | edit, or de | elete grid  |                   |              |                 | QAdd Storage Location   |
| Attachments   |              | item                  | is on the   | vehicle.    |                   |              |                 | OAdd Attachmen          |
|               |              |                       |             |             |                   |              |                 |                         |

• **Select** the **Delete** icon to delete a vehicle. If the vehicle is assigned to an officer, this will not be allowed.

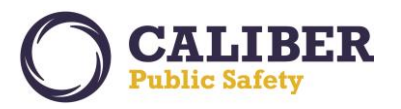

4) Assign/Unassign Officer(s)

• To *create, view, edit,* or *delete* an assignment for a vehicle, *select* the *Assignments Tab* on the Edit Vehicle screen. All current and the past assignments for the vehicle are displayed. New Assignments cannot be created on a vehicle with a status of Sold or Out of Service.

| Edit Fleet Vehicle                             |                 |   |                   |         | Back                    |
|------------------------------------------------|-----------------|---|-------------------|---------|-------------------------|
| Vehicle Assignments Fuel and Oi                |                 |   |                   |         | O <u>Add Assignment</u> |
| Officer(s)                                     | Assign Date     | • | Assign End Date 💧 | Mileage | Comments Actions        |
| Adams, Sally (osuper) - Officer Supervisor, II | #               |   |                   |         |                         |
| 1002<br>03/10/2017 1052 -                      | 03/10/2017 1052 |   |                   |         | 🕜 🗙                     |

• Officers can be assigned in two ways. Either a *new assignment* can be created or an *officer can be added to an existing assignment*.

- To create a *new assignment*, select the *Add Assignment* link.
  - *Enter* the assignment start and end date, starting mileage, and comment.
  - Enter one or more officers by entering the officer's name and start date for the officer. The
    dates of the officer must be within the dates of the assignment. The officer start date will
    default to the Assignment start date, but it can be modified.

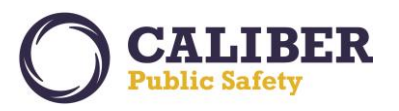

| Officer Assignment                                                              | ×                                 |
|---------------------------------------------------------------------------------|-----------------------------------|
| Start Date:* 03/13/2017 × 0959<br>End Date: 03/13/2017 × 0959<br>End Date: 0959 |                                   |
| Comments:                                                                       | $\sim$                            |
| Officers                                                                        | Add Officer                       |
| Officer:*  Start Date:* 03/13/2017  End Date:                                   | At least one officer is required. |
| SAVE                                                                            | CANCEL                            |

- To *add an officer to an existing assignment*, select the *Edit icon* for an existing assignment.
  - Select the Add Officer link.
  - **Enter** the officer's name and start date for the officer. The dates of the officer must be within the dates of the assignment. The officer start date will default to the Assignment start date, but it can be changed.

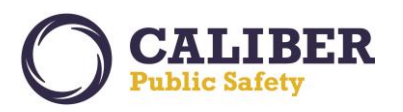

|                                             | ×                           |
|---------------------------------------------|-----------------------------|
| Officer Assignment                          |                             |
| Start Date:* 03/10/2017                     | 2                           |
| End Date:                                   |                             |
| Start Mileage:                              |                             |
| End Mileage:                                | 1                           |
|                                             | ~                           |
| Comments:                                   | $\sim$                      |
|                                             |                             |
| Officers                                    |                             |
|                                             | Add Officer                 |
| Officer:* Adams, Sally (osuper) - Officer 🗙 |                             |
| Start Date:* 03/10/2017 1052                |                             |
| End Date:                                   | Coloct Add Officer to get   |
| Officer:*                                   | additional officer and date |
| Start Date:* 03/10/2017                     | fields.                     |
| End Date:                                   |                             |
| SAVE                                        | CANCEL                      |
| SAVE                                        | UNITOLL                     |

• To *delete an officer from an assignment*, select the *Edit icon* for the assignment and *select* the *red x* next to the officer's name.

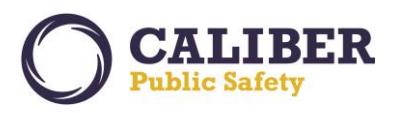

| Officer Assignment                                                              | ×                                                           |
|---------------------------------------------------------------------------------|-------------------------------------------------------------|
| Start Date:* 03/10/2017 × 1052<br>End Date: 1052<br>Start Mileage: End Mileage: |                                                             |
| Comments:                                                                       | $\sim$                                                      |
| Officers                                                                        | Add Officer                                                 |
| Officer:* Adams, Sally (osuper) - Officer X<br>Start Date:* 03/10/2017          |                                                             |
| End Date:                                                                       | Select red X to delete<br>an officer from an<br>assignment. |
| End Date: SAVE                                                                  | CANCEL                                                      |
|                                                                                 |                                                             |

• To *end an assignment for a single officer*, select the *Edit icon* for the assignment and enter the end date for the officer.

• To *end the entire assignment*, select the *Edit icon* for the assignment and enter end dates for all officers as well as the assignment itself. Officer end dates must be on or before the assignment end date.

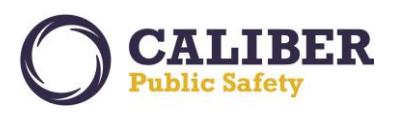

| Officer Assignment                          | ×                                      |
|---------------------------------------------|----------------------------------------|
| Start Date:* 03/10/2017 × 1052              |                                        |
| End Date:                                   |                                        |
| Start Mileage:                              |                                        |
| End Mileage:                                |                                        |
| Comments:                                   | $\hat{}$                               |
| Officers                                    | Enter end dates to end the assignment. |
|                                             | C Add Officer                          |
| Officer:* Adams, Sally (osuper) - Officer X |                                        |
| Start Date:* 03/10/2017 1052                |                                        |
| End Date:                                   |                                        |
| Officer:* Harrowson, Franklin (osuper) - 🗙  |                                        |
| Start Date:* 03/10/2017 1200                |                                        |
| End Date:                                   |                                        |
| SAVE                                        | CANCEL                                 |

5) Enter Fuel and Oil

• To *create, view, edit,* or *delete* a Fuel and Oil record for a vehicle, *select* the *Fuel and Oil tab* on the Edit Fleet Vehicle screen. All Fuel and Oil records for the vehicle display.

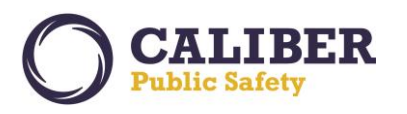

V 10.27.0 | 04 Apr 2017

| Edit Fleet       | Vehicle               |                 |                       |             |                                                                | Back            |
|------------------|-----------------------|-----------------|-----------------------|-------------|----------------------------------------------------------------|-----------------|
| Vehicle As       | ssignments Fuel and C | bil             |                       |             | © <u>Add Fu</u> e                                              | el / Oil Record |
| Mileage          | ¢ Creator ¢           | Date of Info 💡  | Comments 🕴 Fuel / Oil | Costs       | Payment                                                        | Actions         |
| 12000            | McMillan, Dana        | 03/09/2017 0715 | <b>Fuel:</b> 32       | Fuel: 42.95 | Payment: Gas<br>Card<br>Payment<br>ID: 12345<br>Vendor: Conoco | 2 ×             |
| Showing 1 to 1 o | of 1 entries          |                 |                       |             | Previous                                                       | 1 Next          |

• To *create* a Fuel and Oil record for a vehicle, *select* the *Add Fuel and Oil Record link* on the Fuel and Oil tab.

• **Enter** mileage/hours, fuel costs, fuel type, gallons, oil costs, oil quantity, payment, and vendor information as desired and **save**. Online RMS will display the current mileage/hours for the vehicle as well as the mileage/hours driven based on the mileage entered minus the current mileage as information to the user. A vendor can be selected from a pre-defined list of Fuel Vendors or can be specified by the user.

• Mileage entered on the most recent Fuel and Oil Record will be displayed as *current mileage* on the Vehicle tab of the Edit Fleet Vehicle screen.

| ×<br>Fuel/Oil/Mileage                                                                  |                                                                                                   |
|----------------------------------------------------------------------------------------|---------------------------------------------------------------------------------------------------|
| Current Mileage/Hours: 12000<br>Mileage/Hours Odometer:* 12062<br>Miles/Hours Used: 62 | Current mileage/hours displays<br>the value from the most recent<br>Fuel and Oil Record.          |
| Date of Info:* 03/13/2017 III 1028 Off Duty Miles: Fuel Gallons:                       | Miles/Hours Used is calculated<br>based on Miles/Hours entered<br>less the Current Mileage/Hours. |
| Fuel Cost<br>Fuel Type: -Select-  Oil Quantity:                                        |                                                                                                   |
| Other Fluid Type: -Select-                                                             |                                                                                                   |
| Comments:                                                                              |                                                                                                   |
| Vendor: Select  Specify                                                                |                                                                                                   |
| SAVE CANCEL                                                                            |                                                                                                   |

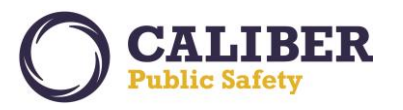

• To *edit* a Fuel and Oil record for a vehicle, *select* the *Edit icon* for the record. Modify the values as needed and save.

- To *delete* a Fuel and Oil record, *select* the *Delete icon* for the record.
- 6) Create / Approve Service Requests
- To *create* a Service Request record for a vehicle, *select* the *Add Service Request link* on the Edit Vehicle screen.

• *Enter* the values for the Service Request. The Requesting Officer defaults to the user, but it can be changed if the user is a Fleet Manager.

| ce Requ             | est                                                                                             |                                                                                                    | ×                                                                                                    |
|---------------------|-------------------------------------------------------------------------------------------------|----------------------------------------------------------------------------------------------------|----------------------------------------------------------------------------------------------------|
| equesting Officer:* | Dana McMillan                                                                                   | ×                                                                                                    |                                                                                                    |
| Request Type:*      | -Select- 🗸                                                                                      |                                                                                                    | Requesting Officer defaults to the                                                                                          |
| Request Date:*      | 03/13/2017                                                                                      |                                                                                                    | current user, but it can be changed                                                                                         |
| Status:*            | Pending 🗸                                                                                       | L                                                                                                    |                                                                                                    |
| Description:        |                                                                                                 |                                                                                                    | $\bigcirc$                                                                                                    |
| SAVE                | ADD DETAILS                                                                                     | CANCE                                                                                                    |                                                                                                    |
|                     | ce Reque<br>equesting Officer:*<br>Request Type:*<br>Request Date:*<br>Status:*<br>Description: | ce Request<br>equesting Officer: <sup>1</sup> Dana McMillan<br>Request Type: <sup>4</sup> -Select- ✓<br>Request Date: <sup>4</sup> 03/13/2017<br>Status: <sup>4</sup> Pending ✓<br>Description:<br>SAVE ADD DETAILS | equesting Officer:* Dana McMillan   Request Type:* -Select-   Request Date:* 03/13/2017   Status:* Pending V   Description: |

• Select Save to save the Service Request or select Add Details to add images and attachments to the request.

| Edit Service Request                   | st             |                         |                   | Back                                                                   |
|----------------------------------------|----------------|-------------------------|-------------------|------------------------------------------------------------------------|
| Status:*                               | Pending V      | Request Type:* Repair V |                   |                                                                        |
| Requesting Officer:*<br>Request Date:* | McMillan, Dana |                         |                   | Selecting Add Details displays the<br>Edit Service Request dialog. The |
| Description:                           |                |                         | $\langle \rangle$ | user may modify details or add<br>images and attachments.              |
| Reviewed By:                           |                | Review Date:            |                   | 5                                                                      |
| Attachments                            |                | Go Back Save            |                   | Q Add Attachment                                                       |

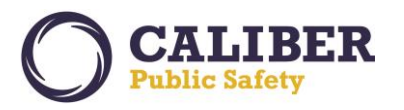

- A notification is sent to user with the Fleet Manager role within the organization when the Service Request is saved.
- To *approve* a service request, the Fleet Manager may edit the vehicle and *select* the *Edit icon for the Service Request* record <u>or</u> the Fleet Manager may *take action on the Service Request notification*.
- *Change* the status to Approved and *enter* the Reviewed by and Reviewed Date.
- A notification is sent to the Requested by user upon approval of the Service Request.

| Edit Service Request                                                                                                    |                         | Back                                                                       |
|----------------------------------------------------------------------------------------------------|-------------------------|----------------------------------------------------------------------------|
| Service Request Information          Status:*       Approved V         Requesting Officer:*       ph Lauren - District 42, Versailles         Request Date:*       03/13/2017 | Request Type:* Repair V | To approve, change the status<br>and enter Reviewed By and<br>Review Date. |
| Description:                                                                                                    |                         |                                                                            |
| Reviewed By: a McMillan - District 42, Versailles                                                                                                    | Review Date: 03/13/2017 |                                                                            |
| Attachments                                                                                                    |                         | OAdd Attachment                                                            |

• To *complete* a service request, the Fleet Manager may edit the vehicle and *select the Edit icon for the Service Request* and change the status to Complete <u>or</u> the Fleet Manager can *add the service request to a service maintenance record.* 

| Edit Service Request                            |                         | Back             |
|-------------------------------------------------|-------------------------|------------------|
| Service Request Information                     |                         |                  |
| Status:* Complete V                             | Request Type:* Repair V |                  |
| Request Date:* 03/13/2017                       |                         |                  |
| Description:                                    | $\bigcirc$              |                  |
| Reviewed By: McMillan - District 42, Versailles | Review Date: 03/13/2017 |                  |
|                                                 | Go Back Save            |                  |
| Attachments                                     |                         | O Add Attachment |

- To *edit* a Service Request record for a vehicle, *select* the *Edit icon* for the record. Modify the values as needed and save. Images and Attachments can be edited or deleted.
- To *delete* a Service Request record, *select* the *Delete icon* for the record.

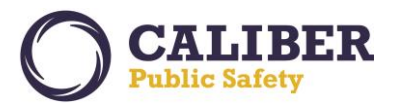

7) Create Service Maintenance Records

• To *create* a Service Maintenance record for a vehicle, *select* the *Add Service /Maintenance Record link* on the Edit Vehicle screen.

• *Enter* the mileage/hours at the time of the Maintenance, Date of the Maintenance, select or specify a Vendor, and enter the other fields, if needed.

| Service / Ma       | intenance                |
|--------------------|--------------------------|
|                    |                          |
| Mileage/Hours Odon | neter:                   |
| Start E            | Date:* 03/13/2017        |
| Ve                 | ndor: Select O Specify O |
| Invoice Nur        | nber:                    |
| Hours D            | lown:                    |
| Service            | Cost:                    |
| Comm               | ents:                    |
| SAVE               | ADD DETAILS CANCEL       |

• **Select Save** to save the Service Maintenance record or **select Add Details** to add images and attachments, add pending or approved service requests, and/or add repairs.

• All *pending and approved service requests* for the vehicle are displayed in the service maintenance record when the user selects Add Details on initial creation or upon editing the service record. The Fleet Manager may *select none or more service requests to associate to the service record*. Doing so will mark the service request as being complete.

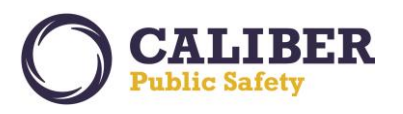

V 10.27.0 | 04 Apr 2017

| Edit Service Reco     | ord                               |               |                  |                                               | Back           |
|-----------------------|-----------------------------------|---------------|------------------|-----------------------------------------------|----------------|
| Service/Maintenance   | Information                       |               |                  |                                               |                |
| Mileage/Hours Odor    | meter: 12062                      | Service Cost: | 75.95            |                                               |                |
| Invoice Nu            | mber: 123456                      | Hours Down:   | 6                | Select check box to asso                      | ciate          |
| V                     | endor: Select  Specify ISP Vendor | Comments:     |                  | service request to serv<br>maintenance record | ice            |
| Start I               | Date:* 03/13/2017                 | End Date:     |                  | completion pates                              |                |
| Associate Service Reg | uests                             |               |                  |                                               |                |
| Туре                  | Status                            | Request Date  |                  | Description                                   | Actions        |
| Equipment             | Pending                           | 03/10/2017    | Nee              | ed new windshield wipers                      |                |
| Repair                | Approved                          | 03/13/2017    |                  | Oil light is on.                              |                |
|                       |                                   | Go Back       | Save             |                                               |                |
| Service Repairs       |                                   |               |                  | G Add S                                       | Service Repair |
| Attachments           |                                   |               | Add Service Repa | irs or Add                                    | d Attachment   |

• Select Add Service Repairs to enter repair types and costs associated with this service maintenance record.

|         | Service Re   | pair         |      | ×      |
|---------|--------------|--------------|------|--------|
|         | Type:*       | Windshield 🗸 | ]    |        |
| )<br>lo | Cost         | 15.99        |      |        |
| 91      | Description: |              |      | $\sim$ |
|         |              |              |      |        |
|         |              |              | SAVE | CANCEL |
| L       | 02/10/20     | 47           |      | N      |

- To *edit* a Service Maintenance record for a vehicle, *select* the *Edit icon* for the record. Modify the values as needed. Images and Attachments can be edited or deleted. Service Repairs can be edited or deleted.
- To *delete* a Fuel and Oil record, *select* the *Delete icon* for the record.

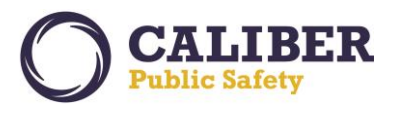

## OFFICER

Access to Fleet vehicles as an officer is controlled via the *Fleet Management – Fleet Officer Permission's* permission category.

Officers access the module via the Records Management menu, Fleet Management option. Online RMS will display the vehicles currently assigned to the officer. The office may also change the view to see all previously assigned vehicles. The officer may only add / edit Fuel and Oil records as well as Service Requests to a vehicle currently assigned to the officer.

| Fleet Vehicle          | Assignments                                     | Chang<br>see | e Display to Pase<br>previously assignment | t Assignments<br>gned vehicles | to                       |                        | Exit Search Vehicles |
|------------------------|-------------------------------------------------|--------------|--------------------------------------------|--------------------------------|--------------------------|------------------------|----------------------|
| Search:                | Search Res                                      | et           |                                            |                                |                          | Display Current A      | ssignments           |
| Vehicle ID 🔺           | Make 🍦                                          | Model 🔶      | License # 🖕                                | Unit # 🔶                       | Assignment<br>Start Date | Assignment<br>End Date | Actions              |
| <u>18</u>              | FORD/COURIER/FORD<br>GOLDLINE T<br>CAMPER(FORD) | AURUS        | OLD123                                     |                                | 03/09/2017               |                        | <b>&gt;</b>          |
| Showing 1 to 1 of 1 en | ntries                                          |              |                                            |                                |                          |                        | Previous 1 Next      |

- 1) View Assigned Vehicle
- Select the View icon for the assigned vehicle.

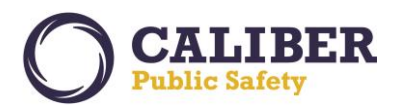

| /ehicle Assignme   | nts Fuel and Oil            |                                                  |                |                      |                 |
|--------------------|-----------------------------|--------------------------------------------------|----------------|----------------------|-----------------|
| eet Vehicle Inforn | nation                      |                                                  |                |                      |                 |
| Age                | cy: District 42, Versailles | Vehicle ID: 18                                   |                |                      |                 |
| Y                  | ear: 2001                   | Make: FORD/COUF                                  | IER/FORD GOLDL | INE CAMPER(FORD)     | Model: TAURUS   |
| ,                  | Vin:                        | Type: Truck/SUV                                  |                |                      | Style:          |
| License            | e #: OLD123                 | License State:                                   |                |                      |                 |
| Primary Co         | lor:                        | Secondary Color:                                 |                |                      |                 |
| Descript           | ion: test vehicle           |                                                  |                |                      |                 |
| Sta                | tus: Assigned               | Unit Number:                                     |                |                      |                 |
| Catego             | ory:                        | Assignment:                                      |                |                      | Group:          |
| Bud                | get:                        | Rating:                                          |                |                      |                 |
| Purchase Da        | ate:                        | Purchase Price:                                  |                |                      | Funding Vendor: |
| Purchased Fr       | om:                         | Purchase Comment:                                |                |                      |                 |
| Starting Milea     | ige:                        | Starting Hours:                                  |                |                      |                 |
| Warranty Expire D  | ate:                        | Warranty Comment:                                |                |                      |                 |
| Mileage/Hours Driv | <b>ren:</b> 6,810           | Current Mileage/Hours: 6,810                     |                |                      |                 |
| Current Mile       | age/Hours: 6,810            | Last Date of Mileage/Hours: 03/                  | 09/2017        | Mileage/Hours Driver | <b>:</b> 6,810  |
| Cost of            | Ownership: \$0.00           | Next Service Mileage/Hours: 0 Next Service Date: |                |                      | 2:              |
|                    |                             |                                                  |                |                      |                 |
| ervice Requests    |                             |                                                  |                |                      |                 |
| Туре               | Status                      | Request Date                                     |                | Descriptio           | n               |
| eneral             | Pending                     | 03/13/2017                                       | Service L      | ight is flashing     |                 |
| luipment           | Pending                     | 03/08/2017                                       | pending        | est                  |                 |
| quipment           | Approved                    | 02/26/2017                                       | testing n      | otifications         |                 |
| eneral             | Complete                    | 02/17/2017                                       | test           |                      |                 |

- 1) Create / Edit Fuel and Oil for Assigned Vehicle
- Select the Edit icon for the assigned vehicle on the Fleet Assignments screen and then select the Fuel and Oil Tab on the Edit Fleet Vehicle screen.

| Edit Fleet     | Vehicle                |                  |            |                  |       |          | Back            |
|----------------|------------------------|------------------|------------|------------------|-------|----------|-----------------|
| Vehicle        | Assignments Fuel and ( | oil              |            |                  |       | O Add Fu | el / Oil Record |
| Mileage        | e 🍦 Creator 🍦          | Date of Info 🛛 🔻 | Comments 💧 | Fuel / Oil       | Costs | Payment  | Actions         |
|                | Hicks, Aaron           | 03/09/2017 1607  |            |                  |       |          | 🖉 🗙             |
| 6801           | Hicks, Aaron           | 03/06/2017 1914  | F          | F <b>uel:</b> 10 |       |          | 🕜 🗙             |
| 6800           | McMillan, Dana         | 02/01/2017 0940  |            |                  |       |          |                 |
| Showing 1 to 3 | of 3 entries           |                  |            |                  |       | Previou  | 5 1 Next        |

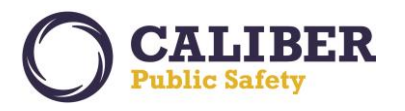

• **Select** the **Add Fuel and Oil link** and enter the details as needed. Adding a Fuel and Oil works the same for an officer as it does for a Fleet manager. The mileage/hours entered is used to determine the current mileage/hours for the vehicle displayed on the Vehicle tab of the Edit Vehicle screen.

• To *Edit* a Fuel and Oil, *select* the *Edit icon* for the record. Modify the values as needed and save. The officer may only edit Fuel and Oil records created by the user. Fleet Managers can edit all Fuel and Oil records regardless of creator.

• To *Delete* a Fuel and Oil, *select* the *Delete* icon for the record. The officer may only delete Fuel and Oil records created by the user. Fleet Managers can delete any Fuel and Oil records regardless of creator.

| Edit Fleet     | t Vehicle            |                 |          |                   |                   |                | Back                    |
|----------------|----------------------|-----------------|----------|-------------------|-------------------|----------------|-------------------------|
| Vehicle        | Assignments Fuel and | Oil             |          |                   |                   | OAHE           | al ( Oil Becard         |
| Show 10 V      | entries              |                 |          | a líod            |                   | O <u>Add H</u> | <u>Jei / Oli Record</u> |
| Mileage        | e 🖗 Creator 🖗        | Date of Info 🔻  | Comments | 5 🖗 Fuel / Oil    | Costs             | Payment        | Actions                 |
|                | Hicks, Aaron         | 03/09/2017 1607 |          | The Officer cann  | ot edit or delete |                | 🖉 🗙                     |
| 6801           | Hicks, Aaron         | 03/06/2017 1914 |          | records created I | by another user.  |                | 🖉 🗙                     |
| 6800           | McMillan, Dana       | 02/01/2017 0940 |          |                   |                   |                |                         |
| Showing 1 to 3 | 3 of 3 entries       |                 |          |                   |                   | Previou        | s 1 Next                |

2) Create / Edit Service Request for Assigned Vehicles

• Select the Edit icon for the assigned vehicle on the Fleet Assignments screen and select the Add Service Request link.

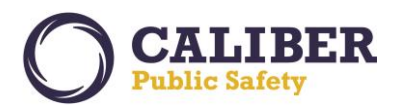

|                                                                                                    | le                                                                   |                                                                                                  |                                                                                          | Back                                   |
|----------------------------------------------------------------------------------------------------|----------------------------------------------------------------------|--------------------------------------------------------------------------------------------------|------------------------------------------------------------------------------------------|----------------------------------------|
| Vehicle Assignmen                                                                                                    | ts Fuel and Oil                                                      |                                                                                                  |                                                                                          |                                        |
| Fleet Vehicle Informa                                                                                                    | ation                                                                |                                                                                                  |                                                                                          |                                        |
| Agen                                                                                                    | District 42 Versailles                                               | Vahicle ID: 18                                                                                   |                                                                                          |                                        |
| Yea                                                                                                    | ar: 2001                                                             | Make: FORD/C                                                                                     | COURIER/FORD GOLDLINE CAMPER(FORD)                                                       | Model: TAURUS                          |
| Vi                                                                                                    | in:                                                                  | Type: Truck/S                                                                                    | SUV                                                                                      | Style:                                 |
| License                                                                                                    | #: OLD123                                                            | License State:                                                                                   |                                                                                          |                                        |
| Primary Cold                                                                                                    | or:                                                                  | Secondary Color:                                                                                 |                                                                                          |                                        |
| Descriptio                                                                                                    | n: test vehicle                                                      |                                                                                                  |                                                                                          |                                        |
| Statu                                                                                                    | is: Assigned                                                         | Unit Number:                                                                                     |                                                                                          |                                        |
| Categor                                                                                                    | ry:                                                                  | Assignment:                                                                                      |                                                                                          | Group:                                 |
| Budge                                                                                                    | et:                                                                  | Rating:                                                                                          |                                                                                          |                                        |
| Purchase Dat                                                                                                    | te:                                                                  | Purchase Price:                                                                                  |                                                                                          | Funding Vendor:                        |
| Purchased From                                                                                                    | m:                                                                   | Purchase Comment:                                                                                |                                                                                          |                                        |
| Starting Mileag                                                                                                    | je:                                                                  | Starting Hours:                                                                                  |                                                                                          |                                        |
| Mileage / Hours Drive                                                                                                    | te:                                                                  | Warranty Comment:                                                                                |                                                                                          |                                        |
|                                                                                                    | 0,010                                                                | current meage/ nours: 0,010                                                                      |                                                                                          |                                        |
| Current Milea<br>Cost of C                                                                                                    | ge/Hours: 6,810<br>)wnership: \$0.00                                 | Last Date of Mileage/Hours:<br>Next Service Mileage/Hours:                                       | : 03/09/2017 Mileage/Hours D<br>: 0 Next Service                                         | riven: 6,810<br>Date:                  |
| Equipment                                                                                                    |                                                                      |                                                                                                  |                                                                                          |                                        |
|                                                                                                    |                                                                      |                                                                                                  |                                                                                          |                                        |
| Misc IDs                                                                                                    |                                                                      |                                                                                                  |                                                                                          |                                        |
| Misc IDs<br>Service Requests                                                                                                    |                                                                      |                                                                                                  |                                                                                          | O Add Service Reques                   |
| Misc IDs<br>Service Requests<br>Type                                                                                                    | Status                                                               | Request Date                                                                                     | Description                                                                              | C Add Service Reques                   |
| Misc IDs<br>Service Requests<br>Type<br>General                                                                                                    | <b>Status</b><br>Pending                                             | Request Date 03/13/2017                                                                          | Description<br>Service Light is flashing                                                 | C Add Service Reques                   |
| Misc IDs<br>Service Requests<br>Type<br>General<br>Equipment                                                                                                    | <b>Status</b><br>Pending<br>Pending                                  | Request Date<br>03/13/2017<br>03/08/2017                                                         | Description<br>Service Light is flashing<br>pending est                                  | C Add Service Request<br>Actions       |
| Misc IDs<br>Service Requests<br>Type<br>General<br>Equipment<br>Equipment                                                                                                    | Pending<br>Pending<br>Approved                                       | Request Date           03/13/2017           03/08/2017           02/26/2017                      | Description<br>Service Light is flashing<br>pending est<br>testing notifications         | O Add Service Reques<br>Actions<br>⊘ × |
| Misc IDs<br>Service Requests<br>Type<br>General<br>Equipment<br>Equipment<br>General                                                                                                    | Pending<br>Pending<br>Approved<br>Complete                           | Request Date           03/13/2017           03/08/2017           02/26/2017           02/17/2017 | Description<br>Service Light is flashing<br>pending est<br>testing notifications<br>test | O Add Service Reques<br>Actions        |
| Misc IDs<br>Service Requests<br>Type<br>General<br>Equipment<br>Equipment<br>General<br>Service / Maintenan                                                                                     | Pending<br>Pending<br>Pending<br>Approved<br>Complete<br>Ce Records  | Request Date           03/13/2017           03/08/2017           02/26/2017           02/17/2017 | Description<br>Service Light is flashing<br>pending est<br>testing notifications<br>test | C Add Service Reques                   |
| Misc IDs<br>Service Requests<br>Type<br>General<br>Equipment<br>Equipment<br>General<br>Service / Maintenan<br>Inspections                                                                      | Pending<br>Pending<br>Pending<br>Approved<br>Complete<br>Ce Records  | Request Date           03/13/2017           03/08/2017           02/26/2017           02/17/2017 | Description<br>Service Light is flashing<br>pending est<br>testing notifications<br>test | O Add Service Request<br>Actions       |
| Misc IDs<br>Service Requests<br>Type<br>General<br>Equipment<br>Equipment<br>General<br>Service / Maintenan<br>Inspections<br>Insurance                                                         | Pending<br>Pending<br>Approved<br>Complete<br>Cerret                 | Request Date           03/13/2017           03/08/2017           02/26/2017           02/17/2017 | Description<br>Service Light is flashing<br>pending est<br>testing notifications<br>test | O Add Service Reques<br>Actions        |
| Misc IDs Service Requests Type General Equipment Equipment General Service / Maintenan Inspections Insurance Insurance Insurance Claims                                                         | Pending<br>Pending<br>Pending<br>Approved<br>Complete<br>Cer Records | Request Date           03/13/2017           03/08/2017           02/26/2017           02/17/2017 | Description Service Light is flashing pending est testing notifications test             | C Add Service Reques<br>Actions        |
| Misc IDs Service Requests General Equipment Equipment General Service / Maintenan Inspections Insurance Insurance Storage Locations                                                             | Status Pending Pending Approved Complete                             | Request Date           03/13/2017           03/08/2017           02/26/2017           02/17/2017 | Description Service Light is flashing pending est testing notifications test             | C Add Service Reques<br>Actions        |
| Misc IDs<br>Service Requests<br>Type<br>General<br>Equipment<br>Equipment<br>General<br>Service / Maintenan<br>Inspections<br>Insurance<br>Insurance Claims<br>Storage Locations<br>Attachments | Status Pending Pending Approved Complete                             | Request Date           03/13/2017           03/08/2017           02/26/2017           02/17/2017 | Description Service Light is flashing pending est testing notifications test             | C Add Service Reques<br>Actions        |

• *Enter* the details as needed. The Requesting Officer defaults to the officer and cannot be changed. The status defaults to pending and cannot be changed.

• Select Save to save the service request or select Save Details to add images and attachments.

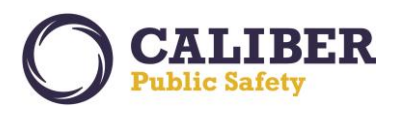

| Service Requ        | est             | ×                                                          |
|---------------------|-----------------|------------------------------------------------------------|
| Requesting Officer: | Aaron Hicks     |                                                            |
| Request Type:       | -Select- V      |                                                            |
| Request Date:       | 03/13/2017      |                                                            |
| Status:             | Pending V       | The Officer cannot change the                              |
| Description         |                 | requesting officer nor the status<br>of a Service Request. |
|                     |                 |                                                            |
| SAVE                | ADD DETAILS CAN | NCEL                                                       |

• To *Edit* a Service Request, *select* the *Edit icon* for the record. Modify the values as needed and save. The officer may only edit Service Requests where he is the requesting officer. Fleet Managers can edit all Service Request records regardless of Requesting Officer. The officer cannot change the requesting officer, status, reviewed by, or review date on the Service Request.

| Edit Service Request                                                                                                |                          | Back                                                                                    |
|----------------------------------------------------------------------------------------------------|--------------------------|-----------------------------------------------------------------------------------------|
| Service Request Information          Status:*       Pending       ✓         Requesting Officer:*       Hicks, Aaron | Request Type:* General V | Status, Requesting Officer, and<br>Reviewed By/Date cannot be<br>updated by an officer. |
| Request Date:* 03/13/2017                                                                                           | <b></b>                  |                                                                                         |
| Description:                                                                                                    |                          | $\sim$                                                                                  |
| Reviewed By:                                                                                                    | Review Date:             |                                                                                         |
|                                                                                                    | Go Back Save             |                                                                                         |
| Attachments                                                                                                    |                          | OAdd Attachment                                                                         |

• To **Delete** a Service Request, **select** the **Delete** icon for the record. The officer may only delete Service Requests where he is the requesting officer. Fleet Managers can delete any Service Request records regardless of requesting officer.

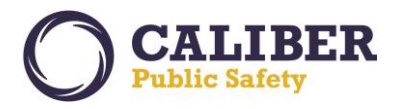

- 3) Self-Assign Vehicle
- An officer may *assign a vehicle to himself* or *add himself to an existing assignment* by first *selecting* the *Search Vehicles* button on the Fleet Vehicles Assignments screen showing his current assignments.

| Fleet Vehicle          | Assignments                                   |        |                 |         |                          | Exit Search Vehicles     |
|------------------------|-----------------------------------------------|--------|-----------------|---------|--------------------------|--------------------------|
| Search:                | Search F                                      | Reset  |                 |         | Dis                      | play Current Assignments |
| Vehicle ID 🔺           | Make 🍦                                        | Model  | 🔷 License #   🔶 | Unit# 🔶 | Assignment<br>Start Date | Assignment Actions       |
| <u>18</u>              | FORD/COURIER/FORD<br>GOLDLINE<br>CAMPER(FORD) | TAURUS | OLD123          |         | 03/09/2017               | <b>»</b>                 |
| Showing 1 to 1 of 1 er | ntries                                        |        |                 |         |                          | Previous 1 Next          |

• **Search** for a vehicle and **select** the **Edit icon**. Vehicles with a status of Sold or Out of Service cannot be edited by an officer.

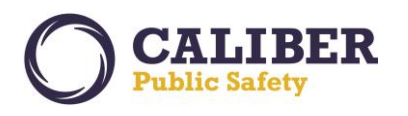

## **Online RMS PRB**

V 10.27.0 | 04 Apr 2017

| Search Ke     | sults                                           |            |                         |                                                                                                    |                   |                    |     |          |
|---------------|-------------------------------------------------|------------|-------------------------|----------------------------------------------------------------------------------------------------|-------------------|--------------------|-----|----------|
| u 🐏 📥         |                                                 |            |                         |                                                                                                    |                   | 23 record          | (s) | found    |
| Vehicle<br>Id | Make                                            | Model      | Agency                  | Assigned Officers                                                                                                    | Purchased<br>Date | Current<br>Mileage | A   | ctions   |
| 2             | TOYOTA(TOYo)                                    | 4Runner    | District 42, Versailles |                                                                                                    | 03/01/2017        | 3600               | 2   | <b>i</b> |
| 9             | GMC                                             | Yukon      | District 42, Versailles |                                                                                                    |                   |                    |     | <b>1</b> |
| <u>B</u>      | ΤΟΥΟΤΑ(ΤΟΥο)                                    | Highlander | District 42, Versailles | Franklin (osuper) Harrowson Badge#<br>72, Sally Adams Badge# 1002                                                                           |                   | 12000              | 2   | <b>1</b> |
| <u>6</u>      | TOYOTA(TOYo)                                    | Highlander | District 42, Versailles | Dana M Badge# 12345                                                                                                    |                   |                    | Ø   | <b>1</b> |
| 5             | TOYOTA(TOYo)                                    | Highlander | District 42, Versailles |                                                                                                    |                   |                    | 2   | <b>i</b> |
| 4             | DODGE(DODG)                                     | Charger    | District 42, Versailles | D42 Testing Badge# 888999                                                                                                    | 01/04/2017        | 5800               | 2   | <b>i</b> |
| 3             | DODGE(DODG)                                     |            | District 42, Versailles |                                                                                                    |                   |                    | 2   | <b>i</b> |
| 2             | DODGE(DODG)                                     |            | District 42, Versailles |                                                                                                    |                   | 115                | 2   | <b>i</b> |
| L             | TOYOTA(TOYo)                                    | 4Runner    | District 42, Versailles | Dana McMillan Badge# DMM12345                                                                                                    |                   | 610                |     | <b>i</b> |
| 2             | PORSCHE(PORS)                                   |            | District 42, Versailles |                                                                                                    |                   | 150                | 2   | <b>)</b> |
| 1             | CHEVROLET(CHEV)                                 | IMPALA     | District 42, Versailles |                                                                                                    |                   | 501                | 2   | <b>)</b> |
| 2             | CHEVROLET(CHEV)                                 |            | District 42, Versailles |                                                                                                    |                   |                    | 2   | <b>i</b> |
| 3             | DODGE(DODG)                                     | Charger    | District 42, Versailles |                                                                                                    |                   | 3265               | 2   | <u>i</u> |
| 2             | HONDA/AMERICAN<br>HONDA MOTOR CO, INC<br>(HOND) | PILOT      | District 42, Versailles |                                                                                                    |                   |                    | 2   | <b>i</b> |
| 1             | PORSCHE(PORS)                                   |            | District 42, Versailles | Dana M Badge# 12345, Julio (osuper)<br>Arnez Badge# 71, Officer 2 Badge#<br>102, Johnny Admin Badge# 9999,<br>Chuck (evid) Albert Badge# 92 |                   | 6520               | 2   | 2        |
| <u>0</u>      |                                                 |            | District 42, Versailles |                                                                                                    |                   | 540                | 2   | <b></b>  |
| 2             | PORSCHE(PORS)                                   | 911        | District 42, Versailles | Dana McMillan Badge# DMM12345                                                                                                    |                   | 16001              | 2   | <b>i</b> |
| 8             | FORD/COURIER/FORD<br>GOLDLINE CAMPER<br>(FORD)  | TAURUS     | District 42, Versailles | ODL User Badge# 123456                                                                                                    |                   | 6810               | 2   | <b>P</b> |
| Z             | FORD/COURIER/FORD<br>GOLDLINE CAMPER<br>(FORD)  | TAURUS     | District 42, Versailles |                                                                                                    |                   | 15102              |     | P        |
| 5             | DODGE(DODG)                                     | Ramcharger | District 42, Versailles |                                                                                                    |                   |                    |     | <b>i</b> |
| 2             | CHEVROLET(CHEV)                                 | COBALT     | District 42, Versailles |                                                                                                    |                   | 15000              | 2   | <b>)</b> |
|               | CHEVROLET(CHEV)                                 | IMPALA     | District 42, Versailles |                                                                                                    |                   | 25100              |     | <b>1</b> |
|               | CHEVROLET(CHEV)                                 | IMPALA     | District 42, Versailles | Greg Ranz Badge# 9696                                                                                                    |                   | 5500               |     | <b>1</b> |

- Select the Assignments tab on the Edit Vehicle screen.
  - To create a *new assignment*, select the *Add Assignment* link.
    - *Enter* the assignment start and end date, starting mileage, and comment.
    - Online RMS defaults the officer name to the user and it cannot be changed.
    - Enter the officer start date and Save.

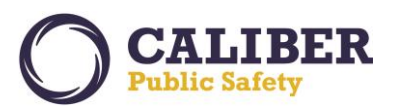

|                                | ×                                                             |
|--------------------------------|---------------------------------------------------------------|
| Officer Assignment             |                                                               |
| Start Date:* 03/13/2017 × 1218 | 1                                                             |
| End Date:                      |                                                               |
| V Start Mileage:               |                                                               |
| End Mileage:                   |                                                               |
| Comments:                      | $\sim$                                                        |
| Officers                       | Tê<br>F                                                       |
| Officer:* Aaron Hicks          | <ul> <li>Officer name</li> <li>defaults and cannot</li> </ul> |
| Start Date:* 03/13/2017 1218   | be changed.                                                   |
| End Date:                      |                                                               |
| SAVE                           | CANCEL                                                        |
|                                |                                                               |

- To *add himself to an existing assignment*, select the *Edit icon* for an existing assignment.
  - Online RMS adds the officer if not already on the assignment. The officer name defaults and cannot be changed.
  - *Enter* the start date for the officer.

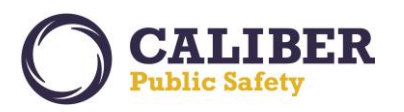

| Offic                     | er Assignment                                     | ×                                         |
|---------------------------|---------------------------------------------------|-------------------------------------------|
| St                        | art Date:* 03/10/2017                             |                                           |
| Star                      | : Mileage:                                        |                                           |
| End                       | Mileage:                                          | $\hat{}$                                  |
| Officer.*                 | <b>ers</b><br>Adams, Sally (osuper) - Officer     |                                           |
| Start Date:*<br>End Date: | 03/10/2017   1052                                 |                                           |
| Officer:*<br>Start Date:* | Harrowson, Franklin (osuper) -<br>03/10/2017 1200 |                                           |
| Officer:*                 | Aaron Hicks Of<br>03/10/2017 1052 be              | ficer name<br>Its and canno<br>e changed. |
| End Date:                 | SAVE CANC                                         | EL                                        |

• Once the officer self-assigns himself to the vehicle, the officer will be able to create and/or edit Fuel and Oil and Service Requests for the vehicle.

• To *Edit* an assignment, *select* the *Edit icon* for assignment. The officer may only update the end date for himself on the assignment and the comments. All other fields are disabled.
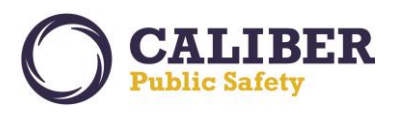

| Offic        | er Assignment                   | ×                      |
|--------------|---------------------------------|------------------------|
|              |                                 | e                      |
| St           | art Date:* 03/10/2017 1052      |                        |
| 1            | End Date:                       |                        |
| Star         | Mileage:                        |                        |
| End          | Mileage:                        |                        |
| Ce           | omments:                        | Û                      |
|              |                                 | · ·                    |
| Officer:*    | Adams, Sally (osuper) - Officer | —I                     |
| End Date:    |                                 | _                      |
| Officer:*    | Harrowson, Franklin (osuper) -  |                        |
| Start Date:* | 03/10/2017 1200                 |                        |
| End Date:    |                                 |                        |
| Officer:*    | Aaron Hicks                     | fficer may set the end |
| Start Date:* | 03/10/2017                      | date for himself or    |
| End Date:    | 03/18/2017 0200                 | update comments.       |
|              | SAVE CAI                        | NCEL                   |

• To **Delete** an assignment, **select** the **Delete icon** for the assignment. The officer may only delete the assignment if he is the creator and the only officer on the assignment.

## **Officer Daily Log and Fleet Management**

Fleet management and Officer Daily Logs have been integrated for Agencies that want to use both modules. The modules share vehicles and equipment. The integration is one-way integration, which means that information entered into the Officer Daily Log can be seen within the Fleet Management screens, but not the other way around. There are two flows supported by Online RMS:

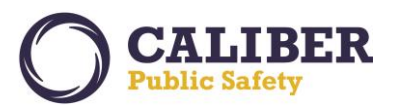

- 1) Vehicle Assignments created in Fleet Management
  - Fleet Managers *assign vehicles to officer via the Fleet Management module* (typically for long-term use of a vehicle by an officer).
  - Online RMS displays the assigned vehicle to the Officer in the Daily Log screens.
  - The officer adds the vehicle to the Daily Log.
  - **Additional officers** added to the Daily Log **will not be added to the assignment** within Fleet Management. This must be done through the Fleet Management screens.
  - At the end of the officer's shift, the officer *enters the ending mileage, fuel costs, etc..., and closes his log.*
  - Online RMS updates the vehicle and adds a Fuel and Oil record to the vehicle in Fleet Management.
  - The assignment remains active.
  - The Fuel and Oil information can be seen within the Fleet Management module.

| Activity Log           |                                   |        |                                |
|------------------------|-----------------------------------|--------|--------------------------------|
| Add Vehicle            |                                   | •      |                                |
| My Assigned Vehicles   | Unit #OLD123; Plate # OLD123 TAU  |        | Vehicles assigned in Fleet     |
| Vehicle:*              | Unit #OLD123; Plate # OLD123 TAUR | U A    | Management are listed here.    |
| Start Miles:           | 6810.0                            |        | Start Miles equals the         |
| End Miles:             |                                   |        | greatest mileage from Fuel     |
| Off Duty Miles:        |                                   |        | and Oil records on the Fleet   |
| Total Miles:           |                                   |        | Vehicle.                       |
| Fuel (Gallons):        |                                   |        |                                |
| Fuel Type:             | -Select-                          | ·      | Remaining Fields from End      |
| Fuel Cost (Dollars):   |                                   |        | Miles through Comments will    |
| Oil (Quarts):          |                                   |        | be saved in a new Fuel and Oil |
| Oil Cost (Dollars):    |                                   |        | record for the vehicle.        |
| Repair Cost (Dollars): |                                   |        |                                |
| Payment Type:          | -Select-                          | /      |                                |
| Fluid Type:            | -Select-                          | *      |                                |
| Fluid Cost (Dollars):  |                                   |        |                                |
| Total Cost (Dollars):  |                                   |        |                                |
| Vendor:                |                                   |        |                                |
| Select                 | -Select-                          | ×      |                                |
| Commonts:              |                                   | ~      |                                |
| comments.              |                                   | $\sim$ |                                |
|                        |                                   |        |                                |
|                        | Cance                             | l Ok   |                                |
|                        |                                   | 4      |                                |

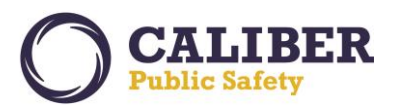

- 2) Vehicle Assignments created in Officer Daily Logs
  - The officer views his Daily Log, chooses to *add a vehicle,* and *chooses from available vehicles* (fleet vehicles with a status of out for service or sold cannot be selected) and saves the daily log.
  - Online RMS *creates an assignment* for the officer to the vehicle with a *start date of the assignment equal to the start date of the Daily Log.*
  - Additional officers added to the Daily Log will be added to the assignment within Fleet Management as well.
  - At the end of the officer's shift, the officer *enters the ending mileage, fuel costs, etc., and closes his log.*
  - Online RMS *updates* the vehicle and *adds a Fuel and Oil record* to the vehicle.
  - Online RMS ends the assignment and sets the officer end date as well as the assignment date equal to the end date of the Daily Log.
  - The Assignment and Fuel and Oil information can be seen within the Fleet Management module.

| Add Vehicle            |          |          |    |                                |
|------------------------|----------|----------|----|--------------------------------|
| Vehicle:*              |          | A.       |    | Officer does not have any      |
| Start Miles:           |          |          |    | officer choses from all non-   |
| End Miles:             |          |          |    | sold and non-out of service    |
| Off Duty Miles:        |          |          |    | vehicles within the fleet.     |
| Total Miles:           |          |          |    |                                |
| Fuel (Gallons):        |          |          |    | Start Miles will again default |
| Fuel Type:             | -Select- | ~        |    | to the greatest mileage        |
| Fuel Cost (Dollars):   |          |          |    | amount from the Fuel and       |
| Oil (Quarts):          |          |          |    | Oil records for the selected   |
| Oil Cost (Dollars):    |          |          |    | venicie.                       |
| Repair Cost (Dollars): |          |          |    |                                |
| Payment Type:          | -Select- | ~        |    |                                |
| Fluid Type:            | -Select- | ~        |    |                                |
| Fluid Cost (Dollars):  |          |          |    |                                |
| Total Cost (Dollars):  |          |          |    |                                |
| Vendor:                |          |          |    |                                |
| Select                 | -Select- | ~        |    |                                |
| Specify                |          |          |    |                                |
| Comments:              |          | $\hat{}$ |    |                                |
|                        |          | ×        |    |                                |
|                        |          | Cancel   | Dk |                                |

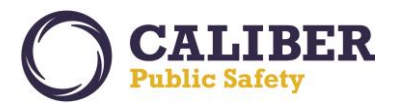

In both scenarios, when the log closes, the Fuel and Oil record updates with the mileage and costs as captured in the Daily Log. If the Fuel and Oil record has been updated through the Fleet Management module, those changes will be overwritten.

From the Officer Daily Log Assignment Information screen, the officer may *select* the *SR* button to create a new service request for the assigned vehicle.

| Online RMS Offic                              | er Daily Log              |                    |                              | Blue / White 🔽 🖬      | elp / Tips Close | Log Exit Log       |
|-----------------------------------------------|---------------------------|--------------------|------------------------------|-----------------------|------------------|--------------------|
| <u>A</u> ssignment Informa                    | tion Activity <u>L</u> og |                    |                              |                       |                  |                    |
|                                               |                           | Assignment I       | nformation                   |                       |                  |                    |
| Daily #:                                      | 201703ISP000021 Stat      | us: Open           | Assignm                      | ent: Court Testifying |                  | ~                  |
| Date:                                         | 03/09/2017 🎫 Shi          | ift: 12-9 Shift    | -<br>-                       |                       |                  |                    |
| Notes:                                        | regression test           |                    |                              |                       |                  | $\widehat{}$       |
| Reporting<br>Areas:<br>Double Click to Select | Test-Area                 | Double             | Selected:<br>Click to Remove |                       |                  |                    |
|                                               |                           | Officers, Vehicles | s & Equipment                |                       |                  |                    |
| Officers                                      |                           |                    |                              |                       | A                | dd <u>O</u> fficer |
| Badge #                                       | Name                      |                    | On Time                      | Off Time              |                  |                    |
| 123456                                        | User, ODL                 | 03,                | /09/2017 16:17               | EDIT                  | DELETE           |                    |
| Vehicles                                      |                           |                    |                              |                       | A                | ld <u>V</u> ehicle |
| Plate #                                       |                           | Description        |                              |                       |                  |                    |
| OLD123                                        | SR 2 01 FORD/COURIER      | FORD GOLDLINE CAM  | IPER(FORD) TAURUS            | - test vehicle        | EDIT             | DELETE             |
| Equipment                                     |                           |                    |                              |                       | Add <u>E</u>     | quipment           |
|                                               | Description               |                    | Start Time                   | End Time              |                  |                    |
|                                               |                           | No Equipme         | ent Added                    |                       |                  |                    |
|                                               |                           | Upda               | ate                          |                       |                  |                    |

The officer *enters* the Request Type and Description and saves, then the Requesting Officer defaults to the officer and the status defaults to Pending.

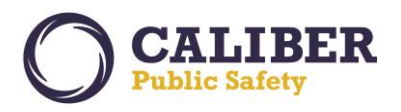

| Vehicle Service Request |          |                   |
|-------------------------|----------|-------------------|
| Request Type:           | -Select- |                   |
| Description:            |          | $\langle \rangle$ |
|                         |          | Save Cancel       |

Service Requests created from the Officer Daily Log cannot be modified within the Officer Daily Log. The officer must edit the vehicle via the Fleet Management module.

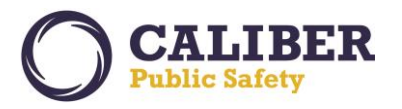

#### **NEW FEATURE - CRIME VISUALIZATION TOOL**

#### IA-60229: Crime Visualization Tool (Spider Chart)

Understanding connections between persons, vehicles, addresses, phones, and their involvement in police-related events is critical to identifying complex relationships and improving the likelihood of solving more crime. To improve this understanding and help our clients solve crimes more quickly, a *Crime Visualization Tool* was created for this release. The tool is considered a *minimal viable product* (*MVP*) and is being released for agencies to use and provide feedback for building out this new feature in future software releases. To provide feedback, please follow your agency's Online RMS support process. We look forward to hearing your feedback.

Access to the *Crime Visualization Tool* is controlled via an *Agency Feature* of "*Crime Visualization Tool*" and a *Role Permission Category* of "*Crime Visualization Tool*". *This new feature has been enabled for all agencies for initial deployment*. The permission category was granted to the *CID\_SUPERVISOR, CID\_USER, OFFICER\_SUPERVISOR,* and *OFFICER* roles. Agency administrators or other authorized RMS admins with access to manage RMS roles may assign the *Crime Visualization Tool* permission category to additional roles that will benefit from using the *Visualization Tool*.

| Role Permission Categories                   |          |                                                          |
|----------------------------------------------|----------|----------------------------------------------------------|
| Role Role Permission Categories              |          |                                                          |
| Role Name: Agency_Admin                      |          |                                                          |
| 94 items selected                            | Remove a | Add permission category to roles that                    |
| Administration - Agency Admin                | -        | should have access to the Visualization Tool.            |
| Administration - Agency Civil Process Admin  | -        |                                                          |
| Administration - Agency Field Arrest Admin   |          | Case Management - Supervisor Edit / Delete Attachments + |
| Administration - Application Settings        | -        | Crime Visualization Tool +                               |
| Administration - Emulate                     | -        | Warrants - Supervisor Edit/Delete Attachments            |
| Administration - Product Civil Process Admin | -        |                                                          |

**Persons, Vehicles, Gangs, Addresses, Incidents, Field Contacts,** and **Phone Numbers** are included in this first iteration of the **Crime Visualization Tool**. The **Crime Visualization Tool** can be accessed from the following pages in Online RMS for users having a role with the "**Crime Visualization Tool**" permissions category assigned.

- Incident Summary Page (Mega Menu -> Visualization Tool).
- Person, Vehicle, Address, and Gang Master Index Details in both the Edit and View pages (Visualization Tool Button at top and bottom of page).
- Field Interview Edit and View page (Visualization Tool button at top of page).

The following network associations are supported in this release:

- People:
  - Vehicles
  - Gangs
  - Addresses

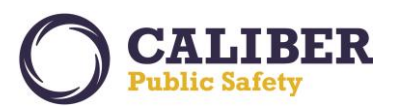

- Incidents
- Field Contacts
- Phone Numbers
- People (relationships)
- Vehicles
  - People
  - Incidents
  - Field Contacts
- Gangs
  - Field Contacts
  - People
  - Associated Gangs

### • Addresses

- People
- Incidents
- Field Contacts

#### • Phone Numbers

- People

## • Field Contacts

- People
- Incidents
- Gangs
- Vehicles
- Addresses

### • Incidents

- People
- Vehicles
- Addresses
- Field Contacts

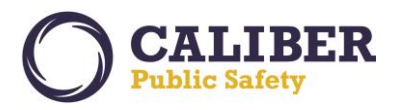

# **Online RMS PRB**

V 10.27.0 | 04 Apr 2017

| Access from<br>Navig                                                                                                    | n Incide<br><b>'isualiza</b>                 | nts via the <b>Mega</b><br>tion Tool link.                                       |                       | Quick Print Print Exit Report |                               |                                                |                                                          |  |  |  |  |  |  |
|----------------------------------------------------------------------------------------------------|----------------------------------------------|----------------------------------------------------------------------------------|-----------------------|-------------------------------|-------------------------------|------------------------------------------------|----------------------------------------------------------|--|--|--|--|--|--|
| View Another Incident                                                                                                    | fenses                                       | Names Prope                                                                      | erty & Vehicles       | Narrativ                      | es Attachmen                  | ts                                             | Incident Validations                                     |  |  |  |  |  |  |
| View Incident Status                                                                                                    | : Officer                                    | Officers (2) Offenses (1) Offenders (1) Victims (1) Narrative (1) Interviews (1) |                       |                               |                               |                                                |                                                          |  |  |  |  |  |  |
| <u>View Incident Audit Trail</u><br><u>Create Supplement</u><br><u>View Incident Based Reporting</u><br>Values                                                                                                    | 1429 Hrs -<br>08-BATTER                      | 24 Blue Ridge RD Indiana<br>Y- PHYSICAL                                          | apolis, IN 46208-8888 |                               |                               | Agency<br>Report                               | Name: District 42, Versailles<br>#:2015ROOT0222 Supp #:0 |  |  |  |  |  |  |
| Edit This Incident     Currently Viewing     1 of 1 Supple       Warrant / Charge Request     1     1     1     1     1     1     1     1     1     1     1     1     1     1     1     1     1     1     1     1     1     1     1     1     1     1     1     1     1     1     1     1     1     1     1     1     1     1     1     1     1     1     1     1     1     1     1     1     1     1     1     1     1     1     1     1     1     1     1     1     1     1     1     1     1     1     1     1     1     1     1     1     1     1     1     1     1     1     1     1     1     1     1     1     1     1     1     1     1     1     1     1     1     1     1     1     1     1     1     1     1     1     1     1     1     1     1     1     1     1     1     1     1     1     1     1     1     1     1     1     1     1     1     1     1     1 |                                              |                                                                                  |                       |                               |                               |                                                |                                                          |  |  |  |  |  |  |
| Create Case<br>Visualization Tool                                                                                                    |                                              | Inci                                                                             | dent Status           |                               | Incident Based Reporting      |                                                |                                                          |  |  |  |  |  |  |
|                                                                                                    | (1)                                          | Action Code/Status                                                               | Action [              | ate                           | Report Submission             | Report Submission Status State Processing Stat |                                                          |  |  |  |  |  |  |
| Status Su                                                                                                    | pp#                                          | Closed- No Action /Closed                                                        | 08/23/20              | 16                            | READY TO BE PROCE<br>ORIGINAL | ESSED-                                         |                                                          |  |  |  |  |  |  |
| Report Header                                                                                                    |                                              |                                                                                  |                       |                               |                               |                                                | <del>0</del> –                                           |  |  |  |  |  |  |
| Report [<br>Occurrence [<br>Dispatch [<br>On Scene [                                                                                                    | )ate: TUE 0<br>)ate: TUE 0<br>)ate:<br>)ate: | 8/23/2016 1429 Hrs<br>8/23/2016 1429 Hrs                                         |                       |                               | Report Se                     | curity:                                        | Patrol Officer                                           |  |  |  |  |  |  |
| Clear I                                                                                                    | )ate:                                        |                                                                                  |                       |                               |                               |                                                |                                                          |  |  |  |  |  |  |
| Report Ty                                                                                                    | <b>pes:</b> Family                           | / Violence                                                                       |                       |                               |                               |                                                |                                                          |  |  |  |  |  |  |
| Incident Summary:                                                                                                    |                                              |                                                                                  |                       |                               |                               |                                                |                                                          |  |  |  |  |  |  |

|                                                                                                    |                           | Pers            | on Search > <u>Pe</u> | son Search Result | <u>s</u> > View Person | Details (Smith,Bill | y)           |                 |  |  |  |  |
|----------------------------------------------------------------------------------------------------|---------------------------|-----------------|-----------------------|-------------------|------------------------|---------------------|--------------|-----------------|--|--|--|--|
| View Pers                                                                                                    | on 💽                      | sualization Too | Print Repo            | t Go Back         | Create Photo Lineup    | Update Details      | Subscribe    | InderDex Search |  |  |  |  |
| Person Details       Person Summary       Index       Click on the Visualization Tool button on         Person, Vehicle, Address, and Gang Pages.       Smarts |                           |                 |                       |                   |                        |                     |              |                 |  |  |  |  |
| Audit Off                                                                                                    | Aliases                   | - 2 Physic      | al Descriptions       | - 1 Addresses -   | 1 IDs - 1              | Relations - 2       | Vehicles - 2 | Attachments - 1 |  |  |  |  |
| Person Detai                                                                                                    | ls                        |                 |                       |                   |                        |                     | Images       |                 |  |  |  |  |
| A                                                                                                    | Index ID: 42              |                 |                       |                   |                        |                     |              |                 |  |  |  |  |
|                                                                                                    | Last Name: Smith          | n               | First Name:           | Billy             | Middle Name: 3         | /16/12              | (S. 19)      |                 |  |  |  |  |
|                                                                                                    | Title:                    |                 | DOB                   | 09/08/1956        | SSN: 1                 | 23456789            |              |                 |  |  |  |  |
|                                                                                                    | Sex: Male                 |                 | Race                  | White             | Ethnicity: H           | ispanic or Latino   |              |                 |  |  |  |  |
|                                                                                                    | DL #: DL12                | 3487566         | DL State:             | Virginia          |                        |                     | 84           |                 |  |  |  |  |
| Resid                                                                                                    | ence Phone:               |                 | Cell Phone:           |                   |                        |                     |              |                 |  |  |  |  |
| Resider                                                                                                    | nce Address: <u>654 E</u> | East PERRY Str  | eet Block of Apart    | ment #13A VERSAIL | <u>LES, IN 58965</u>   |                     | 1            |                 |  |  |  |  |
| Aliases                                                                                                    |                           |                 |                       |                   |                        |                     |              | 1.4             |  |  |  |  |
| Last Name                                                                                                    | First name                | Middle          | Title DO              | 3 SSN             | Туре                   | Date Of Info        | Ima          | age 1 of 1      |  |  |  |  |
|                                                                                                    | SmithNWesson              |                 |                       |                   | Nickname               | 03/01/2017          |              |                 |  |  |  |  |
| Smith                                                                                                    | Billy                     | 3/16/12         | 09/08/19              | 56 123-45-6789    | Primary Name           | 03/16/2012          | 11           | 1/21/2016       |  |  |  |  |

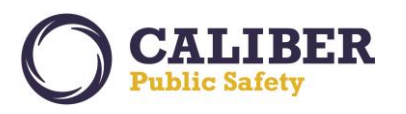

# **Online RMS PRB**

V 10.27.0 | 04 Apr 2017

| Field Contact Search > Search Results > Create Incident       |                                                      |  |  |  |  |  |  |  |  |  |  |
|---------------------------------------------------------------|------------------------------------------------------|--|--|--|--|--|--|--|--|--|--|
| Edit Field Contact                                            | Visualization Tool View Summary Go Back Print Report |  |  |  |  |  |  |  |  |  |  |
| Expand All Collapse All Go To: Notes Location People Officers | Click on the <b>Visualization Tool</b> button on     |  |  |  |  |  |  |  |  |  |  |
| Field Contact Details                                         | Field Contact Page.                                  |  |  |  |  |  |  |  |  |  |  |
| Contact ID: 255                                               |                                                      |  |  |  |  |  |  |  |  |  |  |
| Contact Type Suspicious Person                                | Agency: District 42, Versailles                      |  |  |  |  |  |  |  |  |  |  |
| Contact Date: 03/17/2017 at 16:55                             | Agency Only:                                         |  |  |  |  |  |  |  |  |  |  |
| Security Level: Patrol Supervisor Change S                    | Security                                             |  |  |  |  |  |  |  |  |  |  |
| Summary: Suspicious Person Stop and r                         | nake contact.                                        |  |  |  |  |  |  |  |  |  |  |
|                                                               |                                                      |  |  |  |  |  |  |  |  |  |  |

When the *Visualization Tool* page displays, the record from which you accessed the *Visualization Tool* will display as the center element for the *Network* with immediate associated records displayed. This represents a *node*. Click on an associated element to expand a new *node* and display immediate associations to that element. The below screen capture depicts the *Visualization Tool* accessed from the Person Details page with three elements expanded to secondary *nodes*.

The blue line represents the network connection between the starting element and the selected element. *Please note* that any element with a colored circle around it is not fully loaded. Double clicking on an element will open a new node and show elements associated to that element. Alternatively, you can single click on an element and click the "*Load Additional Data*" link in the box in the lower left window to expand a node or click the "*Open in Viewer*" to open a new tab to view the selected record.

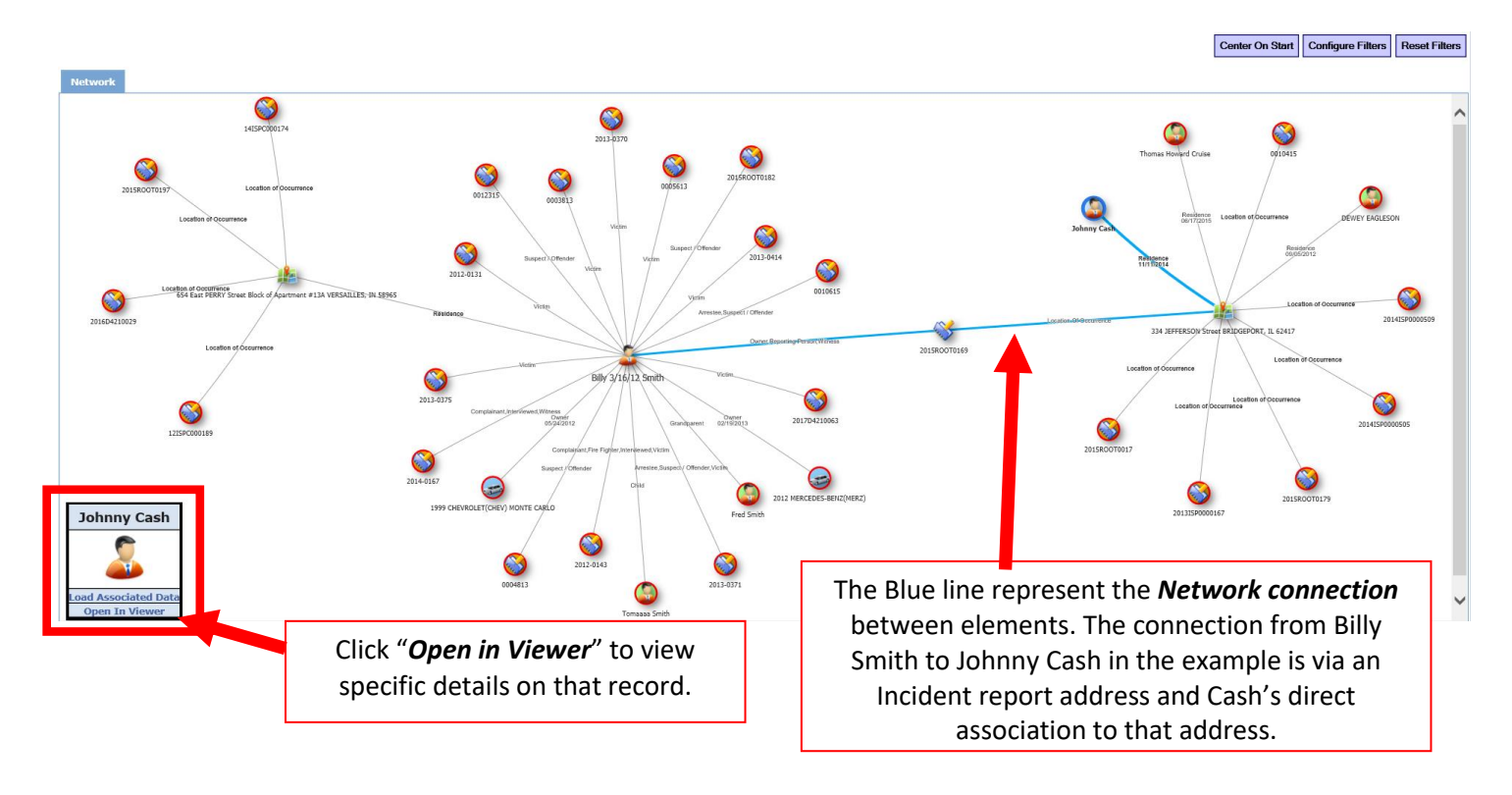

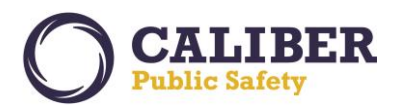

V 10.27.0 | 04 Apr 2017

|             |                                                        |                                          |            |                  |           |                 |              |            |            | 7            |        | Center On Start                                                                                                    | Configure Filters | Reset |
|-------------|--------------------------------------------------------|------------------------------------------|------------|------------------|-----------|-----------------|--------------|------------|------------|--------------|--------|----------------------------------------------------------------------------------------------------|-------------------|-------|
| Network     | 💄 Johnny Cash 🗙                                        |                                          | The        | "Open i          | n View    | <i>er</i> " dis | plays the s  |            |            |              |        |                                                                                                    |                   |       |
| Person Det  | tails Person Summary                                   |                                          | reco       | rd in a n        | ew tab    | for eas         | y viewing.   | CIICK      | con        |              |        |                                                                                                    |                   |       |
| Person De   | etails                                                 |                                          | Netw       | <i>ork</i> tab t | to view   | the Ne          | twork Cor    | nnect      | tions      |              | Images |                                                                                                    |                   |       |
| Las         | st Name: Cash First Na<br>Title: I                     | ame: Johnny Middle N<br>DOB:             | a          | an               | nd view   | more            | records.     |            |            |              |        | 60                                                                                                    |                   |       |
| Residence / | DL #: DL Size Phone: Cell Ph<br>Address: 334 JEFFERSON | tate:<br>one:<br>I Street BRIDGEPORT, IL | 62417      |                  |           |                 |              |            |            |              |        | A D                                                                                                    |                   |       |
| Aliases     |                                                        |                                          |            |                  |           |                 |              |            |            |              | _      | 66185                                                                                                    |                   |       |
| La          | ast Name                                               | First name                               | Middle     | Title            | DOB       | SSN             | Туре         |            | D          | ate Of Info  |        | Image 1                                                                                                    | of 1              |       |
| Cash        | Johnn                                                  | у                                        |            |                  |           | P               | rimary Name  |            | 11/11/2014 |              |        | 03/17/     03/17/     03/17/     03/17/     03/17/     03/17/     03/17/     03/17/     03/17/     03/17/     03/17/     03/17/     03/17/     03/17/     03/17/     03/17/     03/17/     03/17/     03/17/     03/17/     03/17/     03/17/     03/17/     03/17/     03/17/     03/17/     03/17/     03/17/     03/17/     03/17/     03/17/     03/17/     03/17/     03/17/     03/17/     03/17/     03/17/     03/17/     03/17/     03/17/     03/17/     03/17/     03/17/     03/17/     03/17/     03/17/     03/17/     03/17/     03/17/     03/17/     03/17/     03/17/     03/17/     03/17/     03/17/     03/17/     03/17/     03/17/     03/17/     03/17/     03/17/     03/17/     03/17/     03/17/     03/17/     03/17/     03/17/     03/17/     03/17/     03/17/     03/17/     03/17/     03/17/     03/17/     03/17/     03/17/     03/17/     03/17/     03/17/     03/17/     03/17/     03/17/     03/17/     03/17/     03/17/     03/17/     03/17/     03/17/     03/17/     03/17/     03/17/     03/17/     03/17/     03/17/     03/17/     03/17/     03/17/     03/17/     03/17/     03/17/     03/17/     03/17/     03/17/     03/17/     03/17/     03/17/     03/17/     03/17/     03/17/     03/17/     03/17/     03/17/     03/17/     03/17/     03/17/     03/17/     03/17/     03/17/     03/17/     03/17/     03/17/     03/17/     03/17/     03/17/     03/17/     03/17/     03/17/     03/17/     03/17/     03/17/     03/17/     03/17/     03/17/     03/17/     03/17/     03/17/     03/17/     03/17/     03/17/     03/17/     03/17/     03/17/     03/17/     03/17/     03/17/     03/17/     03/17/     03/17/     03/17/     03/17/     03/17/     03/17/     03/17/     03/17/     03/17/     03/17/     03/17/     03/17/     03/17/     03/17/     03/17/     03/17/     03/17/     03/17/     03/17/     03/17/     03/17/     03/17/     03/17/     03/17/     03/17/     03/17/     03/17/     03/17/     03/17/     03/17/     03/17/     03/17/     03/17/     03/17/     03/17/     03/17/     03/17/     03/17/     03/17/     03/ | 2017 🔶            |       |
| Physical D  | Descriptions                                           |                                          |            |                  |           |                 |              |            |            |              | _      |                                                                                                    |                   |       |
| Ht          | Wt Eye Color                                           | Hair Color                               | Hair Style | Facial Hair      | Hair Leng | th Buil         | d Skin Color | Age        | Glass      | Date of Info |        |                                                                                                    |                   |       |
| 5' 00"      |                                                        | Black                                    |            |                  |           |                 |              |            | No         | 11/11/2014   |        |                                                                                                    |                   |       |
| ddresses    | s                                                      |                                          |            |                  |           |                 |              |            |            |              | _      |                                                                                                    |                   |       |
|             |                                                        | Address                                  |            |                  | Type      | 000             | unied Co     | mments     |            | Date of Info |        |                                                                                                    |                   |       |
| 334 JEFFERS | SON Street BRIDGEPORT,                                 | IL 62417                                 |            | R                | Residence | -               | apica 00     |            | 11/11/     | 2014         |        |                                                                                                    |                   |       |
| Attachmei   | nts                                                    |                                          |            |                  | _         |                 |              |            |            |              | _      |                                                                                                    |                   |       |
|             | Keyword                                                |                                          | File Nam   | e                | Desc      | ription         |              | ate of Inf | 0          | Actions      |        |                                                                                                    |                   |       |
| Muashot     | - Front                                                | JCA                                      | SH.png     |                  | Dese      |                 | 03/17/2017   |            | •          |              |        |                                                                                                    |                   |       |

The *Visualization Tool* includes an option to filter out network connections associated to the original node selected when the *Visualization Tool* was opened. *Filters* are available for *Incidents, Field Contacts, Persons, Addresses, Phones, Vehicles,* and *Gangs*. Filters are reciprocal, which means that if you filter the incident category using person details, it will also filter on the person category associated incidents.

Select the *Configure Filters* button to access the filter categories. Select the *Display* checkbox to include or exclude records for the selected category. Additional record level filters are available as supported for the selected category. Click on the *Rest Filters* to clear filters.

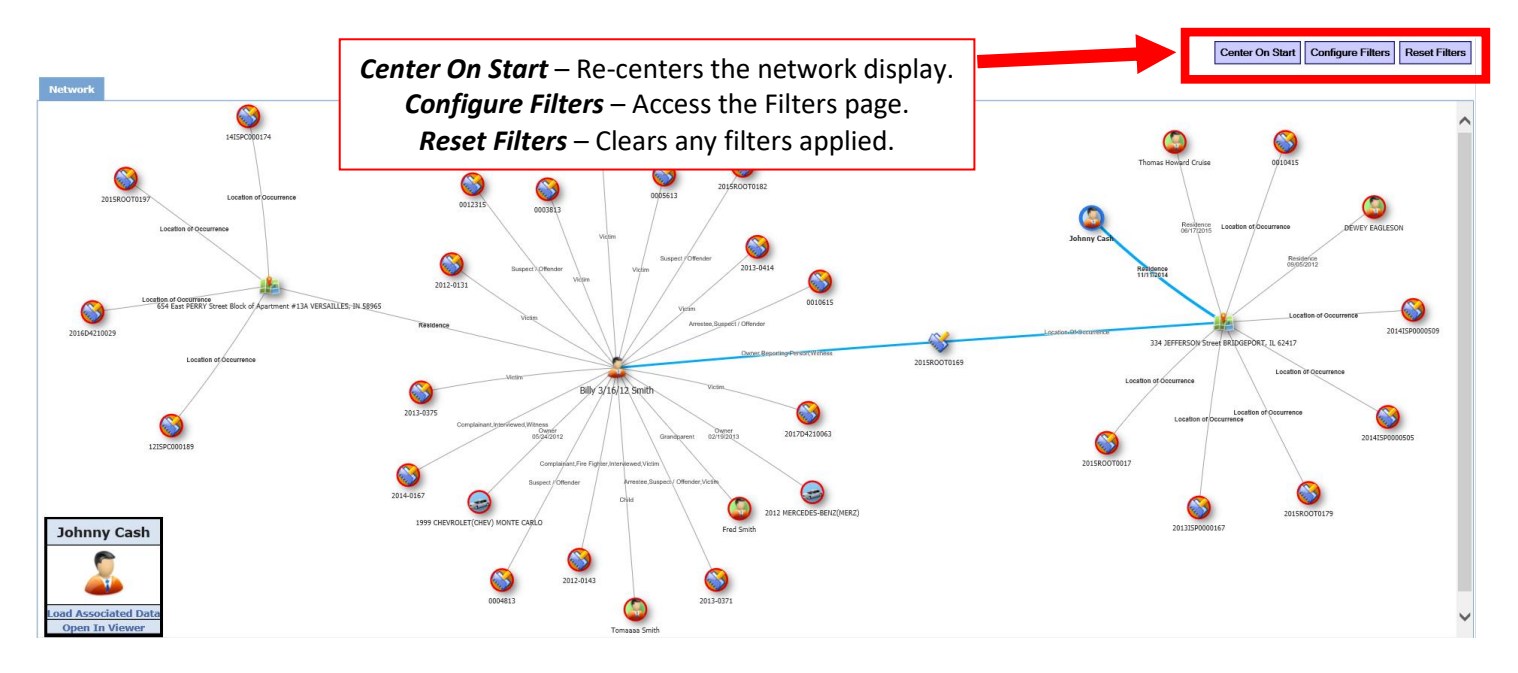

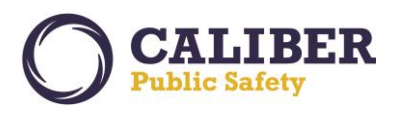

V 10.27.0 | 04 Apr 2017

| onfigur            | e Filters For Billy 3/10                                                           | 5/12 Smit | h        |        |              |       |                   |                              |                                           |                                     |                           |       |
|--------------------|------------------------------------------------------------------------------------|-----------|----------|--------|--------------|-------|-------------------|------------------------------|-------------------------------------------|-------------------------------------|---------------------------|-------|
| Incider<br>Display | ts Field Contacts                                                                  | Person    | Address  | Phones | Vehicles     | Gangs |                   |                              |                                           |                                     |                           |       |
| Persor             | Available<br>Arrestee<br>Cited                                                     |           |          |        | Select       | ed    | Select <b>Dis</b> | Avai<br><b>play</b> t<br>Ade | lable filte<br>to include<br>ditional fil | r categor<br>or not in<br>ter detai | ies.<br>Iclude re<br>Ils. | cords |
| tole:              | Suspect / Offender<br>Victim<br>Victim - Police Officer<br>Complainant<br>Deceased |           |          | ~      | ×<br>×<br><< |       |                   |                              |                                           |                                     |                           |       |
| ehicl              | es Filters                                                                         |           |          |        |              |       |                   |                              |                                           |                                     |                           |       |
| status             | -select-                                                                           |           | <b>Y</b> |        |              |       |                   |                              |                                           |                                     |                           |       |

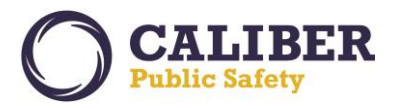

## **RMS SEARCH RESULTS EXPORT ENHANCEMENT**

#### IA-2731: Incident Search Results Enhance to Support Excel/CSV export to 5,000 records

Search pages in Online RMS now support exporting up to 5,000 search return records. Previously, the export capacity was limited to 500 records.

|                                                                                        | Online RMS Orall                                                                                                    |                  |                       |                                       |                                           |                                        |                        |          |  |  |  |  |
|----------------------------------------------------------------------------------------|----------------------------------------------------------------------------------------------------|------------------|-----------------------|---------------------------------------|-------------------------------------------|----------------------------------------|------------------------|----------|--|--|--|--|
| Mr. Tester[ISP To                                                                      | n Home 🔍 Incidents 👻 🚪 Master Indices 🤟 🗞 Options 👻 📄 Records Management 👻 🖉 Forms And Reports 👻 🗱 Help 👻<br>r. Tester[ISP Test (TSTC)] (District 42, Versailles) US/Eastern [New Daily Log] [Logou |                  |                       |                                       |                                           |                                        |                        |          |  |  |  |  |
| Dispatch Search > Search Results                                                       |                                                                                                    |                  |                       |                                       |                                           |                                        |                        |          |  |  |  |  |
| Calls For Service Search Export to CSV, up Show Map D Go Back Refine Search New Search |                                                                                                    |                  |                       |                                       |                                           |                                        |                        |          |  |  |  |  |
| k here to export to CSV to 5,000 records.                                              |                                                                                                    |                  |                       |                                       |                                           |                                        |                        |          |  |  |  |  |
| A904 record(s) four                                                                    |                                                                                                    |                  |                       |                                       |                                           |                                        |                        |          |  |  |  |  |
| Previous 1                                                                             | <u>234567</u>                                                                                                    | 8 <u>Next</u>    |                       |                                       |                                           |                                        |                        | _        |  |  |  |  |
| Dispatch #                                                                             | Agency                                                                                                    | Dispatch Date 🖣  | Call Type             | Caller                                | Primary Officer                           | Location                               | Incident Report<br>#   | Actions  |  |  |  |  |
| 2017-<br>00000496                                                                      | District 42,<br>Versailles                                                                                                    | 03/13/2017 23:21 | BOMB OR<br>THREAT OF  |                                       | Patrol Officer Dana<br>McMillan #DMM12345 | 144 N GALLATIN<br>AVE, UNIONTOWN       |                        |          |  |  |  |  |
| 2017-<br>00000477                                                                      |                                                                                                    | 03/12/2017 23:49 | THEFT                 |                                       |                                           | 116 REPUBLIC RD,<br>REDSTONE           |                        |          |  |  |  |  |
| 2017-<br>00000471                                                                      |                                                                                                    | 03/09/2017 12:47 | TRAFFIC STOP          |                                       |                                           | IN                                     |                        |          |  |  |  |  |
| 2017-<br>00000466                                                                      | District 42,<br>Versailles                                                                                                    | 03/07/2017 13:44 | ROBBERY               | Harry Potter - 888-888-<br>8888       | SERGEANT-CAPTAIN-WIN<br>Greg Ranz #9696   | 555 OAK RIDGE LN,<br>SALTLICK          | 2017-0024              | <b>3</b> |  |  |  |  |
| 2017-<br>00000465                                                                      | District 42,<br>Versailles                                                                                                    | 03/07/2017 13:38 | ROBBERY               | James Taylor Jr - 555-<br>555-5555    | SERGEANT-CAPTAIN-WIN<br>Greg Ranz #9696   | 200 MAIN ST,<br>FRANKLIN               | 2017-0023              | <b>3</b> |  |  |  |  |
| 2017-<br>00000461                                                                      |                                                                                                    | 03/06/2017 13:37 | CHOKING               |                                       |                                           | 100 Main St                            |                        | <b>3</b> |  |  |  |  |
| 2017-<br>00000455                                                                      | District 42,<br>Versailles                                                                                                    | 03/02/2017 11:10 | P VEHICLE<br>THEFT    | Sigurd Lothbrook - 415-<br>951-4567   | SERGEANT-CAPTAIN-WIN<br>Greg Ranz #9696   | 800 KINGVIEW RD,<br>UPPER TYRONE       | 2017-0022              | <b>3</b> |  |  |  |  |
| 2017-<br>00000454                                                                      | District 42,<br>Versailles                                                                                                    | 03/02/2017 10:53 | P ROBBERY             | Harry Potter - 999-999-<br>9999       | SERGEANT-CAPTAIN-WIN<br>Greg Ranz #9696   | 200 PERRY ST,<br>CONNELLSVILLE<br>CITY | 2017-0021              |          |  |  |  |  |
| 2017-<br>00000453                                                                      | District 42,<br>Versailles                                                                                                    | 03/02/2017 10:37 | P ROBBERY             | Bonnie Clyde Robber -<br>555-555-8888 | SERGEANT-CAPTAIN-WIN<br>Greg Ranz #9696   | 400 OAK AVE,<br>VANDERBILT             | 2017-0019<br>2017-0020 | <b>3</b> |  |  |  |  |
| 2017-<br>00000452                                                                      | District 42,<br>Versailles                                                                                                    | 03/01/2017 13:00 | SUSPICIOUS<br>VEHICLE | Helen Troyan - 888-888-<br>8880       | SERGEANT-CAPTAIN-WIN<br>Greg Ranz #9696   | 120 N ELMER LN,<br>MASONTOWN           | 2017-0018              | <b>2</b> |  |  |  |  |
| 2017-<br>00000451                                                                      | District 42,<br>Versailles                                                                                                    | 03/01/2017 12:34 | BURNING<br>COMPLAINT  | Potter Hermione - 111-<br>111-1118    | SERGEANT-CAPTAIN-WIN<br>Greg Ranz #9696   | 100 S MAIN ST,<br>FAIRCHANCE           | 2017-0017              | <b>3</b> |  |  |  |  |
| 2017-<br>00000444                                                                      |                                                                                                    | 02/28/2017 15:59 | TEST CAD<br>EVENT     | CAD QA                                |                                           | 123 QA St,German                       |                        | <b>S</b> |  |  |  |  |
| 2017-<br>00000441                                                                      |                                                                                                    | 02/21/2017 20:12 | FRAUD                 |                                       |                                           | 101 INDEPENDENCE<br>ST, PERRYOPOLIS    |                        | <b>3</b> |  |  |  |  |
| 2017-<br>00000431                                                                      |                                                                                                    | 02/21/2017 14:40 | ALLERGIC BLS          | CAD QA                                |                                           | 123 QA St,German                       |                        | 2        |  |  |  |  |
| 2017-<br>00000419                                                                      |                                                                                                    | 02/21/2017 14:39 | IDENTITY<br>THEFT     | CAD QA                                |                                           | 123 QA St,German                       |                        | 2        |  |  |  |  |
| 2017-<br>00000416                                                                      |                                                                                                    | 02/21/2017 14:39 | WATER<br>RESCUE       | CAD QA                                |                                           | 123 QA St,German                       |                        | 2        |  |  |  |  |
| 2017-<br>00000415                                                                      |                                                                                                    | 02/21/2017 14:39 | TRAFFIC STOP          | CAD QA                                |                                           | 123 QA St,German                       |                        |          |  |  |  |  |
| 2017-                                                                                  |                                                                                                    | 02/21/2017 14:38 | TOW VEHICLE           | CAD QA                                |                                           | 123 QA St,German                       |                        | <b>3</b> |  |  |  |  |

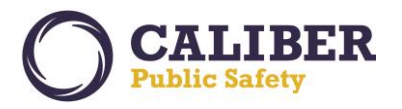

## **MASTER ADDRESS NON-US ZIP CODES**

#### IA-3180: Master Indices - Address - Support for Non-US Address Format

The RMS master address module now supports entry of Non-US formatted postal codes. When choosing a country code other than United States, the system will no longer validate data entered in the address zip code field.

|                                                                                               |                                                                       | Online RMS                                                                                                    |                                                                                                    |
|-----------------------------------------------------------------------------------------------|-----------------------------------------------------------------------|----------------------------------------------------------------------------------------------------|----------------------------------------------------------------------------------------------------|
| 🕅 Home 🛛 🔍 Inci                                                                               | dents 👻 📕 Master In                                                   | ndices 👻 🍓 Options 👻 📕 Records Management                                                                           | 👻 🙆 Forms And Reports 👻 🤨 Help 👻                                                                                                    |
| <mark>Ir. Tester</mark> [ISP Test (T                                                          | STC)] (District 42, Versai                                            | illes)                                                                                                    | US/Eastern [New Daily Log] [Logout]                                                                                                    |
|                                                                                               |                                                                       | <u>Location Search</u> > Add Loca                                                                                   | tion                                                                                                    |
| Add Addres                                                                                    | s                                                                     |                                                                                                    |                                                                                                    |
| Address Info                                                                                  | rmation                                                               |                                                                                                    |                                                                                                    |
| Address Search:                                                                               |                                                                       |                                                                                                    | Geo Search                                                                                                    |
| Street #:                                                                                     | 104                                                                   | Direction: North V Name: Sample S                                                                                   | treet Name Type: Street V                                                                                                    |
| Direction Suffix:                                                                             | -Select- 🗸                                                            | Subtype: -Select-                                                                                                   | LIS Addrossos onforco LIS 7in                                                                                                    |
| City:                                                                                         | Belleville                                                            | State: Oklahoma Zip:                                                                                                |                                                                                                    |
| County:                                                                                       | -Select- 🗸                                                            | Country: United States of Arr 🗸                                                                                     | Code entry rules.                                                                                                    |
| Comments:                                                                                     |                                                                       |                                                                                                    | < >                                                                                                    |
|                                                                                               |                                                                       |                                                                                                    |                                                                                                    |
|                                                                                               |                                                                       | Online RMS                                                                                                    | CALIBER<br>Public Safety                                                                                                    |
| 🕅 Home 🔍 Inci                                                                                 | dents 👻 🔰 Master Ir                                                   | Online RMS<br>ndices – 🍓 Options – 📲 Records Management                                                             | - Second Second |
| 🕅 Home 🛛 Inci<br>I <u>r. Tester[</u> ISP Test (1                                              | dents 👻 🚪 Master II<br>[STC)] (District 42, Versai                    | Indices - South Continue RMS                                                                                        | CALIBER     Public Safety     Software Safety     US/Eastern [New Daily Log] [Logout]                                                                                                    |
| M Home S Inci<br><u>Ir. Tester</u> [ISP Test (1<br>Add Address<br>Address Info                | dents 👻 📕 Master In<br>ISTC)] (District 42, Versai<br>ISS<br>Irmation | Online RMS<br>ndices - & Options - I Records Management<br>illes) 2 New Notifications<br>Location Search > Add Loca | CALIBER<br>Public Safety<br>US/Eastern [New Daily Log] [Logout]<br>tion                                                                                                    |
| Home Linci<br><u>Ar. Tester[ISP Test (1</u><br>Add Address<br>Address Info<br>Address Search: | dents – 📕 Master In<br>rSTC)] (District 42, Versai<br>is<br>rmation   | Online RMS<br>ndices - & Options - I Records Management<br>illes) 2 New Notifications<br>Location Search > Add Loca | Forms And Reports  Forms And Reports  Geo Search Geo Search                                                                                                    |

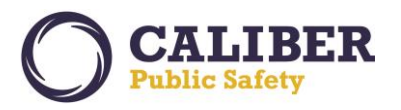

## **EVIDENCE USABILITY ENHANCEMENTS**

#### IA-33175: Evidence - Add ability to sort by columns on Evidence Audit Report

To improve usability, the capability to *sort by column headings* was added to the *Evidence Audit Report*. The *Evidence Audit Report* allows evidence custodians to perform self-audits of their agency's evidence vault. In addition, the following *columns were added* to the page to provide more information to assist evidence custodians during the evidence audit process: *Incident Report number, Seized by Officer Name,* and *Seized Date*.

|                                                                                                    |                                            | Evidence Management                                                              |  |
|----------------------------------------------------------------------------------------------------|--------------------------------------------|----------------------------------------------------------------------------------|--|
| Evidence Management<br>Evidence Search - Chain of Custody<br>Check-IN<br>Quick Check-IN<br>Check-OUT<br>Disposition of Evidence<br>Transfer Custody<br>Change Ownership |                                            | Search For Evidence System Evidence ID: Reset Search                             |  |
| Change Location<br>Audit Reports<br>Mass Check-OUT<br>Mass Disposition                                                                                                  | Evidence Audi<br>custodians to p<br>agency | it Report allows evidence<br>perform self-audits of their<br>y's evidence vault. |  |
| Mass Transfer<br>Mass Change Ownershij<br>Mass Change Location<br>Edit Evidence Processin<br>Run Location Barcode R                                                     | g<br>g<br><u>keport</u>                    |                                                                                  |  |

|                            |                |                                             | nce Managen                            | <u>nent</u> > <u>Aud</u> | lit Reports > <u>Aud</u>     | lit Search > Genera                                  | ate Audit Report |                       |
|----------------------------|----------------|---------------------------------------------|----------------------------------------|--------------------------|------------------------------|------------------------------------------------------|------------------|-----------------------|
| Sort by                    | Option         | available for                               |                                        |                          |                              |                                                      |                  | Back to Audit Reports |
| all ua                     |                | ay columns.                                 |                                        |                          | New                          | v Display Colu                                       | mns!             |                       |
| Audit By: Fr               | riday de A     | udit Date: 03/15/2017                       | 0953 # of Re                           | cords: 10                |                              |                                                      |                  | 🚣 🖭 🔤 🕎               |
| System<br>Evidence f<br>Id | Property<br>Id | Property Desci                              | ription                                | Location                 | Incident<br>Report<br>Number | Seized By                                            | Seized Date      | Confirm Location      |
| <u>329</u>                 | <u>536</u>     | Property - CAN<br>EQUIPMENT/SUPPLIES<br>1;  | <sup>APING</sup><br>; <b>Quantity:</b> | Large Item<br>Storage    | 2012ISP0000029               | Superman,<br>OFFICER, JOHN,<br>ID# 9696              | 07/06/2012 1325  | Ю́у О N               |
| <u>330</u>                 | <u>537</u>     | Property - BOOK; Q                          | uantity: 1;                            | Impound                  | 12ISPC000145                 | Superman,<br>OFFICER, JOHN,<br>ID# 9696              | 07/06/2012 1327  | • Y O N               |
| <u>332</u>                 | <u>539</u>     | Property - BICYCLE; (                       | Quantity: 1;                           | Impound                  | 2012ISP0000029               | Superman,<br>OFFICER, JOHN,<br>ID# 9696              | 07/06/2012 1332  | • Y O N               |
| <u>442</u>                 | <u>740</u>     | Property - BEER KEG;<br>Val: 100;           | Quantity: 1;                           | Large Item<br>Storage    | 2013ISP0000044               | Superman,<br>OFFICER, JOHN,<br>ID# 9696              | 01/31/2013 1704  | • Y O N               |
| <u>528</u>                 | <u>908</u>     | Property - ART<br>SUPPLIES/ACCESSORIE<br>1; | ISTIC<br>S; <b>Quantity:</b>           | Other                    |                              | Officer, L'ivangood,<br>D'erek, ID# 1007             | 11/22/2013 1620  | • Y O N               |
| 532                        | <u>924</u>     | Property - FIBER<br>Quantity: :             | SAMPLE;<br>1;                          | Impound                  |                              | SERGEANT-<br>CAPTAIN-WIN,<br>Ranz, Greg, ID#<br>9696 | 12/18/2013 1417  | ● Y ○ N               |

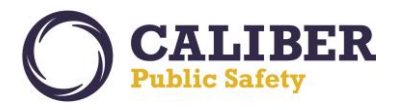

#### IA-60513: Evidence - Incident Report - Prevent removal of evidence from report once checked-in

This enhancement implements a *new security policy* that *restricts* the ability to *remove property* that has been processed as evidence (i.e., no longer in pending check-in status) from an incident report. This modification was made to maintain the integrity of the incident report by not allowing officers from disassociating property that was processed as evidence. In addition, a *new permission category* allows authorized users to remove evidence from an incident report regardless of status if they are editing a supplement that has property as evidence attached. By default, this new permission category was granted to the *Agency Admin* and *Evidence Custodian* roles.

| ole Role Permission Categories                                                                                                    |                                |                                                                                                    |                                      |
|----------------------------------------------------------------------------------------------------|--------------------------------|----------------------------------------------------------------------------------------------------|--------------------------------------|
| ole Name: Evidence_Custodian                                                                                                    |                                |                                                                                                    |                                      |
| L items selected                                                                                                    | Remove all                     |                                                                                                    | Add all                              |
| EJS Support - submit tickets<br>Evidence Admin - Agency Evidence Labels                                                                                                    | - ^                            | Administration - Activate Users in Agency<br>Administration - Activate Users in Organization                                                                                                    | +                                    |
| Grant this new Role Permission Category to roles<br>allowed to remove property from an incident<br>egardless if the property has been processed as<br>(no longer in pending check-in status).     | that are<br>report<br>evidence | Administration - Activate Users in System<br>Administration - Add County<br>Administration - Add Supervised Agencies to User<br>Administration - Agency Admin<br>Administration - Agency Civil Process Admin<br>Administration - Agency Field Arrest Admin                                                                                                    | +<br>+<br>+<br>+                     |
| Incidents - Remove Non-Pending Check-in Property/Evidence from Report.                                                                                                    | -                              | Administration - Agency Officer Daily Admin                                                                                                    | +                                    |
| Incidents - Snow Main Incident Screen<br>Incidents - View<br>Location - View<br>Notifications - Add Notifications<br>Notifications - Delete Notifications<br>Organization - View<br>Person - View |                                | Administration - Agency Setup Wizard<br>Administration - Always Access Tables Administration<br>Administration - Application Settings<br>Administration - Change Users Password in Agency<br>Administration - Change Users Password in Organizatio<br>Administration - Change Users Password in System<br>Administration - Code Tables<br>Administration - Deactivate Users in Agency | +<br>+<br>+<br>+<br>+<br>+<br>+<br>+ |
| Property - Add and Edit                                                                                                    | - ~                            | Administration - Deactivate Users in Agency                                                                                                    | <b>·</b> ·                           |

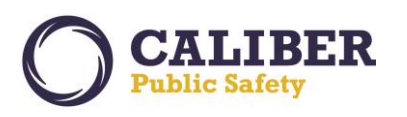

## **Online RMS PRB**

V 10.27.0 | 04 Apr 2017

| Summary Hea                                      | ader Offense                                 | New Messa<br>users to ren           | age that will disponents the second second sec | play to unau<br>that has proc                                               | thorize<br>cessed      | ed en<br>as                             | ts Inc                                                  | cident V                     | /alidatio                            | ons             |
|--------------------------------------------------|----------------------------------------------|-------------------------------------|----------------------------------------------------------------------------------------------------|-----------------------------------------------------------------------------|------------------------|-----------------------------------------|---------------------------------------------------------|------------------------------|--------------------------------------|-----------------|
| Incident Summar<br>Offense(s                     | y: 11/21/2016 2200 ⊦<br>): 35-43-2-1 B08-BUF | evide                               | ence from an In                                                                                                    | cident Repo                                                                 | rt.                    |                                         | Agency Na<br>Report #:2                                 | me: Distri<br>016D4210       | ict 42, Ver<br>0057 <mark>Sup</mark> | rsaill<br>pp #  |
| Please review the com<br>proceed to the next s   | npleted information fo<br>tep.               | or prop                             | webpage                                                                                                    |                                                                             | ×                      |                                         |                                                         |                              |                                      |                 |
|                                                  | Add Property                                 | Id Vehic                            | property item has been processe<br>oved from the Incident Report. Pl<br>inistrator or evidence custodian f                                                                                                    | ed as evidence and can't be<br>lease contact the your age<br>for assistance | e<br>ncy<br><b>/id</b> | ence Red                                | ceipts 🖨                                                | Print Cha                    | ain of Cus                           | sto             |
| Properties: (1)                                  | 🕇 Add Property 🛛 🐗 Ac                        | Id <u>vehic</u><br>Id <u>vehic</u>  | property item has been processe<br>oved from the licident Report. Pl<br>inistrator or evidence custodian f                                                                                                    | ed as evidence and can't be<br>lease contact the your age<br>for assistance |                        | ence Rec<br>Total V                     | <u>ceipts</u> 🚔<br>/alue(\$):                           | <u>Print Cha</u><br>3500.0   | ain of Cus                           | sto             |
| Properties: (1)                                  | 🕈 Add Property 🛛 🐗 Ac                        | Id <u>V ehic</u><br>Property Descri | property item has been processe<br>oved from the Incident Report. Pl<br>inistrator or evidence custodian I                                                                                                    | ed as evidence and can't be<br>lease contact the your age<br>for assistance | ncy<br>/id<br>Status   | nce Red<br>Total V<br>Jurrent<br>Status | <mark>ceipts</mark> 🖨<br>Value(\$):<br>Value(\$)        | Print Cha<br>3500.0<br>Supp# | ain of Cus<br>DO All<br>Action       | <u>sto</u>      |
| Properties: (1)<br>Index ID<br>35-43-2-1 B08-BUR | Add Property 🐗 Ac                            | d <u>) thic</u><br>Property Descri  | property item nas been processe<br>oved from the Incident Report. Pl<br>inistrator or evidence custodian 1                                                                                                    | ed as evidence and can't be<br>lease contact the your age<br>for assistance | ncy<br>rid<br>Status   | Total V<br>Jurrent<br>Status            | <mark>ceipts</mark> 🖨<br><b>/alue(\$):</b><br>Value(\$) | Print Cha<br>3500.0<br>Supp# | ain of Cus<br>00 All<br>Action       | stor<br>\<br>15 |

Additionally, once an evidence custodian takes action in Online RMS to check-in an item of evidence, a warning is also in place to *prevent the disassociating of the evidence record* from the property record.

| Summary Header Offer                                                                                                    | nses Names                             | Property & Vehicles                                                              | Narratives                                     | Attachments                         | Incident Validations                                                                                                    |
|----------------------------------------------------------------------------------------------------|----------------------------------------|----------------------------------------------------------------------------------|------------------------------------------------|-------------------------------------|----------------------------------------------------------------------------------------------------|
| Incident Summary: 11/21/2016 22<br>Offense(s): 35-43-2-1 B08<br>Type: COMPUTER<br>Colors: Black                                 | Message t<br>disassocia<br>record once | hat will display to u<br>ate an evidence reco<br>the evidence record             | sers who att<br>ord from a p<br>d has been c   | empt to<br>roperty<br>hecked-in.    | ency Name: District 42, Versaille<br>port #:2016D4210057 Supp #:<br>date Details A Change Propert<br>Serial #: 6658744<br>Misc / OAN: |
| Description: Dell Laptop Co<br>Index Id: 1572<br>Additional Information:<br>Only associate a piece of property to<br>& Recovere | Message from w<br>D a 1 C<br>d, 3 C    | ebpage<br>vidence item can not be deleted l<br>nust contact your evidence custor | because of it's curren<br>dian for assistance. | ×<br>t status.<br>fc ise<br>iz ire: | (i.e., the property was Stolen<br>s)                                                                                                  |
| None                                                                                                    |                                        |                                                                                  |                                                | ОК                                  |                                                                                                    |
| Offense: 35-43-2-1 B08-Burglary- E                                                                                              | uilding *                              | Driginal Status: Stolen 🗸                                                        | *Current Sta                                   | tus: Recovered 🗸                    |                                                                                                    |
| Recovered Date/Time: 03/1<br>Property Owner: -Sele     Value(\$): 3500                                                          | 5/2017 0900 ct-                        | Hrs                                                                              | ~                                              |                                     |                                                                                                    |
| Property Damage:                                                                                                    |                                        |                                                                                  | ~                                              |                                     |                                                                                                    |
| Would you like to enter evidence into the                                                                                       | system? O Yes O M                      | lo                                                                               | Saura -                                        | Continuo                            |                                                                                                    |

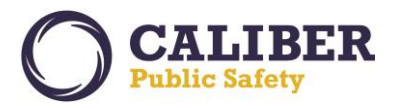

## IA-60254: Evidence - Mass Property – Currency

To improve usability, the capability for mass entry of *Currency* was added to the *Incident Property* entry page. The Incident property entry page now supports mass entry for all property types (e.g., *Guns, Property, Drugs, Documents, and Currency*).

| Add Property                                                                                                   |                                          |
|----------------------------------------------------------------------------------------------------|------------------------------------------|
| Property Information                                                                                           | Search Property Index                    |
| Category: O Property O Drugs O Documents O Currency O Guns *s<br>Click link to go to Mass Currency Entry Page. | Security Level: Level 1 - Access to al V |
| *Currency Type: -Select-  Quantity: *Sub Amount: Description:                                                  | Add                                      |
| *Total Amount: 0.00                                                                                            |                                          |
| Other Comments:                                                                                                |                                          |
| Cancel Save                                                                                                    |                                          |

| CALIBER<br>Public Safety |                |            |       |                     |      |   |
|--------------------------|----------------|------------|-------|---------------------|------|---|
| Property Count: 1        | Add More Rows  |            |       | Mass Currency Entry |      |   |
| *Currency Type           | Property Owner | Evidence   |       |                     |      |   |
| × -Select-               | ✓ ↓ + -Select- | ↓ ↓ ↓      |       |                     |      |   |
| × *Denomination -Select- | ✓ ↓ *Quantity  | Sub Amount | Value | Item Description    |      | 4 |
| Add Reset Total Amoun    | t: \$0.00      |            |       |                     |      |   |
|                          |                |            |       |                     | <br> |   |

The capability to enter multiple currency records from a single entry page is not supported.

| Comments, Offense Association, and the Offense Status' will be applied to <u>ALL</u> property added from this screen!<br>*Date of Info: 03/15/2017 Comments:                                                                                                    |       |
|----------------------------------------------------------------------------------------------------|-------|
| Only associate a piece of property to an offense if that property was a "target" or incurred a loss resulting from that offense (i.e., the property was Stolen & Recovered, Burned, Counterfeited/Forged, Destroyed/Damaged/Vandalized, or for drug seizu<br>Available Selected<br>35-43-2-1 B04-BURGLARY- AUTO/BODY SHO<br>*Current Status: [-Select: v]<br>( Save | es) 🚺 |

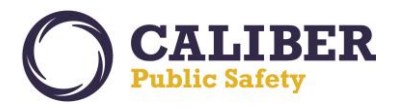

## IA-60739: Evidence Audit Report Listing - Set Default Order of Reports by Creator Date/ Time Desc

To improve usability, the *default Sort Order* for the *Evidence Audit Reports Search* page was enhanced to sort by *Audit Date* in descending order (most recent to oldest). The capability to click on a column to *sort by column headings* was also added to the search results page.

| ◀                                                                                                    |                                            | Evidence Manag                                                                | ement   |                                       |  |
|----------------------------------------------------------------------------------------------------|--------------------------------------------|-------------------------------------------------------------------------------|---------|---------------------------------------|--|
| Evidence Managen<br>Evidence Search - Chai<br>Check-IN<br>Quick Check-IN<br>Check-OUT<br>Disposition of Evidence<br>Transfer Custody | nent<br>in of Custody                      | System Evidence ID:                                                           | P Searc | ch For Evidence<br>Incident Report #: |  |
| Change Ownership<br>Change Location<br>Audit Reports<br>Mass Check-OUT<br>Mass Disposition                                           | Evidence Audi<br>custodians to p<br>agency | t Report allows evidence<br>erform self-audits of their<br>'s evidence vault. |         |                                       |  |
| Mass Transfer<br>Mass Change Ownershi<br>Mass Change Location<br>Edit Evidence Processir<br>Run Location Barcode F                   | ip<br>1g<br>Report                         |                                                                               |         |                                       |  |

|                                    |             | Evidence Managen                   | nent > Audit Reports           |                                                  |             |               |
|------------------------------------|-------------|------------------------------------|--------------------------------|--------------------------------------------------|-------------|---------------|
| Evidence Audit                     |             | Sort by Option a for all data disp | also available<br>lay columns. |                                                  |             | Go B          |
| Search:                            | -Select- 🗸  | Search                             |                                |                                                  |             |               |
| Audit Reports                      |             |                                    |                                |                                                  | Create N    | ew Audit Repo |
| Report#                            |             | Audit By                           |                                | Audit On                                         |             | Actions       |
| 00000061703                        | Ranz, Greg  | 03/                                | /14/2017 1717 CST              |                                                  | <b>1</b>    | ×             |
| 00000051703                        | Friday, Joe | 03/                                | /14/2017 1712 CST              |                                                  | <b>1</b>    | ×             |
| 00000041703                        | Friday, Joe | 03/                                | /14/2017 1711 CST              |                                                  | <b>1</b>    | ×             |
| 0000031703                         | Ranz, Greg  | 03/                                | /10/2017 1155 CST              |                                                  | <b>1</b>    | ×             |
| 0000021703                         | Ranz, Greg  | 03/                                | /02/2017 1052 CST              |                                                  |             | ×             |
| 1604006                            | Ranz, Greg  | 04/                                | /27/2016 0929 CST              |                                                  | <b>1</b>    | ×             |
| 1511005                            | Friday, Joe | 11/                                | /17/2015 1318 CST              |                                                  | <b>1</b>    | ×             |
| 1511004                            | Friday, Joe | 11/                                | /17/2015 1313 CST              |                                                  | <b>1</b>    | ×             |
| 1511003                            | Ranz, Greg  | 11/                                | /17/2015 1200 CST              |                                                  | <b>1</b>    | ×             |
| <u>1511002</u>                     | Ranz, Greg  | 11                                 | (17/2015 1152 CST              |                                                  | <b></b>     | ×             |
| Location Discrepancy Audit Reports |             | No da                              | Default Sort<br>Descending (   | Order is by Audit Date<br>Most recent to oldest) | Location Di | screpancy Au  |

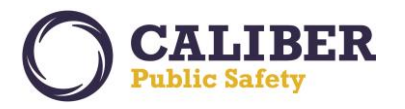

#### **CUSTOM FORM ENHANCEMENTS**

## IA-59211: Custom Forms - Generate Form Letters/Reports

The *Custom Forms* module of Online RMS now allows the integration of *fillable PDFs* with a *Custom Form*. This enhancement allows agencies to implement custom printouts from data entered into a *Custom Form* using *Fillable PDFs*. The agency is responsible for procuring the appropriate PDF license as needed to support creating fillable PDFs. Additional training for this module can be purchased for agencies desiring to use this new capability.

Authorized users with access to the *Custom Forms* module, should first create their fillable PDF document. Once created, navigate to the *Custom Forms* module and create a *Custom Form* containing the fields to populate in the Fillable PDF. Once the *Custom Form* is created, select the *Reports* tab and the option to *Upload Fillable PDF*.

| Form Details    | Field List     | Designer        | Reports     | Code Tables         | Routing             | Status     |                                                   |
|-----------------|----------------|-----------------|-------------|---------------------|---------------------|------------|---------------------------------------------------|
| or each type th | is form is ass | sociated to, yo | ou may spec | ify reports for it. |                     |            |                                                   |
|                 |                |                 |             |                     |                     |            | Generate Domain for ALL form t                    |
| Incidents       |                |                 |             |                     |                     |            |                                                   |
|                 |                |                 |             |                     | <mark>.₫.G</mark> e | enerate Do | omain for Incidents 🕹 Get Incidents Report Templa |
|                 |                |                 |             |                     | © <u>Cr</u>         | eate New   | Incidents Oupload Fillable PDF                    |
|                 |                |                 |             | Report              | name                |            | Actions                                           |
| Letter 1        |                |                 |             |                     |                     |            | 🥑 🗙                                               |
|                 |                |                 |             |                     |                     |            |                                                   |

Browse and select the *Fillable PDF*. Select the *Upload* button.

| Upload Fillable PDF                                                                                                    |                           | Go Back |
|----------------------------------------------------------------------------------------------------|---------------------------|---------|
| <ul> <li>The uploaded PDF cannot have any security</li> <li>The uploaded PDF must have at least one fillable field</li> <li>Select a File: C:\InterAct\Data\Produ Browse</li> </ul> |                           |         |
|                                                                                                    | Select the Upload button. |         |

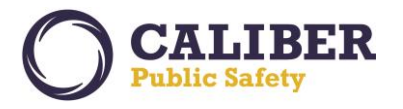

Give the Report a name. Selecting the *Default* option will display this report on the Custom Form for the user to print. Multiple Fillable PDFs can be associated to one Custom Form. If only one PDF exists, it will be the default for printing regardless if the *Default* option is checked.

| Edit Fillable PDF      |           |        | Go Back     |
|------------------------|-----------|--------|-------------|
| Name: Test Name × Defa | ult:      |        | © Add Field |
| Custom Form Field      | PDF Field | Format | Actions     |
|                        | Save      |        |             |

Select the *Add Field link*. This is where the *Custom Form Fields* are related to the *Fillable PDF fields*. For given fields, a *Format string (token)* can be entered for how the data should print. For example, for a person the string *{FULLNAME} {DOB}* could be specified. *Labels* can also be included, if desired, by using the following string *{TOKEN/Optional label}*. Click on the blue info bubble to view available format options. Please note the tokens are case sensitive.

| E  | dit Fillable PDF                                                                                                    |             |                |     | Go Back                                                               |  |  |
|----|----------------------------------------------------------------------------------------------------|-------------|----------------|-----|-----------------------------------------------------------------------|--|--|
|    | Name: Test Name                                                                                                    |             | Default: 🔽     | _   | © Add Field                                                           |  |  |
|    | Custom Form Field                                                                                                    | PDF Field   | Format         |     | Actions                                                               |  |  |
|    | Address 🗸                                                                                                    | Address 🗸   | {ADDRESSLINE1} | < 🗿 | ×                                                                     |  |  |
|    | Letter Date 🗸                                                                                                    | Date 🗸      |                | 0   | ×                                                                     |  |  |
|    | Name 🗸                                                                                                    | Full_Name 🗸 | {FULLNAME}     | 0   | The following options are available                                   |  |  |
|    |                                                                                                    |             | Save           | I . | the default value                                                     |  |  |
|    |                                                                                                    |             |                |     | <ul> <li>ADDRESS - Address</li> <li>ADDRESSLINE1 - Address</li> </ul> |  |  |
| he | © 2009-2016 Colossus, Incorporated d/b/a InterAct Public Safety Systems. ** For Official Use Only / Sensitive **<br>e contributing agency retains sole ownership of and sole responsibility for the information it contributes to the Online RMS including but not limited to, the accuracy of the information<br>take no enforcement action without first verifying the current status of information with the contributing agency. AGE - Age |             |                |     |                                                                       |  |  |
|    |                                                                                                    |             |                |     | DOB - DOB     DL - Dr     Click to view Entire En                     |  |  |

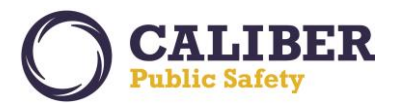

Audit Log **Comments And Routing History** Form Status: Initial Print Test Name Print Form Form Details Security Level Patr Click to print the PDF. 1 Save 100 Ash Street Address: INDIANAPOLIS, IN 😥 🗙 🚯 Name: Tom B 🔯 🗙 01234-7777 Letter Date: 03/15/2017 Name: Address: Common Place: Health Center Gender: Male Race: White Latitude: 39.954940 Longitude: -86.263540 Cancel Save Finalize Save And Exit

For users filling out the Custom Form, the Report Name will appear for printing. Click to print the PDF.

Sample fillable PDF with data from Custom Forms populated:

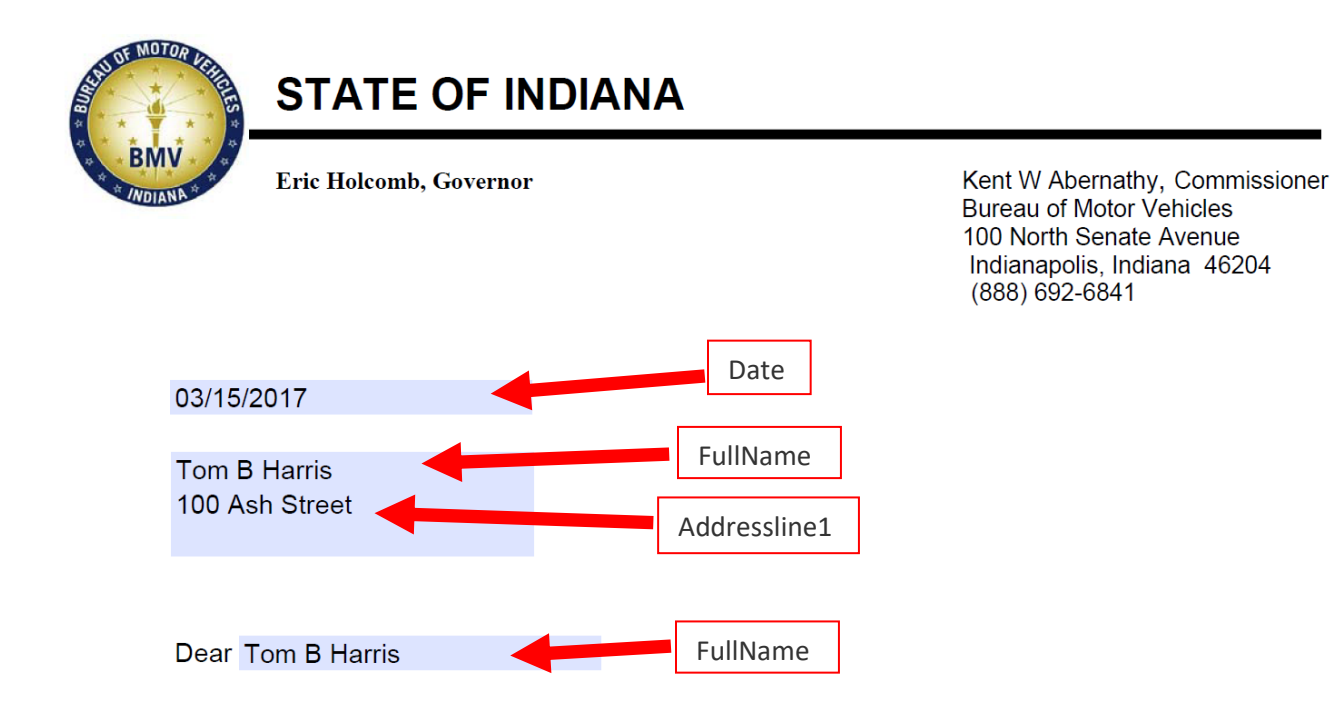

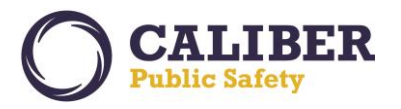

### **INTERFACE / WEB SERVICES ENHANCEMENTS**

#### IA-60447: Citation Interface (RMS to Courts)

This is a new RMS web service where a Court Case Management System (CMS) can retrieve citation data that was entered manually into Caliber Online RMS. This is a one-way only web service interface to the Online RMS where the CMS will retrieve manually entered citation data from the Online RMS for loading into the CMS. Please request a copy of the Online RMS Web Services Guide if you are interested in this interface. The standard interface fee applies to enable this interface.

#### IA-60612: CAD Interface - Global CAD to Online RMS interface

In alignment with Harris' Software for Life commitment, this enhancement provides clients on older versions of Caliber Public Safety software products with a migration path to the Caliber Flagship products. Online RMS now supports an interface with Global CAD to ingest Call for Service information from CAD to create an RMS Incident Report and populate the RMS CFS details table. This now allows Global clients to migrate to the Online RMS while still using the Global CAD system. CAD CFS data spilled to Online RMS can be searched and viewed from the RMS CFS search and view pages.

| Calls For                                                | Service                    | Search Res       | ults                  | Show                                  | Map 🕟 Go Bacl                             | C 🕞 Refine S                           | earch 🕟 New            | Search   |
|----------------------------------------------------------|----------------------------|------------------|-----------------------|---------------------------------------|-------------------------------------------|----------------------------------------|------------------------|----------|
| Search Results Search and View CFS data from CAD spills. |                            |                  |                       |                                       | ]                                         |                                        | 907 record(s)          | ) found. |
| Dispatch #                                               | Agency                     | Dispatch Date    | Call Type             | Caller                                | Primary Officer                           | Location                               | Incident Report<br>#   | Actions  |
| 2017-<br>00000496                                        | District 42,<br>Versailles | 03/13/2017 23:21 | BOMB OR<br>THREAT OF  |                                       | Patrol Officer Dana<br>McMillan #DMM12345 | 144 N GALLATIN<br>AVE, UNIONTOWN       |                        |          |
| 2017-<br>00000466                                        | District 42,<br>Versailles | 03/07/2017 13:44 | ROBBERY               | Harry Potter - 888-888-<br>8888       | SERGEANT-CAPTAIN-WIN<br>Greg Ranz #9696   | 555 OAK RIDGE LN,<br>SALTLICK          | 2017-0024              |          |
| 2017-<br>00000465                                        | District 42,<br>Versailles | 03/07/2017 13:38 | ROBBERY               | James Taylor Jr - 555-<br>555-5555    | SERGEANT-CAPTAIN-WIN<br>Greg Ranz #9696   | 200 MAIN ST,<br>FRANKLIN               | 2017-0023              |          |
| 2017-<br>00000455                                        | District 42,<br>Versailles | 03/02/2017 11:10 | P VEHICLE<br>THEFT    | Sigurd Lothbrook - 415-<br>951-4567   | SERGEANT-CAPTAIN-WIN<br>Greg Ranz #9696   | 800 KINGVIEW RD,<br>UPPER TYRONE       | 2017-0022              |          |
| 2017-<br>00000454                                        | District 42,<br>Versailles | 03/02/2017 10:53 | P ROBBERY             | Harry Potter - 999-999-<br>9999       | SERGEANT-CAPTAIN-WIN<br>Greg Ranz #9696   | 200 PERRY ST,<br>CONNELLSVILLE<br>CITY | 2017-0021              |          |
| 2017-<br>00000453                                        | District 42,<br>Versailles | 03/02/2017 10:37 | P ROBBERY             | Bonnie Clyde Robber -<br>555-555-8888 | SERGEANT-CAPTAIN-WIN<br>Greg Ranz #9696   | 400 OAK AVE,<br>VANDERBILT             | 2017-0019<br>2017-0020 |          |
| 2017-<br>00000452                                        | District 42,<br>Versailles | 03/01/2017 13:00 | SUSPICIOUS<br>VEHICLE | Helen Troyan - 888-888-<br>8880       | SERGEANT-CAPTAIN-WIN<br>Greg Ranz #9696   | 120 N ELMER LN,<br>MASONTOWN           | 2017-0018              | <b></b>  |
| 2017-<br>00000451                                        | District 42,<br>Versailles | 03/01/2017 12:34 | BURNING<br>COMPLAINT  | Potter Hermione - 111-<br>111-1118    | SERGEANT-CAPTAIN-WIN<br>Greg Ranz #9696   | 100 S MAIN ST,<br>FAIRCHANCE           | 2017-0017              | <b></b>  |
| 2017-<br>00000280                                        | District 42,<br>Versailles | 02/02/2017 11:33 | HOME<br>INVASION      | Justin Bieber - 555-555-<br>5555      | SERGEANT-CAPTAIN-WIN<br>Greg Ranz #9696   | 800 MAIN ST, BELLE<br>VERNON           |                        |          |
| 2017-<br>00000137                                        | District 42,<br>Versailles | 01/19/2017 12:28 | NOISE<br>COMPLAINT    | Harry Potter - 720-111-<br>1111       | SERGEANT-CAPTAIN-WIN<br>Greg Ranz #9696   | 300 MAIN ST,<br>FAYETTE CITY           | 2017-0015              |          |
| 2017-<br>00000136                                        | District 42,<br>Versailles | 01/19/2017 12:13 | NOISE<br>COMPLAINT    | Sleeping Beauty - 720-<br>555-6666    | SERGEANT-CAPTAIN-WIN<br>Greg Ranz #9696   | 700 S MAIN ST,<br>POINT MARION         | 2017-0014              | 2        |

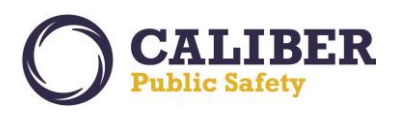

# **Online RMS PRB**

V 10.27.0 | 04 Apr 2017

| 'iew Ca                                            | all - 2017-000                                         | 00466                                          |                                                               | 0                                                 | Print Report                                    | 0                                            | Switch To Edit S   | tatus     | Go Back          |
|----------------------------------------------------|--------------------------------------------------------|------------------------------------------------|---------------------------------------------------------------|---------------------------------------------------|-------------------------------------------------|----------------------------------------------|--------------------|-----------|------------------|
| Dispatch                                           | ) Info<br>Dispatcher: supe                             | View                                           | CFS Details spilled                                           | from CAD.                                         |                                                 |                                              |                    |           | G                |
|                                                    | Call Received: ADM                                     | TN                                             |                                                               |                                                   | Cal                                             | Date: 03/07/                                 | 2017 13:44         |           |                  |
|                                                    | Caller Name: Harn                                      | v Potter                                       | Phone Numb                                                    | er: 888-888-8888                                  | Close                                           | Date: 03/14/                                 | 2017 10:49         |           |                  |
|                                                    | Priority: Medi                                         | um                                             | Event Ty                                                      | pe: Police                                        | Cal                                             | Type: ROBBE                                  | RY                 |           |                  |
|                                                    | -                                                      |                                                |                                                               |                                                   | Dispo                                           | sition: The In                               | cident has been    | cancelled |                  |
| ocation                                            |                                                        |                                                |                                                               |                                                   |                                                 |                                              |                    |           | e                |
|                                                    | Incident Loc                                           | cation: 555                                    | OAK RIDGE LN, SALTLICK                                        |                                                   |                                                 |                                              |                    |           |                  |
|                                                    | Common                                                 | Place:                                         |                                                               |                                                   | Repo                                            | rting Area:                                  |                    |           |                  |
|                                                    | Lat                                                    | titude: 40.0                                   | 40108012444634                                                |                                                   |                                                 | Longitude: -7                                | 9.38653164873      | 3357      |                  |
|                                                    | Caller Loo                                             | cation:                                        |                                                               |                                                   |                                                 |                                              |                    |           |                  |
|                                                    |                                                        |                                                |                                                               |                                                   |                                                 |                                              |                    |           |                  |
| ncident                                            | Notes                                                  |                                                |                                                               |                                                   |                                                 |                                              |                    |           | Û                |
| ncident<br>Incide                                  | Notes                                                  | CALLER INFO                                    | RMATION:                                                      |                                                   |                                                 | -1                                           |                    |           | G                |
| ncident<br>Incide                                  | nt Notes: ADDITIONAL                                   | CALLER INFO<br>0:49:23 Ca                      | DRMATION:<br>ller Name: Harry Potter, Ph                      | ione: 888-888-8888, So                            | urce: ADMIN , Loc                               | ation:                                       | ^                  |           | G                |
| ncident<br>Incide                                  | nt Notes: ADDITIONAL<br>03/14/2017 1                   | CALLER INFC<br>0:49:23 Ca                      | ORMATION:<br>ler Name: Harry Potter, Ph                       | one: 888-888-8888, So                             | urce: ADMIN , Loc                               | ation:                                       | Ô                  |           | C                |
| ncident<br>Incide                                  | Notes<br>nt Notes: ADDITIONAL<br>03/14/2017 1          | CALLER INFO<br>0:49:23 Ca                      | RMATION:<br>ler Name: Harry Potter, Ph                        | ione: 888-888-8888, So                            | urce: ADMIN , Loc                               | ation:                                       | ^<br>~             |           | ¢                |
| ncident<br>Incider                                 | nt Notes: ADDITIONAL 03/14/2017 1                      | CALLER INFO<br>.0:49:23 Ca                     | ORMATION:<br>ler Name: Harry Potter, Ph                       | one: 888-888-8888, So                             | urce: ADMIN , Loc                               | ation:                                       | <b>^</b>           |           | •                |
| ncident<br>Incide<br>Officers                      | Notes<br>nt Notes: ADDITIONAL<br>03/14/2017 1          | CALLER INFO<br>0:49:23 Ca                      | RMATION:<br>ler Name: Harry Potter, Ph                        | ione: 888-888-8888, So                            | urce: ADMIN , Loc                               | ation:                                       | ~                  |           | •                |
| ncident<br>Incider<br>)fficers<br>Primary          | Agency                                                 | CALLER INF(<br>0:49:23 Ca                      | RMATION:<br>ler Name: Harry Potter, Ph<br>Name                | one: 888-888-8888, So<br>Dispa                    | urce: ADMIN , Loc<br>Itch                       | ation:<br>On Scene                           | ~                  | Clear     | 6                |
| ncident<br>Incider<br>officers<br>Primary          | Agency<br>District 42, Versailles                      | CALLER INFO<br>0:49:23 Ca<br>Radio #<br>^=CAD6 | DRMATION:<br>ler Name: Harry Potter, Ph<br>Name<br>Ranz, Greg | ione: 888-888-8888, So<br>Dispa<br>03/07          | urce: ADMIN , Loc<br><b>itch</b><br>/2017 13:45 | ation:<br>On Scene<br>03/07/201              | 7 13:45            | Clear     | €<br>€           |
| Incident<br>Incident<br>Incident<br>Incident       | Agency<br>District 42, Versailles                      | CALLER INFO<br>0:49:23 Ca<br>Radio #<br>^=CAD6 | DRMATION:<br>ler Name: Harry Potter, Ph<br>Name<br>Ranz, Greg | one: 888-888-8888, So<br>Dispa<br>03/07           | urce: ADMIN , Loc<br>Itch<br>/2017 13:45        | ation:<br>On Scene<br>03/07/201              | 7 13:45            | Clear     | •                |
| Difficers<br>Primary<br>Y<br>Cincident<br>Report # | Agency<br>District 42, Versailles<br>Reports<br>Supp # | CALLER INFO<br>0:49:23 Ca<br>Radio #<br>^=CAD6 | DRMATION:<br>ler Name: Harry Potter, Ph<br>Name<br>Ranz, Greg | one: 888-888-8888, So<br>Dispa<br>03/07<br>Agency | urce: ADMIN , Loc<br><b>stch</b><br>/2017 13:45 | ation:<br>On Scene<br>03/07/201<br>Reporting | 7 13:45<br>Officer | Clear     | •<br>•<br>•<br>• |

#### IA-60627: Modifications to CIS / RMS integration for Agency Name, System, and Username

In preparation of offering agencies the capability to search Caliber's InterDEx nationwide network automatically when performing a person, vehicle, and property search within Online RMS, the web services details were updated to include the Agency Name, User Name (FirstName, LastName), and Client Type/System (Online RMS) for passing to the ICE server audit log. InterDEx query will be available early summer. Watch for the announcement in upcoming Product Release Bulletins and Announcements. Embedded Online RMS InterDEx queries will be premium add-on service available to Online RMS clients.

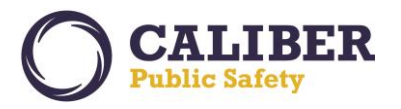

## WARRANT MODULE ENHANCEMENTS

IA-60396: Display Field Arrests Associated to a Warrant on the Warrant View and Edit Pages

The *Warrant View* and *Edit* pages now display references to Fields Arrests for which the warrant has been associated. Users can click on the *Field Arrest #* hyperlink to view the Field Arrest.

| iew Warrant          |                 |            |                           |          | Pri            | nt 🕞 Back |            | Comment 💽 Serve Warran     |
|----------------------|-----------------|------------|---------------------------|----------|----------------|-----------|------------|----------------------------|
| Warrant Information  | Warra           | int Log    | Attachments               |          |                |           |            |                            |
| Person Informatio    | n               |            |                           |          |                |           |            |                            |
|                      |                 |            |                           |          |                |           |            | View Person Summary        |
| Ind                  | ex Id: 8        | 72         |                           |          |                |           |            |                            |
| Last M               | lame: H         | larris     | First Name                | e: Tom   | Middle Name:   | в ров:    |            |                            |
|                      | Sex: M          | 1ale       | Rac                       | e: White | Ethnicity:     | Unknown   |            | 00                         |
|                      | DL #:           |            | State                     | e:       | SSN:           |           |            | A Carl                     |
| Residence P          | hone:           |            | Cell Phone                | e:       |                |           |            |                            |
|                      | Email:          |            |                           |          |                |           |            |                            |
| Ade                  | dress:          |            |                           |          |                |           |            | MILEN IN                   |
| н                    | eight: 6        | 01"        | Weigh                     | t: 180   | Eye Color:     |           |            | Image 1 of 1<br>01/04/2017 |
| Hair                 | Color: A        | uburn      | Complexio                 | n:       |                |           |            |                            |
| Place of             | Birth:          |            |                           |          | Citizenship:   |           |            |                            |
| Service Addresses    |                 |            |                           |          |                |           |            | © Select Service Addree    |
| Location             |                 |            | Comr                      | nents    |                | Primary   |            | Actions                    |
|                      |                 |            |                           | No Da    | ata To Display |           |            |                            |
| Varrant Informati    | on              |            |                           |          |                |           |            |                            |
| Index Id: 303        |                 |            |                           |          |                |           |            |                            |
| Warrant Number: MATT | <b>201702</b> 1 | 1          |                           |          |                |           |            |                            |
| А                    | gency: 1        | Indiana St | ate Police                |          | Received Date: |           | Status:    | Pending Service            |
| Warran               | t Type: /       | Arrest Wa  | rrant                     |          |                |           |            |                            |
| Issuing              | Court:          |            |                           |          | Judge:         | I         | ssue Date: | 02/27/2017 at 02:00        |
| Pl                   | aintiff: 1      | The People | e of the State of Marylar | nd       | State:         | Indiana   |            |                            |
| Bond                 | Type:           |            |                           |          | Bond Amount:   | \$0.00    |            |                            |
| Expiration           | n Date:         |            |                           |          | Review Date:   |           |            |                            |
| Con                  | nment:          | Countral   | min(Padao #1 122) 00      | c        |                |           | mind Datas | 02/28/2017                 |
| Serving (            | meer: (         | CountyAdi  | mm(bauge #: 125) - OP     | ۵        |                | 36        | iveu Date: | 02/20/201/                 |

## New Field Arrest Grid displays Field Arrests associated to the warrant.

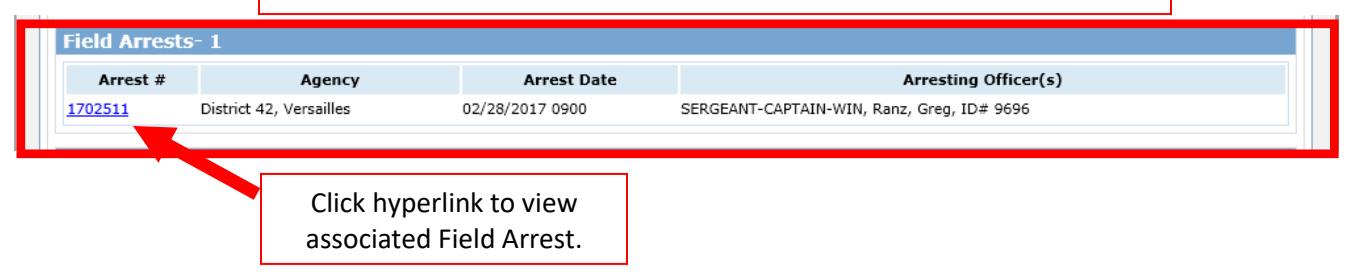

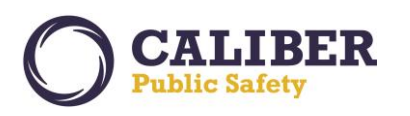

V 10.27.0 | 04 Apr 2017

|                                                                                                    | <u>Warra</u>                                                                                                    | nt Search > <u>Wa</u>                | rrant Sea         | rch Results > <u>\</u>  | liew Wai               | rant (ARREST                                                       | - Pending Service)                               | > View Field  |                     |
|----------------------------------------------------------------------------------------------------|----------------------------------------------------------------------------------------------------|--------------------------------------|-------------------|-------------------------|------------------------|--------------------------------------------------------------------|--------------------------------------------------|---------------|---------------------|
| /iew Field Arre                                                                                                    | est                                                                                                    | Capabil                              | ity to v<br>V     | view assoo<br>Varrant E | ciated<br>dit an       | Field Arr<br>d View pa                                             | ests directly<br>ages.                           | from 🕻        | Go Back Print       |
| Person Information                                                                                                    | on                                                                                                    |                                      |                   |                         |                        |                                                                    |                                                  |               | (140)               |
| Tuday Td                                                                                                    | 269                                                                                                    |                                      |                   |                         |                        |                                                                    |                                                  |               | Se View Person      |
| Index Id:                                                                                                    | 100                                                                                                    | First Name                           | TIMOTHY           | Middle Name             | DOI                    | . 09/20/1097/                                                      | Age at Time of Arrest.                           | 20 Verre Old) |                     |
| Last Name:                                                                                                    | Mala                                                                                                    | FIFSUNAME:                           | White             | mode name:              | 000                    | : 00/20/1987 (                                                     | Age at time of Arrest:                           | 29 rears Old) |                     |
| Sex:                                                                                                    | Male 0840125422                                                                                                    | Race:                                | Indiana           | contractly:             |                        |                                                                    |                                                  |               | No Image Present    |
| DL #:                                                                                                    | 0840125422                                                                                                    | State:                               | Indiana           | 5514:                   |                        |                                                                    |                                                  |               | ite intege i recent |
| Residence Phone:                                                                                                    |                                                                                                    | Cell Phone:                          |                   |                         |                        |                                                                    |                                                  |               |                     |
| Email:                                                                                                    | 250 B Church                                                                                                    |                                      |                   |                         |                        |                                                                    |                                                  |               |                     |
| Address (Residence)                                                                                                    | 350 B Street                                                                                                    | North East LINI                      | JN, IN 4744       | +1                      |                        |                                                                    |                                                  |               |                     |
| Height:                                                                                                    | 6 00                                                                                                    | weight:                              |                   | Eye Color:              |                        |                                                                    |                                                  |               |                     |
| Hair Color:                                                                                                    |                                                                                                    | Complexion:                          |                   | cur-                    |                        |                                                                    |                                                  |               |                     |
| Place of Birth:                                                                                                    |                                                                                                    |                                      |                   | Citizensnip:            |                        |                                                                    |                                                  |               |                     |
| MISC IDS:                                                                                                    |                                                                                                    |                                      |                   |                         |                        |                                                                    |                                                  |               |                     |
| ULN                                                                                                    | 0840125422                                                                                                    |                                      |                   |                         |                        |                                                                    |                                                  |               |                     |
| Arrest Log                                                                                                    |                                                                                                    |                                      |                   |                         |                        |                                                                    |                                                  |               |                     |
| Arrest O<br>Narratives -                                                                                                  | fficers - 1<br>0 Attach                                                                                                | Location - 0<br>ments - 0            | Charg<br>Attached | es-0 War<br>Forms-0     | rants - 1<br>Associate | Names -<br>ed Events - 2                                           | 0 Property - 0<br>Questions                      | Vehicle / T   | owing - 0           |
| Arrest Informati                                                                                                    | on                                                                                                    |                                      |                   |                         |                        |                                                                    |                                                  |               |                     |
| Arresting Agency<br>County<br>Creator Name<br>Arrest Numbe<br>Geographic Location<br>Statu:<br>Age at Time of Arres<br>PB | y: District 42,<br>y: Ripley Cour<br>e: Ranz, Greg<br>r: 1702511<br>n: District 42,<br>s: Open<br>t: 29 Years Ol<br>T: | Versailles<br>Ity<br>Versailles<br>d |                   | ¢                       | (<br>County of<br>Re   | Creator Date: 0<br>Arrest Date: 0<br>Occurrence: R<br>view Status: | 2/28/2017 1654<br>2/28/2017 0900<br>ipley County |               |                     |
| Fingerprin<br>Commen                                                                                                    | t:<br>                                                                                                    |                                      |                   |                         |                        |                                                                    |                                                  | < >           |                     |

IA-60401: Include Narrative Quick Reference on Warrant Affidavit and Include new display options

For sites using Online RMS' *Warrant Affidavit* functionality, the *Warrant Affidavit* was enhanced to include a *quick narrative reference* to allow the selection of names from the warrant and associated incident reports or field arrests for use in completing the affidavit narrative. The *Warrant Affidavit* module requires additional training and activation of the module by Client Services. Once enabled, select the *Show Quick Reference* link on the Affidavit page to view available names from the warrant and associated incident reports and field arrests. Select from available names to pull the information into the body of the Affidavit narrative.

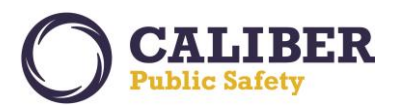

## **Online RMS PRB**

V 10.27.0 | 04 Apr 2017

| Warrant Search > Warrant Search Results > Edit Warrant (ARREST -                                                                                                    |         |
|----------------------------------------------------------------------------------------------------|---------|
| Add Charging Language                                                                                                    | Go Back |
| Select a Template: Assault       Image: Last Saved:         Affiant:       Image: Select:       Image: Last Saved:         Show Quick Reference       Select Show Quick Reference Link to see available names from the warrant and associated incidents or arrests.       Image: Last Saved:         Image: Speint Check       Image: Last Saved:       Image: Last Saved:         Image: Speint Check       Image: Last Saved:       Image: Last Saved:         Image: Speint Check       Image: Last Saved:       Image: Last Saved:         Image: Speint Check       Image: Last Saved:       Image: Last Saved:         Image: Speint Check       Image: Last Saved:       Image: Last Saved:         Image: Speint Check       Image: Last Saved:       Image: Last Saved:         Image: Speint Check       Image: Last Saved:       Image: Last Saved:         Image: Speint Check       Image: Last Saved:       Image: Last Saved:         Image: Speint Check       Image: Last Saved:       Image: Last Saved:         Image: Speint Check       Image: Last Saved:       Image: Last Saved:         Image: Speint Check       Image: Last Saved:       Image: Last Saved:         Image: Speint Check       Image: Last Saved:       Image: Last Saved:         Image: Speint Check       Image: Last Saved:       Image: Last Saved:         Image: Speint |         |

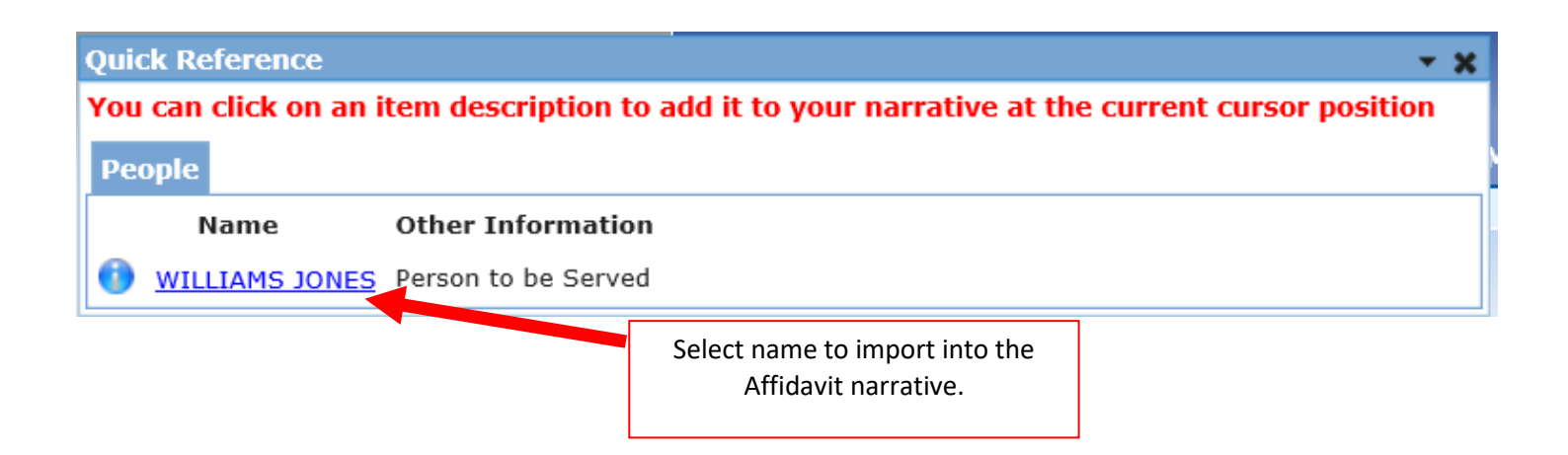

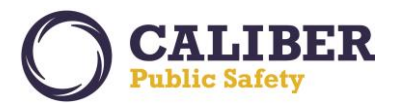

## IA-60399: Provide Capability to Select Affiant when Creating an Affidavit

For sites using Online RMS' *Warrant Affidavit* functionality, the *Warrant Affidavit* was enhanced to support selecting the Affiant name from a listing of Victims, Other Person names, and Officers that are included on associated incident reports and Field Arrests to the warrant. The *Warrant Affidavit* module requires additional training and activation of the module by Client Services. Once enabled, select the *Affiant* list of values (LOV) to view and select available names. User can also type a name directly in the Affiant field, if the name does not appear in the LOV.

| Select Template: No Templates Available<br>Affiant: * Brenda (cid super) Allei Brenda<br>Court: * Select- | ect-<br>nda (cid super) Allen[Reporting Officer]<br>g Ranz[Approving Officer]                                                                       |
|----------------------------------------------------------------------------------------------------|----------------------------------------------------------------------------------------------------|
| Show Quick Reference<br>Spell Check Co Co B Z U ARE 5<br>Maximize/Minimize editor                         | Use the select option to select an Affiant name from the warrant or associated incidents or arrests or type the name directly in the Affiant field. |

### IA-60404: Bring Forward Charge Category and Charge Classification when adding a charge to a Warrant

The Warrant module was enhanced to populate the Charge Category and Charge Classification fields automatically from the Charge added to the Warrant. When adding a charge to a Warrant, the charge category and charge classification will default automatically to the values defined for the Charge Code selected. If the Charge Code does not have a Charge Category or Charge Classification configured, the user can select the values manually. In addition, the user can override the default values as needed. This enhancement ensures that the correct Charge Category and Charge Classification are captured for the charge to a Warrant.

|                                                       | Fields automatically default based on selected charge. |                                 |                |         |
|-------------------------------------------------------|--------------------------------------------------------|---------------------------------|----------------|---------|
| Charges                                               |                                                        |                                 |                |         |
| Warrant Charges: 35-42-2-2 C07 - 35-42-2-2 Add Charge | CO7 CRIMINAL RECKLESSNESS- PHYSICAL × 🔕                | Charge Category<br>Charge Class | Misdemeanor V  | ~       |
| Charge Code                                           | Charge Description                                     | Category                        | Class          | Actions |
| Arrest Charge: 35-43-2-1 B04                          | BURGLARY- AUTO/BODY SHOP                               | Civil                           | Infraction     | ×       |
| Arrest Charge: 35-42-1-5 R01                          | RECKLESS HOMICIDE- CRIMINAL                            | Felony                          | Class 1 Felony | ×       |

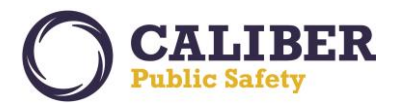

## IA-60533: Define a footer to Include on Affidavit when printed

For sites using Online RMS' *Warrant Affidavit* functionality, the *Warrant Affidavit* was enhanced to define static *Affidavit Footer Text* that will be printed on an Affidavit. The *Warrant Affidavit* module requires additional training and activation of the module by Client Services. Once enabled, *Affidavit Footer Text* is managed for each Court Location and will print based on the Court selected on the Affidavit. Courts are managed via the Agency Settings page -> Other Tables -> Court Locations.

|                                 |                                                      | Go B                                                                                                    |
|---------------------------------|------------------------------------------------------|----------------------------------------------------------------------------------------------------|
| ourt Location                   |                                                      |                                                                                                    |
|                                 |                                                      | * Required Fields                                                                                                    |
| *Court Name: Court #1           | Court Name 2:                                        |                                                                                                    |
| *Address1: 7865 Westbrook Stree | t Address2:                                          |                                                                                                    |
| *City: San Francisco            | *State: California                                   | ✓                                                                                                    |
| *Zip: 94115                     | Phone:                                               |                                                                                                    |
| Jurisdiction Name:              |                                                      |                                                                                                    |
| Jurisdiction Type: -Select- V   |                                                      |                                                                                                    |
| Comment:                        |                                                      |                                                                                                    |
| ffidavit Footer Text:           | can be used for special instructions to the Affiant. | Checking the Affidavit Footer displays a<br>text box for including static text to<br>print at the bottom of the Warrant<br>Affidavit report. |

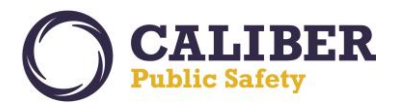

## IA-60533: Warrant Print Option for Attachments

The Warrant module was enhanced to provide greater flexibility for printing the Warrant Report, PDF attachments, and Warrant Logs. When selecting the Warrant *Print* button, user will now have the option to select whether the Warrant Report, PDF Attachments, and Warrant Logs are printed. User can check or uncheck the available options.

|                                                                                                    | • Edit Warrant (ARREST -                                                                    |  |  |  |  |  |
|----------------------------------------------------------------------------------------------------|---------------------------------------------------------------------------------------------|--|--|--|--|--|
| Edit Warrant Duplicate Activate Delete Print                                                                                                    | Save Go Back Comment Serve Warrant                                                          |  |  |  |  |  |
| Warrant Information Warrant Log Attachments                                                                                                    |                                                                                             |  |  |  |  |  |
|                                                                                                    |                                                                                             |  |  |  |  |  |
| Change Person 🔊 View Person Summary 💿 Update Details                                                                                                    |                                                                                             |  |  |  |  |  |
| Index Id: 8 Warrant Print Options                                                                                                    | × ///                                                                                       |  |  |  |  |  |
| Sex: Please select what information you would like to Print                                                                                                    | Last Name: +         Sex: N         Please select what information you would like to Print. |  |  |  |  |  |
| DL #: Warrant Report: 🗹 Check O                                                                                                    | r Uncheck Warrant                                                                           |  |  |  |  |  |
| Residence Phone: PDF Attachments: PDF Attachments: PDF At | ptions as needed.                                                                           |  |  |  |  |  |
| Address:                                                                                                    |                                                                                             |  |  |  |  |  |
| Height: 6                                                                                                    | Image 1 of 1<br>01/04/2017                                                                  |  |  |  |  |  |
| Hair Color: A                                                                                                    | Print Cancel                                                                                |  |  |  |  |  |
| Place of Birth:                                                                                                    | azenimp.                                                                                    |  |  |  |  |  |
| Select an Alias: Tom B Harris - Primary Name                                                                                                    | ✓                                                                                           |  |  |  |  |  |
|                                                                                                    |                                                                                             |  |  |  |  |  |
|                                                                                                    | Select Service Address                                                                      |  |  |  |  |  |
| Location                                                                                                    | Comments Primary Actions                                                                    |  |  |  |  |  |
| 115 North Main Avenue DENVER CITY, IN                                                                                                    | No 🕜 🗙                                                                                      |  |  |  |  |  |
|                                                                                                    |                                                                                             |  |  |  |  |  |
|                                                                                                    |                                                                                             |  |  |  |  |  |
| Warrant Number: MATT2017024                                                                                                    |                                                                                             |  |  |  |  |  |
| Agency: Indiana State Police V Received Date:                                                                                                    | Status: Initial V                                                                           |  |  |  |  |  |

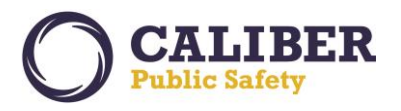

## WARRANT CONFIGURATION ENHANCEMENTS

Several new configuration options were added to the *Warrants Module Product Configurations* page to set a default status when creating a warrant; specify whether a reference number should be required; and the maximum number of charges that can be added to a warrant. The *Warrants Module Product Configurations* is available to authorized agency administrators via the Admin page -> Module Admin -> Warrants.

| odule Configuration | Go Be                                                                |  |  |  |  |
|---------------------|----------------------------------------------------------------------|--|--|--|--|
| Incident Rules      | Configure Incident rules for agency: -Select Agency-                 |  |  |  |  |
| Incident Rules      | Configure Incident rules for your agency District 42, Versailles     |  |  |  |  |
| Field Arrests       | Configure Field Arrests for product and agency settings.             |  |  |  |  |
| Field Arrests       | Configure Field Arrests For Your Agency Indiana State Police         |  |  |  |  |
| Officer Daily Logs  | Configure Officer Daily Logs for any agency.                         |  |  |  |  |
| Officer Daily Logs  | Configure Officer Daily Logs For Your Agency District 42, Versailles |  |  |  |  |
| Maps Administration | Configure Maps                                                       |  |  |  |  |
| Civil Process       | Configure Civil Process for product and agency settings.             |  |  |  |  |
| Civil Process       | Configure Civil Process For Your Agency District 42, Versailles      |  |  |  |  |
| Evidence Labels     | Select to configure the Warrants module.                             |  |  |  |  |
| Evidence Labels     | / District 42, Versailles                                            |  |  |  |  |
| Warrants            | Configure Warrants                                                   |  |  |  |  |
| Photo Lineups       | Configure Photo Lineups                                              |  |  |  |  |
| Fleet Management    | Configure Fleet Management for product and agency settings.          |  |  |  |  |
|                     |                                                                      |  |  |  |  |

IA-60398: Support Option to set Warrant Status to Initial upon Creation

The Warrant module now supports *setting a default status* other than active upon creation of the warrant. As example, defaulting the status to "*Initial*" will allow agencies to create warrants in a non-active status for later review by authorized personnel before the status of the warrant is made active. This new configuration option is available via the *Warrants Module Product Configuration* page. Warrants having a status of "Initial" will display an *Activate* button to authorized users to streamline the process of changing the status to "Active." Authorized users can simply click on the *Activate* button to set the status to Active after the warrant has been reviewed or authorized by a Judge.

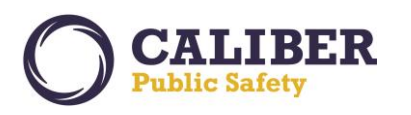

V 10.27.0 | 04 Apr 2017

| arrant Adm      | inistration                |                                                                            | 0        |
|-----------------|----------------------------|----------------------------------------------------------------------------|----------|
| Warrant Types   | Basic Configuration        |                                                                            |          |
| Require Serving | Officer<br>atus: Initial Y | New configuration option to default the status of a warrant upon creation. |          |
|                 | Warrant Sear               | rch > wa New Activate button if Warrant has a status of "Ini               | tial."   |
| lit Warrant     | Duplicate                  | ivate Delete Print Save Go Back Comment                                    | Serve Wa |

#### IA-60402: Configuration for Warrant Reference Number

The Warrant module now supports an option on whether the *Warrant Reference Number* should be required when creating a warrant. Previously, the Warrant page was coded to require a *Warrant Reference Number* when creating a warrant. With the enhancement to create an auto-generated number for a Warrant, agencies that use Online RMS to generate warrants that will be sent to the courts do not have a need to enter a *Warrant Reference Number*. This new configuration option is available via the *Warrants Module Product Configuration* page.

| Warrant Administration                                                                                                    |                                                                                                    |  |  |
|----------------------------------------------------------------------------------------------------|----------------------------------------------------------------------------------------------------|--|--|
| Product Config                                                                                                    |                                                                                                    |  |  |
| Warrant Types Basic Configuration                                                                                                |                                                                                                    |  |  |
| Require Serving Officer      Require Reference Number      Default Warrant Status: Initial      Max Charges on Warrant: 0      Ø | Check to require a Reference Number and uncheck not to require a Reference Number when creating a warrant. |  |  |
| Save                                                                                                    |                                                                                                    |  |  |

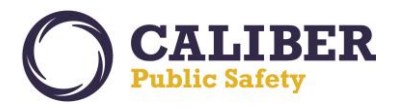

#### IA-60403: Warrants - Configuration Option to only allow one charge per Warrant

The Warrant module now specifies the maximum number of charges that can be added to a Warrant. Some sites have judicial policies that only allow one (1) charge per Warrant. This new configuration option is available via the *Warrants Module Product Configuration* page. When this setting is defined, once the maximum number of charges is added to a Warrant, the user will receive a message prompt indicating no additional charges can be added. For sites requiring only one (1) charge per warrant, users can use the warrant *Duplicate* button if they possess a role having the Warrant Duplicate permission category assigned.

| Back                                                                                                    |
|----------------------------------------------------------------------------------------------------|
|                                                                                                    |
|                                                                                                    |
|                                                                                                    |
|                                                                                                    |
| This new setting allows sites to define the maximum number of charges that can be added to a Warrant. Setting to "0" will not |
| enforce a limit on the number of charges that can be added to the<br>Warrant.                                                 |
|                                                                                                    |

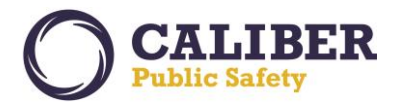

## APPENDIX: 10.27.0 PRODUCT CHANGE NOTICE (PCN) - DETAILED JIRA LISTING

## TABLE A: RELEASE ENHANCEMENTS AND PRODUCT SOFTWARE ISSUE RESOLUTIONS

This table contains major product software issue JIRAs resolved in the 10.27.0 release along with product enhancement JIRAs.

| JIRA #          | Client Ticket<br>#                   | Summary                                                                              | Type of Issue | Functional Documentation                                                                                                    |
|-----------------|--------------------------------------|--------------------------------------------------------------------------------------|---------------|----------------------------------------------------------------------------------------------------|
| <u>IA-2731</u>  | TTN106641,<br>TTN116138,<br>00152915 | Incident Search Results Enhance<br>to Support Excel/CSV export to<br>5000 records    | Enhancement   | Search pages have been updated to support exporting up to 5,000 search return records.                                                                                                    |
| <u>IA-31728</u> | N/A                                  | Fleet Management                                                                     | Enhancement   | Fleet Management was a new<br>software product module in the<br>10.27 release. This module allows<br>agencies to track and manage<br>fleet assets. See Fleet<br>Management section of PRB.                                                           |
| <u>IA-3180</u>  | TTN104212,<br>TTN113451              | Master Indices - Address - Support<br>for Non-US Address Format                      | Enhancement   | The RMS master address module<br>was updated to support entry of<br>Non-US formatted Zip Codes.<br>When choosing a country code<br>other than United States, the<br>system will no longer validate data<br>entered in the address zip code<br>field. |
| <u>IA-33175</u> | TTN115097,<br>00339951               | Evidence - Add ability to sort by columns on Evidence Audit Report                   | Enhancement   | The capability to sort was added<br>to the Evidence Audit Report<br>page. In addition, the following<br>columns where also added to the<br>page.<br>Incident Report number<br>Seized by Officer Name<br>Seized Date                                  |
| <u>IA-34618</u> | TTN117295,<br>TTN118059              | Tow Impound - ALL fields from the<br>Tow Impound report be on the<br>printed report. | Enhancement   | The following data elements were<br>added to the Tow Impound<br>printed report.<br>>Vehicle Information –<br>-License Type<br>-Type<br>-License Month<br>-Style<br>-Misc. ID                                                                         |

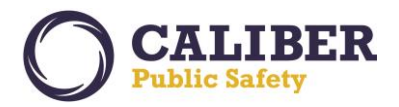

|                 |        |                                                                                                |             | -Odometer<br>> Tow Summary<br>- Incident Report / Case #<br>- Date Time of Tow – "HRS"<br>> Holds<br>- Hold Date<br>- Comments<br>> Vehicle Description<br>- License Type<br>- License Month<br>- Misc. Identifier<br>- Bottom Color<br>- Odometer<br>- Damage<br>- Damage Remarks<br>> Towing<br>- Reference Number<br>- Impound Storage<br>- Comments<br>> People & Organizations<br>- Sex                         |
|-----------------|--------|------------------------------------------------------------------------------------------------|-------------|----------------------------------------------------------------------------------------------------|
|                 |        |                                                                                                |             | -Race<br>-DOB                                                                                                    |
| <u>IA-55373</u> | N/A    | Analyze CFS Tables to better search                                                            | Performance | Improved Search performance of<br>CFS (Calls for Service) search<br>pages by adding additional<br>indexes.                                                                                                    |
| <u>IA-55779</u> | N/A    | IBR - Group B Offenses Should Be<br>Able To Be Written Into Segment 6<br>of A Group A Incident | Bug/Defect  | Improved the IBR arrest<br>submission when Group A and<br>Group B NIBRS offenses are listed<br>on same report having an<br>arrestee.                                                                                                    |
| <u>IA-55807</u> | 156269 | Citation Interface (RMS to Courts)<br>- Desoto County - MS                                     | Enhancement | This is a new RMS web service<br>where a Court Case Management<br>System can retrieve citation data<br>that was manually entered into<br>the Caliber Online RMS. This is a<br>one-way web service interface to<br>the Online RMS where the CMS<br>will retrieve manually entered<br>citation data from the Online RMS<br>for loading into the CMS. See the<br>Online RMS Web Services Guide<br>for more information. |

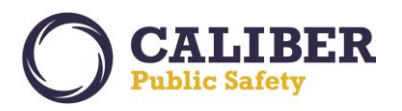

| <u>IA-56309</u> | N/A    | MO-IBR Error M3-M5-04:<br>Property's Associated Offense<br>Cannot Contain Duplicated<br>Offense Codes | Bug/Defect  | Missouri IBR submission error resolution.                                                                                                    |
|-----------------|--------|----------------------------------------------------------------------------------------------------|-------------|----------------------------------------------------------------------------------------------------|
| <u>IA-57890</u> | N/A    | NIBRS - Enhancement To Output<br>DS File in XML Format                                                | Enhancement | Phase 1 review and foundational<br>implementation of capabilities to<br>support the new FBI XML NIBRS<br>submission format. Final<br>implementation will occur in<br>subsequent phases.                                                                                          |
| <u>IA-57996</u> | N/A    | Audit/Correct All Online RMS<br>Oracle Jobs - County, Lookup,<br>Jasper                               | Enhancement | Internal Engineering Enhancement<br>to improve management of<br>database jobs across all RMS<br>schemas.                                                                                                    |
| <u>IA-58761</u> | N/A    | Refactor Master Address                                                                               | Enhancement | Refactored address master index<br>to use new data model and<br>angular development framework.<br>This will allow address view details<br>and summary page to be reused<br>anywhere in the RMS application.                                                                      |
| <u>IA-59202</u> | 170346 | Tow/Impound : Review - Required<br>fields indicator missing for<br>submission                         | Bug/Defect  | Required field indicators have<br>been added to fields when the<br>Tow Impound is configured for<br>Supervisory Review.                                                                                                    |
| <u>IA-59211</u> | N/A    | Generate Form Letters/Reports<br>for Indiana Bureau of Motor<br>Vehicles in Online RMS                | Enhancement | Implemented a product<br>enhancement to integrated<br>fillable PDF with the RMS custom<br>forms module. This product<br>enhancement allows agencies to<br>implement a custom print-out<br>from data entered into a Custom<br>Form using Fillable PDF's.                          |
| <u>IA-59362</u> | N/A    | Set Display modules for<br>Arrest_Charge_Codes                                                        | Enhancement | Implemented the capability to<br>indicate what modules (Warrants<br>and/or Incidents) that a code in<br>the ARREST_CHARGE_CODES table<br>shall appear. When setting an<br>ARREST_CHARGE_CODE OR<br>CHARGE_CODE to inactive, it is<br>necessary to clear the code table<br>cache. |

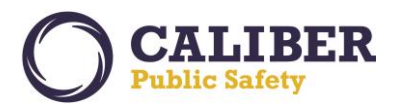

V 10.27.0 | 04 Apr 2017

| IA-59367        | N/A    | Mobile Location / Alert Integration                                                                   | Enhancement                | New Web Service to support<br>querying by location information<br>to retrieve alert and other<br>pertinent information associated<br>to the location in the Online RMS.<br>The following parameters are<br>supported: Street Number, Street<br>Direction, Street Name, Street<br>Type, Street Suffix, Sub Number,<br>City, State, Zip code, Latitude, and<br>Longitude, Date parameter (to<br>filter events).<br>Return elements<br>- Alerts for Persons having a direct<br>association to the location via<br>Person Addresses<br>o Active Warrants<br>o Active Court Papers<br>o Active Person Cautions<br>o Person Involved arrests or listed<br>on incident report as arrestee<br>o Person Involved Field Contacts<br>- Alerts for Address<br>o Active Warrants<br>o Active Warrants<br>o Active Warrants<br>o Active Warrants<br>o Active Warrants<br>o Active Warrants<br>o Active Warrants<br>o Active Warrants<br>o Active Court Papers<br>o Associated Incidents<br>o Associated Arrests<br>o Associated Field Contacts |
|-----------------|--------|----------------------------------------------------------------------------------------------------|----------------------------|----------------------------------------------------------------------------------------------------|
| <u>IA-59887</u> | N/A    | Performance - Cache Web Service<br>Users                                                              | Engineering<br>Enhancement | Improved performance of running web services.                                                                                                    |
| <u>IA-59888</u> | N/A    | Spring - Look into Upgrading to 4.3                                                                   | Engineering<br>Enhancement | Technical Upgrade                                                                                                    |
| <u>IA-59932</u> | 172419 | Warrants - Warrant Information<br>report shows serve date on active<br>warrant                        | Bug/Defect                 | Resolved an issue when a warrant<br>is inadvertently marked as served<br>it was not clearing the served date<br>when the status of the warrant<br>was changed back to active.                                                                                                    |
| <u>IA-59980</u> | N/A    | IBR Module: No error validation<br>when sending notification from<br>Warnings if User is not selected | Bug/Defect                 | In the IBR module, when sending a notification from the Warnings tab, the user is not prompted that                                                                                                    |
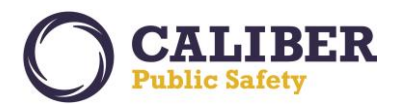

|                 |        |                                                                                                   |                            | he/she has not entered data into a<br>required field. A warning was<br>added to prompt users of the<br>need to select a user to notify.                                                                                                    |
|-----------------|--------|---------------------------------------------------------------------------------------------------|----------------------------|----------------------------------------------------------------------------------------------------|
| <u>IA-59998</u> | 338481 | Enhance the One Line address<br>search to improve the relevance<br>of the search results - Part 2 | Enhancement                | Enhanced the One Line Search<br>from the Master Address Search<br>Page to use the synonyms for<br>street type codes, street direction<br>codes and sub type codes.                                                                                                    |
| <u>IA-60018</u> | N/A    | Case: next review date is dropped<br>and set to null after creating the<br>case                   | Bug/Defect                 | Resolved an issue when the next<br>review date was not appearing on<br>the edit case page after initial<br>creation of the case.                                                                                                    |
| <u>IA-60116</u> | N/A    | Photo Lineup: Search Msg<br>displayed twice on Photo Lineup<br>screen                             | Bug/Defect                 | Removed duplicate message from page.                                                                                                    |
| <u>IA-60118</u> | N/A    | SMT location LOV search not working                                                               | Release<br>Defects         | Improved the SMT locations LOV<br>to filter based on the SMT type<br>selected.                                                                                                    |
| <u>IA-60154</u> | 335552 | Interface - Update the CAD to RMS<br>interface to allow storing of<br>Enroute Times               | Enhancement                | Enroute times from the CAD CFS<br>spill will now be stored in the<br>DISPATCH_EVENT_OFFICERS table<br>in the ENROUTE_DATE column.<br>***NOTE: Enroute time do NOT<br>display on the RMS CFS page and<br>are not searchable. This<br>enhancement was to support the<br>capability to include the<br>information in Jasper AdHoc<br>reports. |
| <u>IA-60172</u> | N/A    | BaseDao - Add new function to base DAO to                                                         | Engineering<br>Enhancement | Technical Upgrade                                                                                                    |
| <u>IA-60210</u> | N/A    | Photo Lineup - Small button hides<br>Security Notice                                              | Release<br>Defects         | Updated display of security notice on bottom of photo lineup page.                                                                                                    |
| <u>IA-60229</u> | N/A    | RMS - Create Crime Visualization<br>Tool (Spider Chart)                                           | Enhancement                | A new Crime Visualization tool is<br>being released as a MVP (Minimal<br>Viable Product) enhancement to<br>visualization associations for the<br>following:<br>- People                                                                                                    |

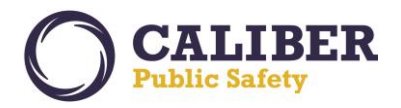

|                 |        |                                                                                                    |             | <ul> <li>Incidents</li> <li>Phone Numbers</li> <li>Gangs</li> <li>Vehicles</li> <li>Addresses</li> <li>Arrests</li> <li>Field Contacts</li> <li>Additional features will be considered for the visualization tool as feedback is received from end users.</li> </ul> |
|-----------------|--------|----------------------------------------------------------------------------------------------------|-------------|----------------------------------------------------------------------------------------------------|
| <u>IA-60230</u> | N/A    | MICR screen error                                                                                               | Bug/Defect  | Improved navigation flow when<br>exiting incidents when viewing<br>from the Michigan IBR State<br>Submission page.                                                                                                    |
| <u>IA-60232</u> | N/A    | Person Details Hover bubble<br>missing                                                                          | Bug/Defect  | Add Person Info Display bubbles<br>to the following areas:<br>- Permit Search Results<br>- View Permit Page<br>- Edit Permit Page<br>- Incident Search Results<br>- Incident Names Page<br>- Incident Summary Page                                                   |
| <u>IA-60236</u> | N/A    | Case Management: Unable to<br>Assign an Officer if Case<br>Assignment Status code is 2<br>characters or longer. | Bug/Defect  | The assignment capability has<br>been improved to handle case<br>assignment status codes of 2<br>characters or longer.                                                                                                    |
| <u>IA-60239</u> | N/A    | Incident Search - error when apostrophe is used in search fields                                                | Bug/Defect  | Most of the text input fields for<br>incident searches, have been<br>modified to handle apostrophes.<br>Please note, that some fields are<br>numeric and only support entry of<br>numbers.                                                                           |
| <u>IA-60244</u> | 336311 | CAD to RMS interface: Caller<br>information from sometimes not<br>being updated in RMS<br>(Dade(MO29))          | Enhancement | Modified the RMS ingestion of the<br>CAD CFS spill to use the latest data<br>spilled from CAD for displaying the<br>caller information in the RMS.                                                                                                    |
| <u>IA-60254</u> | N/A    | Mass Property - Currency                                                                                        | Enhancement | Enhanced the incident property<br>entry process to support a mass<br>entry for Currency. The Incident<br>property entry page now supports<br>mass entry for all property types<br>(Guns, Property, Drugs,<br>Documents, and Currency).                               |

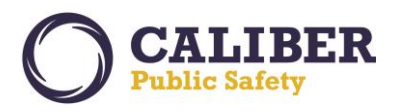

| <u>IA-60290</u> | N/A | Evidence: Print Evidence Label<br>button doesn't work on Transfer<br>Custody         | Release<br>Defects | The print evidence label will now<br>print when saving the evidence<br>first and remaining on the page to<br>print the evidence label.                                                                                                    |
|-----------------|-----|--------------------------------------------------------------------------------------|--------------------|----------------------------------------------------------------------------------------------------|
| <u>IA-60345</u> | N/A | Install Table 10.27 Migration<br>Release Script                                      | Usability          | Migration Script to update install table to new version release.                                                                                                    |
| <u>IA-60377</u> | N/A | Vehicle Make and Model Codes<br>with blank spaces                                    | Configuration      | Enhanced the Vehicle Make and<br>Model entry pages to remove<br>blank spaces from vehicle codes<br>manually entered by users or<br>loaded from a spreadsheet.<br>Previously loads of Vehicle Make<br>and Models included blank leading<br>or trailing spaces which caused an<br>application issue. |
| <u>IA-60395</u> | N/A | Carry forward CFS & Incidents<br>Associated with Warrant to Field<br>Arrest          | Enhancement        | Enhancement to add functionality<br>to automatically associate CFS and<br>Incident Reports that were<br>previously related to a warrant to<br>a Field Arrest, "Association<br>Events" Tab, when a warrant is<br>associated to a Field Arrest.                                                      |
| <u>IA-60396</u> | N/A | Display Field Arrests Associated to<br>a Warrant from Warrant View and<br>Edit Pages | Enhancement        | Enhanced the Warrant pages to display Fields Arrests for which the warrant has been associated.                                                                                                    |
| <u>IA-60397</u> | N/A | Remove Printing Date of<br>Occurrence for Affidavit Report                           | Enhancement        | Modified the Warrant Affidavit<br>report to not automatically<br>populate the Date of Occurrence if<br>an Incident Report or Arrest is<br>associated. Users will now need to<br>type the date of occurrence for<br>the affidavit.                                                                  |
| <u>IA-60398</u> | N/A | Support Option to set Warrant<br>Status to Initial upon Creation                     | Enhancement        | Enhanced the Warrant module to<br>support a default status other<br>than active when creating a<br>warrant in the RMS. This will allow<br>for agencies to create warrants<br>and then have a review process<br>prior to activating the warrant.                                                    |
| <u>IA-60399</u> | N/A | Provide Capability to Select Affiant when Creating an Affidavit                      | Enhancement        | Enhanced the Warrant module to<br>support selecting the affiant name<br>from a listing of Victims, Other<br>Person names, and officers from                                                                                                    |

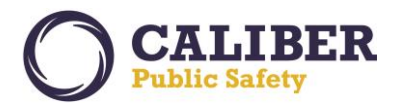

|                 |     |                                                                                                 |             | the all associated incident reports<br>to the Warrant or to the Field<br>Arrest. This capability is available<br>when the Warrant Affidavit<br>feature is enabled.                                                                 |
|-----------------|-----|-------------------------------------------------------------------------------------------------|-------------|----------------------------------------------------------------------------------------------------|
| <u>IA-60400</u> | N/A | Define a footer to Include on<br>Affidavit when printed                                         | Enhancement | Implemented the capability to<br>define static footer text that<br>should be printed on an Affidavit.<br>The footer text is managed for<br>each Court Location and will print<br>based on the Court selected for<br>the Affidavit. |
| <u>IA-60401</u> | N/A | Include Narrative Quick Reference<br>on Warrant Affidavit and Include<br>new display options    | Enhancement | Added narrative quick reference<br>to Affidavit narrative when<br>creating affidavit from Warrant.<br>The list will include the Warrant<br>person and people on any incident<br>reports associated to the Warrant.                 |
| <u>IA-60402</u> | N/A | Configuration for Warrant<br>Reference Number                                                   | Enhancement | Implemented a new configuration option for warrants to not require a Warrant Reference Number.                                                                                                    |
| <u>IA-60403</u> | N/A | Warrants - Configuration Option<br>to only allow one charge per<br>Warrant                      | Enhancement | This enhancement provides a new<br>a configuration option to specify if<br>multiple charges per warrant or<br>only one charge per warrant is<br>allowed for the agency.                                                            |
| <u>IA-60404</u> | N/A | Bring Forward Charge Category<br>and Charge Classification when<br>adding a charge to a Warrant | Enhancement | When adding a charge to a<br>Warrant, the charge category and<br>charge classification will be<br>automatically defaulted. Users can<br>update as the values as necessary.                                                         |
| <u>IA-60405</u> | N/A | Court Name and Jurisdiction<br>Names are reversed on the<br>Affidavit Report                    | Bug/Defect  | Changed the order the Court and<br>Jurisdiction names print on the<br>Affidavit Report.                                                                                                    |
| <u>IA-60406</u> | N/A | Jurisdiction should print on<br>Warrant Report                                                  | Bug/Defect  | The Jurisdiction Name field from<br>the Agency Court Admin page now<br>prints on the Warrant Report.                                                                                                    |

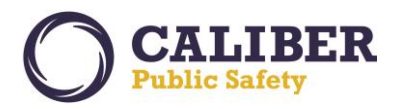

V 10.27.0 | 04 Apr 2017

| <u>IA-60447</u> | 156269                             | Citation Interface (RMS to Courts)<br>- Desoto County - MS - XML<br>Stylesheet                   | PORT                 | This is a new RMS web service<br>where a Court Case Management<br>System (CMS) can retrieve citation<br>data that was manually entered<br>into the Caliber Online RMS. This<br>is a one-way only web service<br>interface to the Online RMS where<br>the CMS will retrieve manually<br>entered citation data from the<br>Online RMS for loading into the<br>CMS.                               |
|-----------------|------------------------------------|--------------------------------------------------------------------------------------------------|----------------------|----------------------------------------------------------------------------------------------------|
| <u>IA-60483</u> | 338179                             | NIBRS Error 084: RECOVERED<br>PROPERTY VALUE CAN NOT BE<br>GREATER THAN THE VALUE WHEN<br>STOLEN | Bug/Defect           | Implemented a new Incident IBR<br>validation to alert the user if they<br>entered a property or vehicle<br>recovered value greater than the<br>stolen value listed.                                                                                                    |
| <u>IA-60513</u> | 00334952,<br>00341260,<br>00341982 | Incident Report - Prevent removal<br>of evidence from report once<br>checked-in                  | Enhancement          | Implement a new security policy<br>to restrict the ability to remove<br>evidence from an incident report<br>if the evidence is no longer in<br>pending check-in status. A new<br>permission category was also<br>implemented to allow users to<br>removed evidence from an<br>incident report regardless of<br>status if they are editing the<br>supplement that has the evidence<br>attached. |
| <u>IA-60533</u> | N/A                                | Warrant Print Option for<br>Attachments                                                          | Enhancement          | Enhanced the Warrant print<br>options to include a new option to<br>print warrant attachments.                                                                                                    |
| <u>IA-60541</u> | N/A                                | Gang: cannot add gang member<br>with Save & Exit button                                          | Release<br>Defects   | Resolved an issue with the Gang Save and Exit Button.                                                                                                    |
| <u>IA-60542</u> | 338573                             | Case Mgmt Review Cases not listing results properly                                              | Bug/Defect           | Resolved an issue with pagination<br>of the search result page where<br>page 2 was including the same<br>search results listing as page 1.                                                                                                    |
| <u>IA-60550</u> | N/A                                | Oracle 12c Interface Validation                                                                  | Technical<br>Upgrade | Validated interface processing<br>against Oracle 12C by executing<br>the PL/SQL Incident XML export<br>and import processes, validating<br>reading and writing to the file<br>system, and the FTP pl/sql<br>package functionality.                                                                                                    |

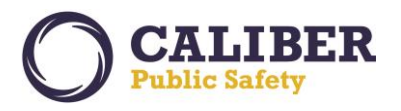

N/A Incidents: Inactive Arrest Charge Resolved an issue where an arrest IA-60567 **Bug/Defect** Codes show as available for charge code if made inactive, was selection in Offenses tab LOV still appearing in the arrest charge code list of values (LOV) on the Incident Offenses page. N/A Previously selected Arrest Charge IA-60568 Incidents: Inactive Arrest Charge **Bug/Defect** Code no longer displays in Codes that were selected on Arrestee Details screen for **Approved Incident Supplements** will continue to appear if the approved sups Arrest Charge Code is later marked as inactive. N/A Resolved an issue where an arrest IA-60569 Warrants: Inactive Arrest Charge **Bug/Defect** Codes show as available for charge code if made inactive, was selection in Warrant Charges auto still appearing in the charge list complete field when adding a charge to a warrant. IA-60571 N/A Warrants: Warrant Search results Bug/Defect Associating multiple incidents to a displays warrant multiple times warrant was causing duplicate depending on number of results to appear on the warrant search results page. This issue has associated incident reports been resolved. IA-60574 338038 MO-IBR Errors M3-20-04 & M3-**Bug/Defect** Missouri IBR submission error 20-18 Property Loss resolution. IA-60575 338038 MO-IBR Error M6-M5-01 Arrestee Missouri IBR submission error Bug/Defect Associated Offense resolution. MO-IBR Error M5-M9-01 Entity IA-60576 338038 Bug/Defect Identification Number IA-60577 338038 MO-IBR Error F2-10-11, F2-10-13, Bug/Defect Missouri IBR submission error F2-10-08, F2-10-11 MIBRS Offense resolution. Segment to Property Segment association. MO-IBR Error M4-M9-03 Entity Missouri IBR submission error IA-60578 338038 **Bug/Defect** Identification Number resolution. IA-60579 338038 MO-IBR Error F4-31-09 Victim's **Bug/Defect** Associated Offense IA-60599 339125 Incident Report : Narrative - 2 **Bug/Defect** Resolved an issue where an reporting officers leads to wrong incident report having 2 officers name on narrative added to the same supplement as reporting officers were causing

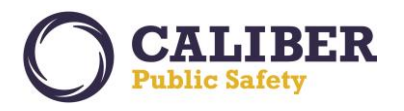

|                 |        |                                                                                         |               | the officer name for the printed narrative to be listed incorrectly.                                                                                                    |
|-----------------|--------|-----------------------------------------------------------------------------------------|---------------|----------------------------------------------------------------------------------------------------|
| <u>IA-60600</u> | 339062 | Incident Report - Searching for<br>property with category of guns<br>returns everything | Bug/Defect    | The Category was not getting set<br>properly when searching on<br>property. This issue has been<br>resolved.                                                                                                    |
| <u>IA-60605</u> | 314090 | Incident Report - Status change<br>process comment box does not<br>word wrap            | Bug/Defect    | Enhanced the Status change<br>comment box to support word<br>wrapping.                                                                                                    |
| <u>IA-60612</u> | N/A    | CAD Interface - Test Global CAD to<br>Online RMS interface                              | Configuration | The Online RMS now supports an<br>interface with Global CAD to<br>ingest Call for Service information<br>from CAD to create an RMS<br>Incident Report and Populate the<br>RMS CFS details table. This now<br>allows Global clients to migrate to<br>the Online RMS while still using<br>the Global CAD system. |
| <u>IA-60622</u> | N/A    | Audit Improvements - Phase 1                                                            | Enhancement   | This JIRA included the<br>requirement definition to improve<br>the capability to audit viewing,<br>printing, notifications, and field<br>edits. Efforts to implement the<br>Auditing requirements will occur<br>in the summer and winter releases<br>of Online RMS.                                            |
| <u>IA-60624</u> | 339284 | Evidence Label - Prints invalid field<br>name for Misc./OAN                             | Bug/Defect    | Resolved a print issue with a field<br>label on the Evidence Label report.<br>When a Misc/OAN is added to a<br>property item and the evidence<br>label is printed it will now display<br>Misc. label before the added<br>information.                                                                          |
| <u>IA-60627</u> | N/A    | Modifications to CIS / RMS<br>integration for Agency Name,<br>System, and Username      | Enhancement   | For sites where IX or CIS queries<br>are enabled, the query<br>parameters will include passing<br>the following information to the<br>ICE server to handle appropriate<br>logging: ORI, FirstName,<br>LastName, SSN, Terminal ID, Unit<br>ID, Client Type, and Agency Name.                                    |

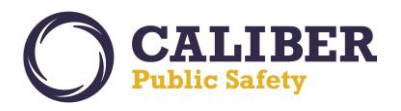

V 10.27.0 | 04 Apr 2017

| <u>IA-60630</u> | N/A    | SSO to RMS from CAD and Mobile                                                      | Enhancement | Enhanced the RMS login process<br>to provide a Single Sign-On (SSO)<br>solution for the Online RMS using<br>a trusted token and accepting that<br>token as a means of<br>authentication. This enhancement<br>sets the stage for future<br>enhancements to CAD and Mobile<br>to support a SSO solution for the<br>Flagship product suite.                                                                                                    |
|-----------------|--------|-------------------------------------------------------------------------------------|-------------|----------------------------------------------------------------------------------------------------|
| <u>IA-60637</u> | 338479 | Incident Report - Refresh Field<br>Arrest data takes you out of report              | Bug/Defect  | Resolved a navigation issue where<br>using the Field Arrest refresh<br>button on the Incident Report<br>page, to import data from<br>associated field arrest was taking<br>the user out of the Incident report<br>when returning.                                                                                                    |
| <u>IA-60643</u> | N/A    | CAD to RMS interface: Caller<br>information changes sometimes<br>not updated on CFS | Bug/Defect  | Modified the RMS ingestion of the<br>CAD CFS spill to use the latest data<br>spilled from CAD for displaying the<br>caller information in the RMS.                                                                                                    |
| <u>IA-60665</u> | 339483 | Incident Reports - Searches return<br>different results                             | Bug/Defect  | The reason this occurred is<br>because some incidents have<br>supplements created by users<br>from different agencies. On the<br>search results page we go to great<br>lengths to not display duplicate<br>Incident Report numbers. If there<br>are two or more agencies<br>associated to the same incident<br>report we only display one of<br>them on the search results page.<br>The Incident search results page<br>was enhanced to now only return<br>and display the agency associated<br>to sup 0, unless an agency is<br>specified in the Agency search<br>field. |
| <u>IA-60707</u> | N/A    | User Profile - Archive on Officer<br>Info tab updates all dates                     | Bug/Defect  | This was a display issue where the<br>UPDATOR_DATE of the officer<br>record was being displayed rather<br>than the CREATOR_DATE. The<br>CREATOR_DATE will now display.                                                                                                    |

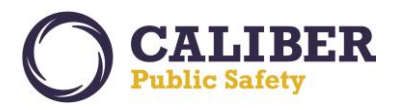

V 10.27.0 | 04 Apr 2017

| <u>IA-60709</u> | 340064 | Report Printing - Page Break<br>dropping data                                                    | Bug/Defect         | Investigation revealed the sub<br>report that prints narratives was<br>not using the full width of the<br>page. The issue was caused by a<br>large word appearing at the end of<br>a line right before the next page<br>break. A change was made to<br>increase the length of the text box<br>to the full width of the page to<br>resolve the issues that had been<br>reported. |
|-----------------|--------|--------------------------------------------------------------------------------------------------|--------------------|----------------------------------------------------------------------------------------------------|
| <u>IA-60720</u> | N/A    | RMS Session Replication Support                                                                  | Bug/Defect         | Product improvement.                                                                                                    |
| <u>IA-60728</u> | N/A    | Incident Import / Export API                                                                     | Enhancement        | This JIRA improves Caliber's<br>capability for testing and retesting<br>IBR certifications by allowing for<br>the exporting and importing of<br>test incident reports.                                                                                                    |
| <u>IA-60739</u> | 340553 | Evidence Audit Report Listing - Set<br>Default Order of Reports by<br>Creator Date/ Time Desc    | Bug/Defect         | The Evidence Audit page now<br>displays audit reports in<br>descending order by audit date.                                                                                                    |
| <u>IA-60755</u> | N/A    | Investigation - Performance-I-RPT<br>SQL executing more than 90<br>million times in < half a day | Performance        | Performance / Tuning improvement.                                                                                                    |
| <u>IA-60759</u> | N/A    | XML Upload does not load person caution Comments Correctly                                       | Bug/Defect         | Data migration improvement to<br>load caution codes for persons<br>and ensure new fields for start<br>date, expire date and next review<br>date are loaded correctly.                                                                                                    |
| <u>IA-60774</u> | 340929 | KIBRS - DTOFF Segment Criminal<br>Activity Type required Offense 09C<br>and 120                  | Bug/Defect         | Kansas IBR submission error resolution.                                                                                                    |
| <u>IA-60799</u> | N/A    | Field Arrest: cannot add new warrant to field arrest in IN49                                     | Release<br>Defects | Resolved an issue where a use was<br>not getting prompted to add a<br>warrant to a field arrest under a<br>specific workflow.                                                                                                    |
| <u>IA-60807</u> | N/A    | LInX Incident Delete Transaction<br>Trigger Improvements                                         | Bug/Defect         | The LINX interface logic has been<br>modified to ensure a delete<br>transaction is generated for<br>incidents which do not meet the<br>data exchange criteria following a<br>security related update.                                                                                                    |

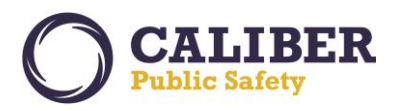

| <u>IA-60854</u> | N/A    | Incident Report: Incident Report<br>History Comments run off the<br>page                     | Bug/Defect | Implemented word wrap to the<br>Incident Report History Comments<br>display field.                                                                                                    |
|-----------------|--------|----------------------------------------------------------------------------------------------|------------|----------------------------------------------------------------------------------------------------|
| <u>IA-60856</u> | 341449 | Warrants - Search by status and<br>custom field barrack does not<br>filter results           | Bug/Defect | Resolved an issue where the<br>warrant search by custom fields<br>was not including the warrant<br>status.                                                                                                    |
| <u>IA-60869</u> | 338548 | Calls For Service - Search value in application is using HH:MM:SS                            | Bug/Defect | Modified the Calls For Service<br>Date range search to include<br>"seconds" to accurately retrieve<br>calls that happen within the last<br>59 seconds of the day.                                                                                                    |
| <u>IA-60886</u> | 341755 | Incident Report : Evidence -<br>Report indicates property is<br>evidence but not in evidence | Bug/Defect | This issue was traced to users not<br>using a support workflow to<br>navigate the incident report and<br>clicking the browser back button<br>rather than the application<br>buttons. A new validation was<br>added to check if the Evidence<br>radio button is 'Yes' and there is<br>no evidence record created AND<br>the evidence feature is turned on,<br>then prompt the user "The<br>property item is indicated to be<br>evidence however an evidence<br>record has not been created. This<br>could be a result of using the<br>browser back button from the<br>evidence page rather than<br>selecting the Save button. Would<br>you like to enter the property as<br>evidence?"<br>- If the user selects 'Cancel', the<br>message box closes and the radio<br>button gets changed to 'No'. The<br>user can then save the property<br>and it will not be marked as<br>evidence.<br>- If the user selects 'OK', the user<br>is taken to the evidence details<br>page where they can fill out the<br>form, save the evidence, and<br>return to save the incident<br>property. |

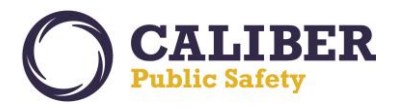

| IA-60900341599Incidents/Offenses - Sort the LOV<br>for Select a Charge (IMPD)EnhancementIm<br>cha<br>by | mproved the Incident Offenses<br>charge code List of Values (LOV)<br>by adding a sort by of the charge |
|----------------------------------------------------------------------------------------------------|----------------------------------------------------------------------------------------------------|
|----------------------------------------------------------------------------------------------------|----------------------------------------------------------------------------------------------------|

--END--